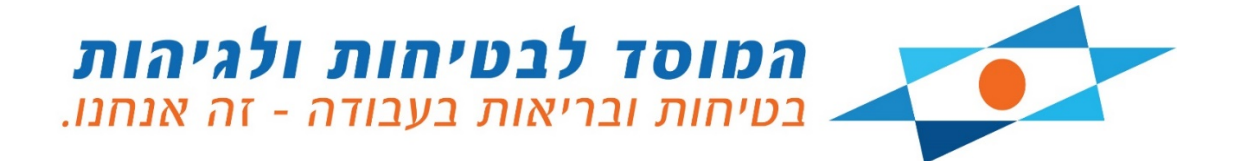

## מכרז מס': 20/2020

לפיתוח ותחזוקת אתר אינטרנט ושירותים נוספים עבור המוסד לבטיחות ולגיהות

# חלק ב'

## מפרט טכני להגדרת הדרישות המקצועיות – מצורף כקובץ נפרד למסמכי המכרז

המוסד לבטיחות ולגיהות

נובמבר 2020

עמוד 1 מתוך 172

מכרז 20/20 לפיתוח ותחזוקת אתר אינטרנט ושירותים נוספים עבור המוסד לבטיחות ולגיהות – חלק ב' מפרט טכני

### תוכן העניינים

| 13 | קע כללי                                                                                                    | 1 רי              |
|----|----------------------------------------------------------------------------------------------------|-------------------|
| 13 | ערוצי הדיגיטל של המוסד לבטיחות ולגיהות                                                                         | 1.1               |
| 14 | תשתית הניהול                                                                                                   | 1.2               |
| 15 | רכיבי אדמיניסטרציה                                                                                             | 1.3               |
| 15 | רכיבי ניהול מערכתיים                                                                                           | 1.4               |
| 15 | ממשקים                                                                                                    | 1.5               |
| 16 |                                                                                                    | רו 2              |
| 16 | <br>ניהול שפות                                                                                                 | 2.1               |
| 17 | ביהול פרמנורים של SEO                                                                                          | 22                |
| 17 | ינוגול פרמנובום של 200 ?<br>? גוגול פרמנובום של האתר                                                           | 21                |
| 17 | 2.2 ניוול פונטרים של וואונו<br>? 2 גובול סבמנובוס של נומודוס                                                   | <br>              |
| 17 | ענוווע פו נוטרים של ענוורים 2.2<br>? 2 – בסנות בושובום "עובובוס" לעמוד ביבות                                   | <u>′.∠</u><br>) ) |
| 17 | ענוו ווביונ2.2 וופניוו (ישווים שבווים לענוו ווביונ                                                             | 2.⊃<br>⊃ 4        |
| 17 | 2.2 שימון כווז<br>2 אפשרות ניהול ה-URL                                                                         | 2.4<br>2.5        |
| 19 | חיפוש וחיפוש מתקדם                                                                                             | 2.3               |
| 19 | .2 בללי<br>2.3 בללי                                                                                            | 3.1               |
| 19 |                                                                                                    | 3.2               |
| 21 |                                                                                                    | 3.3               |
| 21 | <br>2.2 חיפושים פופולריים ותגיות                                                                               | 3.4               |
| 21 | Auto Suggest 2.2                                                                                               | 3.5               |
| 21 | יייב ב 2000 סומי (                                                                                             | 3.6               |
| 22 | בי פרות טיקריות של מנוע החיפוש<br>? 2 תרונות עיקריות של מנוע החיפוש                                            | 3.0               |
| 22 |                                                                                                    |                   |
| 22 | 2.3.7.2 אנו קס אוטנוס סי זונן                                                                                  |                   |
| 22 | 2.3.7.2 חופן שלא ובגבוז בוט                                                                                    |                   |
| 22 | Evact الأقاع الأواع المعالي المعالي المعالي المعالي المعالي المعالي المعالي المعالي المعالي المعالي المعالي ال |                   |
| 22 |                                                                                                    |                   |
| 22 | ע.כ., 2.2.7 אוויפוש אוו 2.3.7.5                                                                                |                   |
| 22 | עניין געניות 2.3.7 מינט איניין געניות 2.3.7.0 מעלימים                                                          |                   |
| 22 | 2.3.7.7 וויפושים נושלינוים                                                                                     |                   |
| 22 |                                                                                                    | 0 0               |
| 23 | עמוד דורנוצאות2.2 עמוד דורנוצאות                                                                               | 5.0               |
| 23 | 2.3.0.1 ביוול בוונו וו בענוו דוו נוצאוו נ<br>2.2.2 געוענות דחדום                                               |                   |
| 23 | 2.3.0.2 אנשו וונו פווף                                                                                         |                   |
| 23 | 2.3.8.5 הוצגורוורוצאות<br>2.2 חיפוש מתהדם                                                                      | 3.9               |
| 25 |                                                                                                    | 2.4               |
| 25 |                                                                                                    | <b>Z.</b> 4       |
| 25 | Active וומיו Newsletter יצירת Newsletter 2.4                                                                   | +.⊥<br>4 ⊃        |
| 25 | 2.4 רכיב רישום ל-Newsletter                                                                                    | +.Z               |
| 25 | 2.4 הצגת Newsletter אחרון 2.4                                                                                  | 4.3<br>• •        |
| 25 | .2.4 הצגת ארביון Newsletters                                                                                   | 4.4<br>• =        |
| 26 | Active Irail ממשק העברת נמענים למערכת Active Irail                                                             | 4.5<br>• •        |
| 26 | 2.4 הסרה מרשימת התפוצה                                                                                         | 1.6               |

| 26     | אקטיבציה של משתמש                           | 2.4                    | 4.7                    |
|--------|---------------------------------------------|------------------------|------------------------|
| 27     | לל טפסים                                    | מחול                   | 2.5                    |
| 27     | יצירת טפסים                                 | 2.5                    | 5.1                    |
| 27     | אפשרויות ניהול במחולל הטפסים                | 2.5                    | 5.2                    |
| 29     | ל פניות מטפסים (Submission)                 | ניהוי                  | 2.6                    |
| 29     | צפיה בפניות ע"ג המסך                        | 2.6                    | 5.1                    |
| 29     | עריכת פרטי הפניות_                          | 2.6                    | 5.2                    |
| 29     | <br>סינון פניות                             | 2.6                    | 5.3                    |
| 29     | חיפוש פניות                                 | 2.6                    | 5.4                    |
| 30     | ייצוא ל-CSV                                 | 2.6                    | 5.5                    |
| 31     | אישי                                        | אזור                   | 2.7                    |
| 31     | <br>רישום לאתר                              | 2.7                    | 7.1                    |
| 31     | משתמשי האזור האישי                          | 2.7                    | 7.2                    |
| 31     |                                             | 2.7                    | 7.3                    |
| 32     | <br>פונקציונאליות למשתמשים רשומים ב-Login   | 2.7                    | 7.4                    |
| 32     | Mockup 2                                    | 2.7.4.1                |                        |
| 32     | י<br>2 הזמנות בחנות                         | 2.7.4.2                |                        |
| 32     | <br>2 הזמנת ניידת בטיחות                    | 2.7.4.3                |                        |
| 33     |                                             | 2.7.4.4                |                        |
| 33     | <br>2 הזמנת שירותי המוס"ל                   | 2.7.4.5                |                        |
| 33     | <br>2 הגשת שאילתה                           | 2.7.4.6                |                        |
| 34     | 2                                           | 2.7.4.7                |                        |
| 34     | <br>2 מנוי לספריה האלקטרונית                | 2.7.4.8                |                        |
| 34     | <br>2 צפייה בתכנים ייעודיים למשתמשים רשומים | 2.7.4.9                |                        |
| 35     |                                             | חניוו                  | 28                     |
| 35     | י<br>עומוש רתניות                           | 29                     | O                      |
| 35     | שנווס בולגיות<br>ניהול תניות                | 2.0                    | 2.2                    |
| 35     | ביות הגיות<br>2 - רשומת תניות               | 2.0                    |                        |
| 35     | 2 רוס מות גיות 2<br>2 הוספת תגית חדשה       | 0.2.1                  |                        |
| 35     | 2 הוסבולת ללוח שה                           | 0.2.2                  |                        |
| 36     | 2 פו בולוגלולן מול2<br>2 מחיקת תנית         | 0.2.0                  |                        |
| 36     | <br>שוור תנוות לפרינוי תורו                 | 2.9                    | 2 2                    |
| 36     | שין זעז גענו שיזמכן                         | 2.0                    | 7.5<br>R 4             |
| 36     | היבוס לבי לגיות<br>מחקר תגיות               | 2.8                    | 3.5                    |
| 37     |                                             | עמוז                   | 29                     |
| 37     | רבעי ללי<br>רהע רללי                        | 20                     | <br>                   |
| 37     | הררירים רעמוד הרית                          | 20                     |                        |
| 42     | הייניבים בעמה הבית                          | 2                      | א <u>ר</u><br>איב      |
| 42     | נוהול הררורום רעמוד הרות                    | 2                      | י.5<br>ק ב             |
| 43     | ביות או כבים בענות אבית<br>מבנה עמוד הבית   | 2.9                    | ). <del>4</del><br>).5 |
|        |                                             |                        | 2 10                   |
| 44<br> | ر<br>دلالا                                  | 11 11 <b>K</b><br>2 1( | 2.10                   |
| 44     | בייי<br>רשימת העמודים רהנוגוריה             | 2.10                   | ).1                    |
| 45     |                                             | 2.10                   |                        |
| 45     | MiniMini מחוזות                             | SITE                   | 2.11                   |
| 45     | É                                           | 2.1                    | 1.1<br>1.2             |
| 45     | רכיבים ב-MiniSite של המחוזות                | 2.13                   | 1.2                    |
| 45     | .2 רכיב חיפוש (שורה אחת)2.                  | 11.2.1                 |                        |
| 45     | 2. רכיב חדשות2.                             | 11.2.2                 |                        |
| 45     | .2. רכיב חדשות המחוז2.                      | 11.2.3                 |                        |
| 45     | .2 רכיב תשובת השבוע2.                       | 11.2.4                 |                        |

|     | הוועור לאזור האוועו ועל המדרורוח                                                                                                    | 2 11 <sup>.</sup>    | 25         |
|-----|----------------------------------------------------------------------------------------------------|----------------------|------------|
|     | ק שור לאווי האיש של הגורי בים                                                                                                    | 2.11                 | 2.6        |
| _   | ק טור ל שמשמאו                                                                                                    | 2.11.                | 2.0        |
|     | קישו להזת<br>הושור להזמות הדרכות                                                                                                    | 2.11                 | ,<br>2 8   |
|     | ק שוו לחומנולדו להור בות<br>הוועור רוועות להורמות                                                                                           | 2.11.                | 2.0<br>2.0 |
|     | קיטור רישום לקורטים6                                                                                                    | 2.11.2               | 10         |
| _   | קישור ההממונית יידות בשירווות                                                                                                    | 2.11.2.              | 11         |
|     | קישור לנוסידו דרויוודס                                                                                                    | 2.11.2.              | 12         |
| _   | קישור לתסבור באלבטבונות                                                                                                    | 2.11.2.              | 12         |
|     | קישו לטפוייה האלוט ונית אליים אליים אליים אליים איז אליים איז אליים איז אליים איז אליים איז אליים איז אליים איז<br>בכוב בוועות ל Noweletter | 2.11.2.              | 14         |
| 2   |                                                                                                    | 2.11.2.              | .14        |
| 2   |                                                                                                    | 2.11.2.              | 16         |
| 2   | ניווט פנינוי ב-١١/١١١١١                                                                                                    | 2.11.2.              | .10        |
| 49_ | מקצועייםמקצועייםמקצועייםמקצועייםמקצועיים                                                                                                    | ודורים ו             | 2.12 מ     |
| 2   | ، ا                                                                                                    | בלי בלי              | 2.12.1     |
| Z   | ית תפריט משני למדורים המקצועיים9                                                                                                    | בני 2                | 2.12.2     |
| Z   | ום מדורים מקצועיים9                                                                                                    | מ תח                 | 2.12.3     |
| Z   | קידום הבטיחות והבריאות בבנייה9                                                                                                    | 2.12.3               | 3.1        |
| 5   | 0 מידע כללי בשפה הערבית                                                                                                    | 2.12.3               | 3.2        |
| 5   | קידום בטיחות בעבודה בקרב בני נוער0                                                                                                    | 2.12.3               | 3.3        |
| 5   | פעילות לקידום הבטיחות לעובדים עם מוגבלות0                                                                                                   | 2.12.3               | 3.4        |
| 5   | מחקר יישומי בבטיחות ובריאות תעסוקתית1                                                                                                    | 2.12.3               | 3.5        |
| 5   | עובדים עם מוגבלות2                                                                                                    | 2.12.3               | 3.6        |
| 5   | קרינה בלתי מייננת3                                                                                                    | 2.12.3               | 3.7        |
| 5   | מכונות וציוד3                                                                                                    | 2.12.3               | 3.8        |
| 5   | שינוע חומרים מסוכנים3                                                                                                    | 2.12.3               | 3.9        |
| 5   | 44                                                                                                    | 2.12.3.              | .10        |
| 5   | מוסד מורשה לניהול בטיחות ובריאות תעסוקתית4                                                                                                  | 2.12.3.              | .11        |
| 5   | ום גיהות ובריאות תעסוקתית5                                                                                                    | תח                   | 2.12.4     |
| 5   | עבודה בטוחה בזמן קורונה5                                                                                                    | 2.12.4               | 4.1        |
| 5   | ארגונומיה וגורם אנושי6                                                                                                    | 2.12.4               | 4.2        |
| 5   | סיליקה7                                                                                                    | 2.12.4               | 4.3        |
| 5   | חשמל8                                                                                                    | 2.12.4               | 4.4        |
| 5   | 88                                                                                                    | 2.12.4               | 4.5        |
| 5   | חוברת חשיפה לגורמים מזיקים8                                                                                                    | 2.12.4               | 4.6        |
| 5   | 29 בטיחות ובריאות ביולוגית                                                                                                    | 2.12.4               | 4.7        |
| 5   | נוהג טוב בביצוע תהליכי עבודה9                                                                                                    | 2.12.4               | 4.8        |
| e   | ום ריכוז מידע בנושא בטיחות וגיהות0                                                                                                    | תח 2                 | 2.12.5     |
| e   | בטיחות בעבודה עם עגורנים0                                                                                                    | 2.12.5               | 5.1        |
| e   | 0מאגר ניהול ידע בנושא בטיחות וגיהות                                                                                                    | 2.12.5               | 5.2        |
| e   | 2CIS דפי מידע של                                                                                                    | 2.12.5               | 5.3        |
| e   | כרטיסי בטיחות לחומרים כימיים3                                                                                                    | 2.12.5               | 5.4        |
| e   | הפקת לקחים מתאונות3                                                                                                    | 2.12.5               | 5.5        |
| e   | גיליונות מידע על סיכונים תעסוקתיים לעובדים במקצועות שונים3                                                                                  | 2.12.5               | 5.6        |
| e   | כנסים ואירועים בינלאומיים3                                                                                                    | 2.12.5               | 5.7        |
| e   | ריט ניווט במדורים3                                                                                                    | 2 תפ                 | 2.12.6     |
| 64  | τυ.                                                                                                    | גרבז מיי             | n 2.13     |
|     | ـــــــــــــــــــــــــــــــــــــ                                                                                                    | <b>יי בי ב</b> י בלי | 2.13.1     |
| F   | יח תפרינו משוי למרכז המידע                                                                                                    | <br>בני              | 2.13.2     |
| F   | יוזיגני ט נוסג לבוי בי יובי יוב                                                                                                    | - הגו                | 2.13.3     |
| F   | ייה שא אואי<br>רויה מהצועית                                                                                                    | ספ                   | 2.13.4     |
| F   | י המקצוע ה <u></u> זומי מרדז מידון<br>זומי מרדז מידון                                                                                       | יבים<br>מרונ         | 2.13.5     |
| F   | סומ מו כו מדע<br>וורות השרוע                                                                                                    | י                    | 2.13.6     |
| F   | ובות הסבוע:<br>היה ותהנות                                                                                                    | ייי<br>חול           | 2.13.7     |
|     |                                                                                                    | •••                  |            |

| 65         | תפרייה למנויים בלרד                                                                   | 2 13 8          |
|------------|---------------------------------------------------------------------------------------|-----------------|
| 66         | סבו זו <i>לנו</i> גו בביבו                                                            | 2 13 9          |
| 66         | מיזיניםמאנר חמונות                                                                    | 2 13 10         |
| 67         | פאא זפונאי                                                                            | 2 13 11         |
| 67         | בו הם מקצוע איזר מודעות<br>עלוו אלהנורונו                                             | 2.13.11         |
| 67         | עלון אלקטות                                                                           | 2.13.12         |
| 67         | אומי בסיוות                                                                           | 2 13 14         |
| 68<br>68   | נוסס בסחות לחומו ם כמים                                                               | 2.13.14         |
| 68         | נאנזיים ניקבוע ם                                                                      | 2.13.15         |
| 68<br>68   | ק שוו ם לשבט ם לבעל עסק הנגע שבקשה לה שה עסק                                          | 2.13.10         |
| <u> </u>   | קטון אווו או ט טלאנו ענים                                                             | 2.13.17         |
| 60         | בוונ ווינשו וונ<br>בללי                                                               | 2 1 / 1         |
| 69_        | בייי<br>בנוות תחרונו מוענו להדברות והבוערות                                           | 2.14.1          |
| 60<br>60   | בניית תפויט משני לחחר כות וחכשהות                                                     | 2.14.2<br>1 2 1 |
| 09_<br>72  | 2.1 וויפוש ווודכות ווובשו ות<br>2.1 – הזמנת שובותו מדבור ננוודת בנווחות המות"ל        | 4.2.1<br>122    |
| 72_        | עד אוונינון שיוונינוודין ונייוון בטיוווניונוט /                                       | 4.2.2<br>1 2 2  |
| 72_<br>72  | 2.1 למידון בטיווון פוווווס2 ג.2 אוריון בטיווון פוווווס                                | 4.2.5<br>4.2.4  |
| /5_<br>72  | 2.1 וובינו – החדבות נוקוונות<br>2.1 מערכת בדרכה בעודות בעוסות                         | 4.2.4<br>1 2 E  |
| /3_        | 2.1 נוערנו הודנה בנייו ווג בטיו ווג<br>2.1 - תפרוב דוגוגולים – בוכת ממוגים על בנויסים | 4.2.5           |
| /3_        | 2.1 - ספו ייה דיגיט/יון – קוו ט ממונים על בטירוות                                     | 4.2.0           |
| /3_        | עריין אין אין אין אין אין אין אין אין אין                                             | 4.2.7           |
| 74_        | ניהול תבניות סילבוס של הדרכות<br>2.2. עובול מעומים בילטיבים                           | 2.14.3          |
| 74_        | 2.1 ניהול רשימת סילבוסים                                                              | 4.3.1           |
| /4_        | 2.1 הוספת סילבוס חדש 2.1                                                              | 4.3.2           |
| 74         | 2.1    עריכת פרטי סילבוס קיים 2.1                                                     | 4.3.3           |
| /4_        | 2.1 עריבת סילבוס                                                                      | 4.3.4           |
| /4_        | 2.1 מחיקת סילבוס                                                                      | 4.3.5           |
| /5_        | ניהול הדרכות<br>2.4 _ ערבות בבבינים                                                   | 2.14.4          |
| /5_        | 2.1 ניהול רשימת הדרכות<br>2.1 בירכה בהכיב בדינים                                      | 4.4.1           |
| /5_        | 2.1    הוספת הדרבה חדשה<br>2.1                                                        | 4.4.2           |
| /5_        | 2.1    עריכת פרטי הדרכה קיימת2.1                                                      | .4.4.3          |
| /5_        | 2.1    עריבת הדרכה<br>2.2                                                             | 4.4.4           |
| //_        | 2.1 שנפול הדרכה<br>2.1 שנפול הדרכה                                                    | 4.4.5           |
| //_        | 2.1 מחיקת הדרכה                                                                       | 4.4.6           |
| /8_        | הומנת הדרכה                                                                           | 2.14.5          |
| 81_        | ריכוז ההזמנות שהתקבלו                                                                 | 2.14.6          |
| 82_        | סטטוס תשלום                                                                           | 2.14.7          |
| 82_        | רכיב קידום הדרכות                                                                     | 2.14.8          |
| °2_        | דגשים נוספים לאחר ההידר בוול וההכשרות באונו                                           | 2.14.9          |
| 84         | ת מקוונת                                                                              | 2.15            |
| 84 _<br>04 | ווגוו וון נ// יוונ / וונוון                                                           | 2.15.1          |
| 84_        | ניוול (ןטגוו יוור של נווצו ים                                                         | 2.15.2          |
| 85_        | ניהול מוצרים/ שירותים                                                                 | 2.15.3          |
| 86_        | הצגת מוצרים/ שירותים בחנות                                                            | 2.15.4          |
| 86_        | מבצעים                                                                                | 2.15.5          |
| 86_        | קידום מוצרים/שירותים בחנות                                                            | 2.15.6          |
| 87_        | ניהול אפשרויות התשלום<br>                                                             | 2.15.7          |
| 87_        | 2.1 תשלום בכרטיס אשראי 2.1                                                            | .5./.1          |
| 87_        | 2.1 תשלום בהתחייבות כספים                                                             | .5.7.2          |
| 88_        | 2.1 מתעניין בלבד 2.1                                                                  | 5.7.3           |
| 88_        | ניהול מדיניות התשלומים                                                                | 2.15.8          |
| 88_        | ניהול מדיניות המשלוחים                                                                | 2.15.9          |
| 89_        | ניהול מלאי                                                                            | 2.15.10         |
| 89_        | ניהול קופונים                                                                         | 2.15.11         |

| 89         | עגלת קניותי                                              | 2.15.12                     |
|------------|----------------------------------------------------------|-----------------------------|
| 90         | סליקה                                                    | 2.15.13                     |
| 90         | צפייה בהזמנות שבוצעו בחנות המקוונת                       | 2.15.14                     |
| 91         | צפייה בהזמנות שבוצעו להדרכות                             | 2.15.15                     |
| 92         | ענוו ונודה באונו                                         | 2.15.10                     |
| 92         | מייל ומרוז ללקוח                                         | 2.15.17                     |
| 93         | נו לשובון לאוונום בנימים<br>הנחה                         | 2.15.10                     |
| 93         | סטטוס תשלום חנות                                         | 2.15.20                     |
| ••         |                                                          |                             |
| 94         | לתות                                                     | 2.16 שאיי                   |
| 94         | טופס הגשת שאילתה באתרטופס הגשת שאילתה באתר               | 2.16.1                      |
| 95         | שוות הטופט                                               | 2.10.2                      |
| 90<br>07   | ניווע פניווע (שאילונות שהומקבלו)<br>ממשה למערכת "מסוב"   | 2.10.5                      |
| 97         | נמשלן למעו בול ספיר<br>עמוד "תודה"                       | 2.10.4                      |
| 97         | ענווי החוזי<br>מייל "תודה"                               | 2.10.5                      |
| 97         | התראה על שאילתה חדשה לגורמים פרימיים                     | 2.16.7                      |
| 98         |                                                          | 2.16.8                      |
| 98         |                                                          | 16.8.1                      |
| 98         | <br>ארכיון תשובות השבוע2.                                | 16.8.2                      |
| 00         |                                                          | 2 1 T                       |
| 99 <u></u> | זונים                                                    | 2 17 1                      |
| 99         | ניווע דשינות בישאונים                                    | 2.17.1                      |
| 99         | חוספת ביסאון הזו ס <u></u>                               | 2.17.2                      |
| 99         | ערירת ריטאוו                                             | 2.17.5                      |
| 100        | מי בולב שאון<br>מחיקת ביטאוו                             | 2.17.5                      |
| 100        |                                                          | 2.17.6                      |
| 100        | 2. עמוד ביטאון 2.                                        | 17.6.1                      |
| 100        | 2. ארכיון ביטאונים2.                                     | 17.6.2                      |
| 100        | הצגת ביטאונים בספריה                                     | 2.17.7                      |
| 101        | c                                                        | 2.18 פורונ                  |
| 102        |                                                          | 19 לוח ו                    |
| TOC        |                                                          |                             |
| 103        | י קירי                                                   | 2.20 עלונ                   |
| 103        | ניהול רשימת עלוני קיר                                    | 2.20.1                      |
| 103        | הוספת עלון קיר חדש                                       | 2.20.2                      |
| 103        | עריבוג פרטי עלון קיר קיים                                | 2.20.5                      |
| 103        | עריבת עלון קיו<br>מחופת עלון בור                         | 2.20.4                      |
| 105        | מחיקול עלון ליו                                          | 2.20.5                      |
| 104        | ייבאל עלוב יוקר באולי<br>2. עמוד הרינואונים              | 20.6.1                      |
| 104        |                                                          | 20.6.2                      |
| 104        | הצגת עלוני קיר בספריה                                    | 2.20.7                      |
| 105        |                                                          | ubu 2.21                    |
| 105        | נות מיו ע<br>רוביל בשומת גולווגות מודוג                  | עייו <b>גיייו</b><br>2 כו ל |
| 105        | ניו ול דשינות גיליונות נויז ע<br>הותסת נילווו מודנו חדוע | 2.21.1<br>2 21 2            |
| 105        | הוספוג גיליון נזידע דודש<br>ערורת סרטו נולווו מודע הווח  | 2.21.2<br>2.21.2            |
| 105        | שרבוניבו שיגי קימו שיקים                                 | 2.21.3                      |
| 105        | שי בילא ין בייע<br>מחיהת גיליון מידע                     | 2.21.5                      |
| 106        |                                                          | 2.21.6                      |
| 106        |                                                          | 2.21.7                      |
|            |                                                          |                             |

| 107 | אמרים                                                                                     | 2.22 מו       |
|-----|-------------------------------------------------------------------------------------------|---------------|
| 107 |                                                                                           | 2.22.1        |
| 107 | הוספת מאמר חדש                                                                            | 2.22.2        |
| 107 | עריכת פרטי מאמר קיים                                                                      | 2.22.3        |
| 107 | עריכת מאמר                                                                                | 2.22.4        |
| 108 | מחיקת מאמר                                                                                | 2.22.5        |
| 108 | הצגת מאמר מקודמים בעמוד הבית                                                              | 2.22.6        |
| 108 | הצגת מאמרים בספריה                                                                        | 2.22.7        |
| 108 | סיסמה לפתיחת מאמר                                                                         | 2.22.8        |
| 109 | וקים ותקנות                                                                               | IN 2.23       |
| 109 | י<br>ניהול רשימת חוקים ותקנות                                                             | 2.23.1        |
| 109 | <br>הוספת חוק/תקנה חדש                                                                    | 2.23.2        |
| 109 | עריכת פרטי חוק/תקנה קיים                                                                  | 2.23.3        |
| 109 | עריבת חוק/תקנה                                                                            | 2.23.4        |
| 109 | מחיקת חוק/תקנה                                                                            | 2.23.5        |
| 110 | הצגת חוקים ותקנות באתר                                                                    | 2.23.6        |
| 110 | <br>חיפוש חוקים ותקנות                                                                    | 2.23.7        |
| 111 | פרוח ושורותוח                                                                             | 2.24 חו       |
| 111 | בקים ושיז וולים<br>ויהול רשימת ספהים                                                      | 2.24.1        |
| 111 | ביותר טיבול פבק בי <u>יייייייייייייייייייייייייייייייייי</u>                              | 2 2 4 2       |
| 111 | ערירת מפק היים                                                                            | 2 24 3        |
| 111 | עריבת מפק                                                                                 | 2 24 4        |
| 112 | מו בול טבלן<br>מחיקת ספק                                                                  | 2.24.4        |
| 112 | האנת מפהיח ראתר                                                                           | 2 24 6        |
| 114 | רובאל סבק ם באות                                                                          | 2.24.0        |
| 44F |                                                                                           | - 2 25        |
| 115 | עו יה מקוונות<br>כללי                                                                     | 10 2.25       |
| 115 | ב//י                                                                                      | 2.23.1        |
| 115 | סוגי פו ישי חותובן בספו יוו<br>2.25 – מכונון תובן שנואבו בברובום אמבום במעברת בנובול      | 2.23.2        |
| 115 | 2.23. פו ישי תוכן שנוצרו בו כיבים אחדים בנוערכת חניחות<br>2.25. סכונון תוכן שנוצרו במסכוב | 2.1           |
| 116 | 2.23. פו שי תוכן שנוצו דבטפו יוז                                                          | 2.2           |
| 117 | קטגוראת ראשיות בטבריה                                                                     | 2.25.5        |
| 117 | חופוע פרטי חומבן בסבויח<br>חופוע פרונון תוכן בסבויח                                       | 2.23.4        |
| 117 | דויפוש פריטי זמכן בספריח<br>2.25 - געומווע בתסבונו הקנוגרוות                              | 5 1           |
| 117 | 2.23. סימוס בונבריס ווקטגוריות<br>2.25 – סופווע לפו מוג פרמום                             | 5.2           |
| 118 | 2.23. הובוט לב סוג בו סום<br>2.252 חופוע לפו נוהמנו חופועו                                | 53            |
| 118 | 2.23. הובוט לב טלוסט הובט                                                                 | 54            |
| 119 | 2.23. הרבוט לב עיסוק ם וענבים<br>2.25 – חיפונא לפי נונאאים ותחומים מהצוגויים              | 55            |
| 110 |                                                                                           | 5.6           |
| 120 | 2.23.                                                                                     | 2 25 6        |
| 120 | מנווח                                                                                     | 2.25.0        |
| 121 | נינו ם                                                                                    | 2.25.7        |
| 121 | ניווג שם מטתמש וס סמוד גמנו ם                                                             | 2.25.0        |
| 122 | ער מנוגים <u></u><br>2 אזור המנוייח                                                       | 2.23.3        |
|     | 0 0000 0000                                                                               |               |
| 123 | דשות                                                                                      | <b>n 2.26</b> |
| 123 | ניהול ו שימות חוו שוות                                                                    | 2.20.1        |
| 123 | הוספת חדשה                                                                                | 2.20.2        |
| 123 | עריבת פרטי חדשה קיינזת                                                                    | 2.20.3        |
| 123 | עריכת חדשה                                                                                | 2.26.4        |
| 124 | מחיקת חדשה                                                                                | 2.20.5        |
| 124 | הצגת חדשות ברכיב "חדשות"                                                                  | 2.26.6        |
| 124 | הצגת חדשות בעמוד בלל החדשות                                                               | 2.26.7        |

| 124 | 2.26.8 הצגת חדשות בספריה                   | 3        |
|-----|--------------------------------------------|----------|
| 125 | 2 מכרזים2                                  | .27      |
| 125 |                                            | _        |
| 125 | 2.27.2 מכרזים כלליים                       | <u>)</u> |
| 125 | 2.27.3 מכרזי משרות פתוחות                  | ;        |
| 126 | 2 ניהול רכיבים2                            | .28      |
| 126 | 2.28.1 רכיבים קבועים באתר 2.28             | _        |
| 126 | 2.28.1.1 כותרת עליונה                      |          |
| 127 | 2.28.1.2 תפריט ראשי                        |          |
| 127 | 2.28.1.3 תפריט משני                        |          |
| 127 | 2.28.1.4 בותרת העמוד                       |          |
| 127 | 2.28.1.5 תפריט תחתון (Footer)              |          |
| 128 | 2.28.2 רכיבים משתנים באתר                  | !        |
| 128 | 2.28.2.1 תפריט צד                          |          |
| 128 | 2.28.2.2 רכיב דפדוף                        |          |
| 128 | 2.28.2.3 כפתור "שלח להדפסה"                |          |
| 128 | 2.28.2.4 כפתור "כתוב תגובה"                |          |
| 129 | 2.28.2.5 תפריט רכיבי שיתוף                 |          |
| 129 | באנר ימין 2.28.2.6                         |          |
| 129 | באנר שמאל 2.28.2.7                         |          |
| 129 | PopUp באנר 2.28.2.8                        |          |
| 129 | 2.28.2.9 הודעות Push מתפרצות               |          |
| 130 | 2.28.2.10 חדשות                            |          |
| 130 | 2.28.2.11 הרשמה ל-Newsletter               |          |
| 130 | 2.28.2.12 תשובות השבוע                     |          |
| 130 | Facebook Like Page 2.28.2.13               |          |
| 130 | 2.28.2.14 הזמנת ניידת בטיחות               |          |
| 130 | 2.28.2.15 הגשת שאילתה                      |          |
| 130 | 2.28.2.16 הזמנת הדרכה                      |          |
| 131 | 2.28.2.17 בניסה לספריה אלקטרונית           |          |
| 131 | 2.28.2.18 משרות פתוחות                     |          |
| 131 | 2.28.2.19 הזמנת פרסומים                    |          |
| 131 | 2.28.2.20 מכרזים בלליים                    |          |
| 131 | Social Networks רביב 2.28.2.21             |          |
| 131 | 2.28.2.22 חדש בספריה האלקטרונית            |          |
| 131 | 2.28.2.23 קישורים להורדת האפליקציות        |          |
| 132 | 2.28.2.24 קישורים שימושיים לצפייה          |          |
| 132 | 2.28.2.25 קישורים שימושיים להורדה          |          |
| 132 | 2.28.2.26 שאלות ותשובות                    |          |
| 133 | 2.28.2.27 לוח אירועים                      |          |
| 133 | עמוד אירוע                                 |          |
| 133 | 2.28.2.29 הרשמה לאירוע                     |          |
| 134 | 2.28.2.30 סקרים                            |          |
| 135 | 2.28.2.31 גלריית תמונות                    |          |
| 136 | 2.28.2.32 גלריית וידאו                     |          |
| 137 | 2.28.3 שיוך רכיבים משתנים לתבניות תצוגה    | ;        |
| 138 | 2 אזור "חדש באתר"2                         | .29      |
| 138 | 2.29.1 סימון פריטי תוכן אשר יוצגו באזור זה | -        |
| 138 | 2.29.2 משך זמן התצוגה של פריטים באזור זה   | <u>!</u> |
| 138 | 2.29.3 הצגת פריטי תוכן חדשים לפי סוגים     | •        |
| 139 | 2 אזור פנים-ארגוני                         | .30      |
| 139 | 2.30.1 מערכת הניהול                        | -        |

| 139 | 2.30.2 בניסה לאזור הפנים-ארגוני                  |   |
|-----|--------------------------------------------------|---|
| 139 |                                                  |   |
| 139 |                                                  |   |
| 140 |                                                  |   |
| 140 | 2.30.5.1 בותרת עליונה                            |   |
| 140 |                                                  |   |
| 140 | 2.30.6 רכיבים משתנים 2.30.6                      |   |
| 141 | 2.30.7 טפסים                                     |   |
| 141 | 2.30.8 הסבת תכנים                                |   |
| 141 | 2.30.9 ממשקים וקישורים                           |   |
| 141 | 2.30.9.1 קישור לאתר הראשי                        |   |
| 141 | 2.30.9.2 קישור למערכת דיווח שעות                 |   |
| 141 | 2.30.10 דגשים בנושא רספונסיביות ותאימות ל-Mobile |   |
| 141 | ארביון אוטומטי 2.30.11                           |   |
| 142 | כלים ודרישות אדמיניסטרציה ממערכת הניהול של האתר  | 3 |
| 142 | נ.3 מודול Login למערכת הניהול3.1                 | L |
| 142 | 3.1.1 כניסה באמצעות שם משתמש וסיסמה              |   |
| 142 | 3.1.2 סיסמה ראשונית                              |   |
| 142 | 3.1.3 החלפה לסיסמה קבועה                         |   |
| 142 | 3.1.4 שבחתי סיסמה                                |   |
| 142 |                                                  |   |
| 143 | 3.1.6 מדיניות החלפת סיסמאות                      |   |
| 143 |                                                  |   |
| 144 | 3.2 מודול ניהול משתמשים במערכת הניהול            | 2 |
| 144 | 3.2.1 ניהול קבוצות משתמשים                       |   |
| 144 | 3.2.1.1 ניהול רשימת קבוצות של משתמשים            |   |
| 144 | 3.2.1.2 הוספת קבוצה חדשה                         |   |
| 144 | 3.2.1.3 עריכת פרטי קבוצה קיימת                   |   |
| 144 | 3.2.1.4 מסך עריכת פרטים של קבוצה קיימת           |   |
| 144 | 3.2.1.5 שנפול קבוצה                              |   |
| 144 | 3.2.1.6 מחיקת קבוצה                              |   |
| 145 | 3.2.2 ניהול משתמשים                              |   |
| 145 | 3.2.2.1 ניהול רשימת משתמשים                      |   |
| 145 | 3.2.2.2 סוגי משתמשים                             |   |
| 145 | 3.2.2.3 הוספת משתמש חדש                          |   |
| 145 | 3.2.2.4 עריכת פרטי משתמש קיים                    |   |
| 145 | 3.2.2.5 שבפול משתמש                              |   |
| 145 | 3.2.2.5 ווּקְׁנָאוֹת נוּשוּוֹנוּשׁ               |   |
| 145 | 3.2.2.7 נווזיקון נושוננוש                        |   |
| 146 | 3.2.8 נוסן עו יכול פו סים של נושוננוש            |   |
| 147 |                                                  | 3 |
| 147 |                                                  |   |
| 147 | 3.3.2 ניהול רשימת מדורים 3.3.2                   |   |
| 147 | 3.3.3 ניהול רשימת מודולים3.3.3                   |   |
| 147 |                                                  |   |
| 147 |                                                  |   |
| 148 |                                                  |   |
| 149 | ג מודול Log פעילות 3.4                           | 1 |
| 149 | יייייין איז איז איז איז איז איז איז איז איז איז  |   |
| 149 | а                                                |   |
|     |                                                  |   |

| 149                  | ריפוש ב-Log                                      | ı 3.4         | .3  |   |
|----------------------|--------------------------------------------------|---------------|-----|---|
| 150                  | התוכן                                            | עורך ו        | 3.5 |   |
| 150                  | בללי                                             | J 3.5         | .1  |   |
| 150                  | מבנה מסך ניהול פריט מידעמבנה מסך ניהול פריט מידע | J 3.5         | .2  |   |
| 150                  | מידע בללי על הפריט                               | 3.5.2.1       |     |   |
| 151                  | סטטוס הפריט                                      | 3.5.2.2       |     |   |
| 151                  |                                                  | 3.5.2.3       |     |   |
| 151                  | תזמון אוטומטי                                    | 3.5.2.4       |     |   |
| 151                  |                                                  | 3.5.2.5       |     |   |
| 151                  | מילים נרדפות/מילות מפתח                          | 3.5.2.6       |     |   |
| 151                  | SEO מאפייני SEO מאפייני                          | 3.5.2.7       |     |   |
| 152                  | שיוך למדורים<br>י                                | 3.5.2.8       |     |   |
| 152                  | שיוך לספריה                                      | 3.5.2.9       |     |   |
| 152                  | מחיקת פריטמחיקת פריט                             | ı 3.5         | .3  |   |
| 152                  | ארביון אוטומטי                                   | 3.5           | .4  |   |
| 153                  | שימוש ב-Editor מתקדםEditor שימוש ב-              | <i>i</i> 3.5  | .5  |   |
| 153                  | חיפוש עורך                                       | ı 3.5         | .6  |   |
| 154                  | ַיַהול פריטי תוכן                                | ı 3.5         | .7  |   |
| 154                  | אישור תוכןאישור תוכן                             | ٤ 3.5         | .8  |   |
| 154                  | העברת פריטי תוכן לאישור גורמים פנימיים           | ı 3.5         | .9  |   |
| 154                  | כאנרים באתר                                      | ι 3.5.1       | 10  |   |
| 155                  | מאגר תמונות וסרטונים                             | ניהול         | 3.6 |   |
| 155                  | יהול מאגר משאבים של תמונות                       | ı 3.6         | .1  |   |
| 155                  | יהול מאגר משאבים של סרטונים                      | ) 3.6         | .2  |   |
| 155                  | יהול מאגר קבצין                                  | ) 3.6         | .3  |   |
| 156                  | מסך ניהול המאגר                                  | ) <u>3</u> .6 | .4  |   |
| 156                  | תצוגה של תמונות וסרטונים באתר                    | ı 3.6         | .5  |   |
| 157                  | אתר וממשק משתמש                                  | ניצוב הא      | V   | 4 |
| 157                  |                                                  | _בללי         | 4.1 |   |
| 157                  | ממשק משתמש                                       | אפיון         | 4.2 |   |
|                      |                                                  | עיצור         | 4.3 |   |
| 158                  |                                                  | דוגמא         | 4.4 |   |
| 160                  | Desktop-a T                                      | סרירו         | 4.5 |   |
| 160                  | יזיו פנאנסף<br>רזולוציה                          | 1 4 5         | 1   |   |
| 160                  | עמוה בדפדפנום                                    | v 4.5         | 2   |   |
| 100                  |                                                  |               |     |   |
| 160                  | ת ה-פוומסועות ה-פוומסועו                         | סביבו         | 4.6 |   |
| 160                  | רספונסיביות ותאימות ל-Mobile                     | ı 4.6         | .1  |   |
| 160                  | צפייה בדפדפני Mobile                             | 4.6           | .2  |   |
| 160                  |                                                  | ı 4.6         | .3  |   |
| 161                  | [                                                | משקים         | )   | 5 |
| 161                  | ים פנימיים                                       | ממש           | 51  |   |
| 161                  | קים פנימיים                                      | 5.1           | .1  |   |
| 161                  | בעי ביל אווס פטטוונטע ביי געס<br>ממעיה טמיתיח    | 5.1.1.1       | -   |   |
| 161                  | מנוסק ענדתים<br>ממנשה וודרוו מלאי                | 5.1.1 2       |     |   |
| _ <del></del><br>161 | מנוסק שיבון ניתה<br>ממועה הרלות                  | 5112          |     |   |
| 162                  | נונוסלן קבלות<br>ממשק הזמנות מהחנות המקוונת      | 5114          |     |   |
| 163                  | נונוסק חוננות נוחדות חנקונת<br>ממשק הזמות הדררה  | 5115          |     |   |
| 164                  | נונוסק חומנות הידיכות<br>זערכרת "eMoodle"        | 5.1.1.J       | 2   |   |
| ±VT                  |                                                  |               |     |   |

| 164        | 5.1 מערכת "קו חיים"                        | 3          |
|------------|--------------------------------------------|------------|
| 165        |                                            | 4          |
| 165        | 5.1.4.1 ממשק פתיחת רשומה חדשה              |            |
| 165        | 5.1.4.2 ממשק מספר שאילתה 5.1.4.2           |            |
| 165        | 5.1.4.3 התאמות נדרשות בטופס השאילתה (באתר) |            |
| 165<br>165 | 5.1.4.4 ממשק הצגת תשובה<br>5.1 מערכת ה-CRM | .5         |
| 166        | ממועכות תוצונוות                           | <b>5</b> 2 |
| 166        | מנוסקן מחוצונים<br>5.2 מערכת טרנזילה       | 2.1        |
| 166        | Active Trail 5.2                           | 2.2        |
| 167        | סבת תכניםיסבת ו                            | <b>6</b> ה |
| 167        | בללי                                       | 6.1        |
| 167        |                                            | 6.2        |
| 167        | הסבת תכנים מהאתר הישן (oldsite)            | 6.3        |
| 168        | ו"חותו"חות                                 | т 7        |
| 168        | בללינללי                                   | 7.1        |
| 168        | משתמשים והרשאות                            | 7.2        |
| 168        | פריטי תוכן                                 | 7.3        |
| 168        | שימושים באתרשימושים באתר                   | 7.4        |
| 168        | טפסים                                      | 7.5        |
| 168        | דו"חות נוספים                              | 7.6        |
| 168        | Google Analytics קישור                     | 7.7        |
| 169        | פליקציות היברידיות                         | 8 א        |
| 169        | נללי                                       | 8.1        |
| 169        | תכנים ושימושים באפליקציות                  | 8.2        |
| 169        | שיטת העבודה                                | 8.3        |
| 169        | חווית שימוש                                | 8.4        |
| 170        | מחסוןמחסון                                 | 9 א        |
| 170        | אחסון אתר האינטרנט                         | 9.1        |
| 170        | Streaming                                  | 9.2        |
| 170        | גישה לקבצי האחסון                          | 9.3        |
| 170        | אחסון האפליקציות                           | 9.4        |
| 170        | גיבויגיבוי                                 | 9.5        |
| 170        | שחזור מגיבוישחזור מגיבוי                   | 9.6        |
| 171        | עומסים                                     | 9.7        |
| 171        | זמינות                                     | 9.8        |
| 171        | שרידותשרידות                               | 9.9        |

| 172 | וכנולוגיה                 | 10 מ |
|-----|---------------------------|------|
| 172 | בללינללי                  | 10.1 |
| 172 | שפת פיתוח/טכנולוגיה נבחרת | 10.2 |
| 172 | זכויות בקוד המקור         | 10.3 |
| 172 |                           | 10.4 |
| 172 | עדכניות טכנולוגית         | 10.5 |
| 172 | אבטחת מידע                | 10.6 |

#### רקע בללי 1

#### 1.1 ערוצי הדיגיטל של המוסד לבטיחות ולגיהות

אתר האינטרנט הראשי משמש בערוץ מידע בעל חשיבות רבה לפעילותו של המוס"ל. נספח זה מתאר את דרישות המוס"ל לפיתוח <u>אתר אינטרנט חדש</u> ועכשווי, אשר יכלול מידע אודות המוס"ל, מידע על שלושת המחוזות בפריסה ארצית, מדורים מקצועיים, מרכז מידע, מידע על הדרכות והכשרות, אפשרות דיווח על מפגעים, אפשרות הגשת שאילתות, אלפי עמודי תוכן, מאמרים, פרסומים וחנות מקוונת. אתר האינטרנט הראשי יפותח כאתר רספונסיבי, המותאם באופן מלא לצפייה הן בסביבת ה-Desktop והן בסביבת ה-Mobile תוך התאמה מיטבית לצפייה בסוגי המכשירים השונים.

בנוסף, כולל המסמך דרישות לפיתוח <u>שתי אפליקציות היברידיות (Android / iOS)</u> אשר ישקפו את תכני האתר בתבניות תצוגה המותאמות לאפליקציות תוך בניה של "מעטפת" Native וממשקים לתכנים המצויים במערכת ניהול התוכן של האתר הראשי. התכנים באפליקציות והפונקציונאליות יהיו זהים לתכנים המוצגים באתר הראשי ומשתמשי האפליקציות יוכלו ליהנות מכל הפונקציונאליות הקיימת באתר בראשי ובכלל זה יכולת לדווח על מפגעים, יכולת להגיש שאילתות, יכולת צפיה בתכני האתר, הספרייה האלקטרונית, כניסה לאזור האישי ויכולת רכישה בחנות המקוונת.

עוד בולל הנספח דרישות לפיתוח <u>אתר אינטרנט פנימי,</u> אשר ישמש את עובדי המוס"ל. האתר הפנימי יופעל כמדור באתר הראשי, מבוסס על תשתית ניהול התוכן של האתר הראשי, תוך שימוש בתבניות תצוגה ייחודיות וייעודיות. האתר הפנימי, כמדור "סגור" באתר הראשי יהיה מוגן בסיסמה.

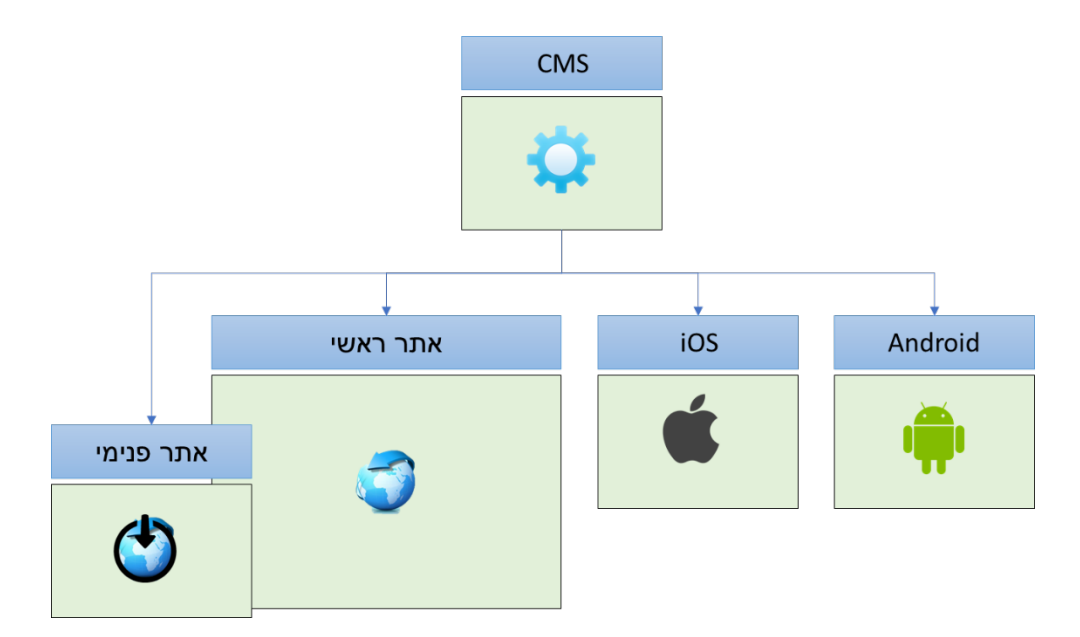

#### 1.2 תשתית הניהול

לצורך ניהול התכנים, הרכיבים והפונקציונאליות של אתר האינטרנט הראשי, האזור הפני-ארגוני ושתי האפליקציות, נדרשת תשתית ניהול אשר תאפשר לגורמים הרלוונטיים מטעם המזמינה (משתמשים מורשים) לנהל באופן עצמאי את ערוצי הדיגיטל ותוכניהם.

תשתית הניהול תכלול רכיבי אדמיניסטרציה, רכיבי ניהול מערכתיים וכלים לניהול תכני האתר הראשי, האזור הפנים-ארגוני ושתי האפליקציות. כמו כן, תכלול תשתית הניהול ממשקים שונים למערכות המזמינה כפי שיפורט בהמשך.

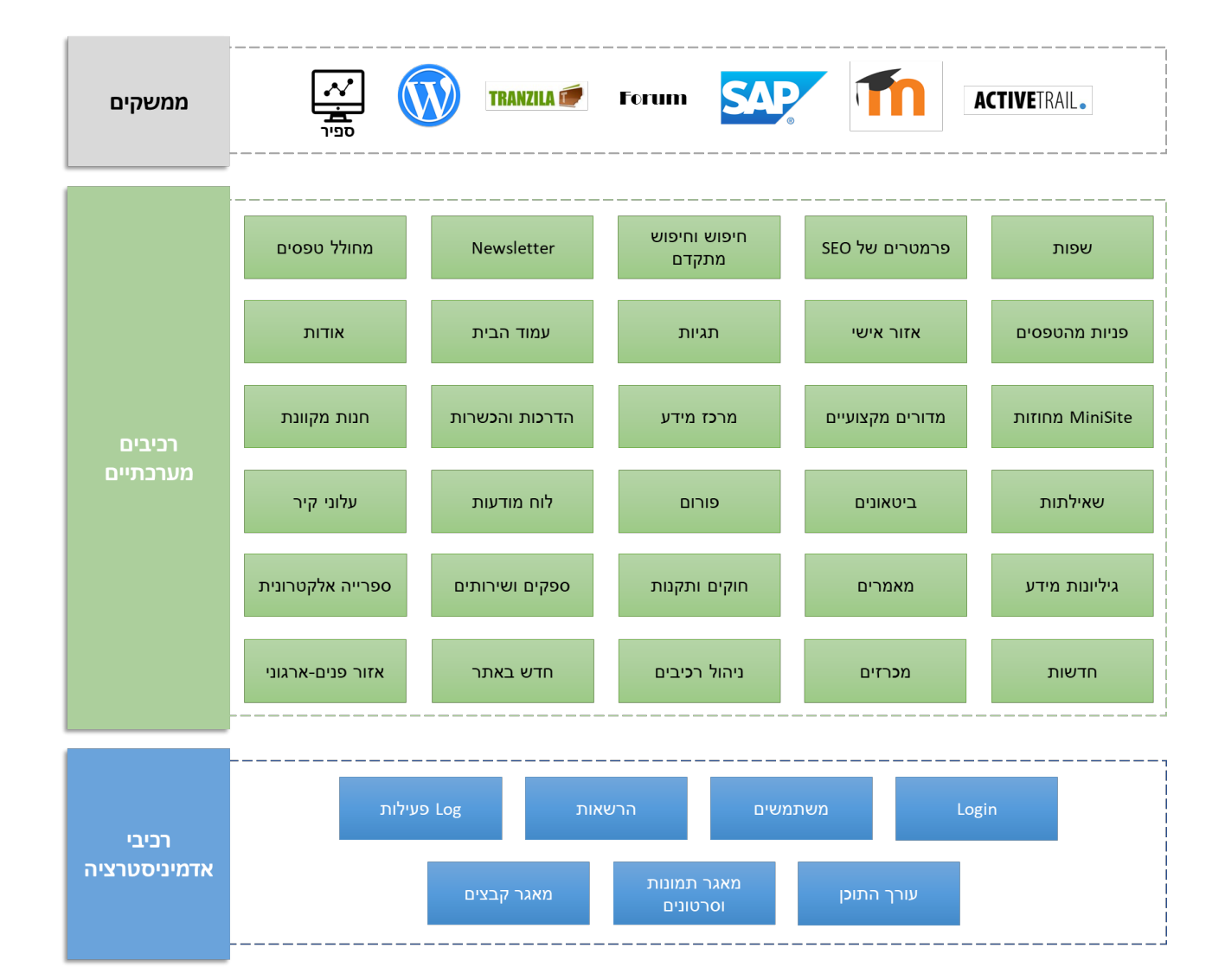

#### רכיבי אדמיניסטרציה 1.3

הגישה למערכת תתאפשר למשתמשים בעלי הרשאות מתאימות בלבד. רכיבי האדמיניסטרציה יכללו מנגנון Login, רכיב ניהול משתמשים ורכיב ניהול הרשאות. תשתית הניהול תכלול כלים לניהול התוכן באתר ובכלל זה ניהול תבניות התצוגה, עורך תוכן מתקדם המאפשר הזנה של תכנים ויצירה של פריטי תוכן, אפשרות לשיוך פריטי תוכן שנוצרו במערכת לתבניות התצוגה הרלוונטיות, כלים לניהול מאגר של תמונות וסרטונים, כלים לניהול מאגר של קבצים (מאמרי PDF וכיו"ב).

כלים לניהול עולם ההדרכות וההכשרות, כלים לניהול שאילתות, כלים לניהול מידע על מחוזות המוס"ל, כלי יצירה וניהול לביטאונים, כלים לניהול הספרייה האלקטרונית, כלים לניהול חדשות, כלים לניהול מכרזים, כלים לניהול הרכיבים השונים באתר ואפשרות לשיוך הרכיבים לתבניות התצוגה השונות באתר.

#### 1.4 רכיבי ניהול מערכתיים

תשתית ניהול האתר תכלול שורה של רכיבי ניהול ותפעול מערכתיים, בעלי השפעה על האתר בכללותו. כך לדוגמא תכלול תשתית הניהול כלי ניהול לחנות המקוונת, כלים לניהול קידום האתר במנועי החיפוש (SEO), כלים לניהול השפות, החיפוש והחיפוש המתקדם, הרישום ל-Newsletter, מחולל ליצירת טפסים כולל יכולת ניהול הפניות המגיעות באמצעות טפסים אלו, כלים לניהול האזור האישי, כלי ניהול ותפעול של תגיות ורכיב Log פעילות המאפשר תיעוד מלא של כל הפעולות המתבצעות באתר.

#### 1.5 ממשקים

כחלק מתשתית הניהול נדרש פיתוח של ממשקים שונים למערכות המזמינה וכן למערכות צד ג' שמפעילה המזמינה. כפי שיפורט בהמשך, מתוארים הממשקים הפנימיים והחיצוניים הנדרשים.

#### רכיבים מערכתיים נדרשים באתר 2

פרק זה מתאר את הדרישות לפיתוח רכיבי האדמיניסטרציה בתשתית הניהול של האתר. כמוזכר לעיל, כלים אלו משמשים את מנהל המערכת לניהול ושליטה במשתמשי תשתית הניהול.

כל רכיבי האדמיניסטרציה, ללא יוצא מהכלל, יהיו אפשריים לשימוש למשתמש מסוג "מנהל מערכת" בלבד.

#### 2.1 ניהול שפות

מערכת הניהול המיועדת תאפשר לנהל אתר רב-שפתי. משתמש מורשה יוכל עבור כל עמוד ועמוד להזין תוכן בעברית (שפת ברירת-המחדל) ובנוסף לתרגם את העמוד לערבית ולאנגלית.

תרגום העמודים לשפות נוספות אינו חובה ובהתאם לכך עשוי להיווצר מצב בו לעמוד מסוים הכתוב בשפה העברית אין כלל תרגום לשפות הנוספות, או לחלופין, לאותו העמוד יש תרגום רק לחלק מהשפות.

בראש העמוד יוצגו האייקונים (🗮 ጁ 🔤) של השפות הנוספות, אשר יאפשרו לגולש לעבור לשפות האחרות הרלוונטיות. לא כל עמודי האתר (בעברית) יתורגמו לאנגלית וערבית ולכן, במהלך האפיון המפורט ייבחנו 2 אפשרויות לטיפול בנושא.

#### <u>אפשרות א'</u>

- דגלוני המעבר לשפות הנוספות יוצגו בהתאם לשפות התרגום הזמינות לעמוד הספציפי
- אם לעמוד אין תרגום לשפות נוספות, האייקונים המאפשרים מעבר לשפות הנוספות לא יוצגו בראש העמוד

#### <u>אפשרות ב'</u>

- במצב בו לעמוד בעברית אין תרגום בכלל לשפות הנוספות או שיש תרגום רק לחלק מהן, כדי להעניק לגולש חווית שימוש טובה באתר, מומלץ לייצר תוכן מתורגם באופן מלא (לשלושת השפות) עבור כל קטגוריה ראשית באתר.
  - כשהגולש ייכנס לקטגוריה מסוימת ויגלוש בעמודים "פנימיים" בקטגוריה זו
  - אם לעמוד יש תרגום לשפות הנוספות, לחיצה על השפה הרלוונטית תעביר את הגולש לעמוד o המתורגם
  - אם לעמוד אין תרגום לשפות הנוספות, לחיצה על השפה הרלוונטית תפנה את הגולש רמה אחת למעלה, לעמוד המתורגם בשפה הרלוונטית

#### SEO ניהול פרמטרים של 2.2

רכיב ניהול הפרמטרים לקידום האתר במנועי החיפוש (SEO) יאפשר למנהל המערכת לקבוע את הפרמטרים הרלוונטיים לאתר בכללותו, לעמוד מסוים או לפריט תוכן מסוים.

#### ניהול פרמטרים של האתר 2.2.1

- אפשרות לניהול מפת האתר
- robots.txt אפשרות לניהול קובץ
  - יכולת הוספת קוד ל-Header
    - יכולת הוספת קוד ל-Body

#### ניהול פרמטרים של עמודים 2.2.2

- אפשרות לניהול ברירות מחדל של מאפייני ה-SEO של עמודי האתר
- אפשרות לניהול "ידני" של מאפייני (Title, Keywords, Description) SEO) וההתאמה הספציפית שלהם לעמוד
  - אפשרות להגדרות No Index ,Canonical וביו"ב

#### 2.2.3 הפניות קישורים "שבורים" לעמוד הבית

- אפשרות לניהול (ועיצוב) של עמוד 404 •
- אפשרות לניהול עמודי 404 והפנייתם לעמוד הבית או עמוד פנימי אחר באתר
  - אפשרות לניהול הפניות 301

#### 2.2.4 שימור "כוח"

אתר המוס"ל הינו אתר ותיק הכולל אלפי עמודי תוכן שנסרקו במשך שנים ע"י מנועי החיפוש. עם המעבר לאתר החדש יש להקפיד ולשמור על כוחו של האתר הנוכחי וה-Ranking של דפי האתר במנועי החיפוש.

בנוסף, כחלק מבניית האתר החדש עשוי עץ האתר להשתנות ואיתו לשנות את מבנה ה-URL. שינוי מבנה ה-URL משפיע באופן ישיר על קידום האתר ולכן יש לקחת בחשבון את הצורך בביצוע הפניות בהתאם.

המציע יבחן את האתר הנוכחי ואת נוכחות דפיו במנועי החיפוש באופן שיאפשר לו לטפל בנושא שימור כוחו של האתר וקידומו במנועי החיפוש באופן המקצועי ביותר וללא פגיעה במוניטין האתר.

#### URL- אפשרות ניהול ה

רכיב ניהול ה-SEO יאפשר למנהל המערכת לשלוט באופן ידני במבנה ה-URL של כל עמוד ועמוד.

- כל עמוד באתר יכלול כתובת URL הבנויה כברירת מחדל מההיררכיה של העמוד
- למנהל המערכת תינתן כאמור יכולת לשלוט במבנה ה-URL ולנהל אותו גם באופן ידני
  - מנהל המערכת יוכל להגדיר לכל עמוד ועמוד שם ידידותי (Friendly URL)
    - מערכת הניהול תאפשר גם יצירה של URL בעברית
      - יכולת הוספת URL עם שם ייחודי עבור קמפיינים
  - בדיקת כפילויות (כדי למנוע מצב של יותר מעמוד אחד באתר עם אותו (URL)

#### 2.3 חיפוש וחיפוש מתקדם

#### 2.3.1 כללי

אתר האינטרנט הראשי, האזור הפנים-ארגוני ושתי האפליקציות ההיברידיות יכללו מנוע חיפוש המאפשר חיפוש וחיפוש מתקדם.

#### 2.3.2 תצוגה ויזואלית באתר

- רכיב החיפוש יהיה בסגנון Google, הבנוי משורת חיפוש אחת
  - שורת החיפוש תהיה בעלת ניראות בולטת ודומיננטית 🔹
- מלבד עמוד הבית, יוכל המשתמש המורשה לשלב את רכיב החיפוש בכל אחד ממדורי האתר ועמודיו
- כאייקון של זכוכית מגדלת אשר לחיצה עליו מציגה את שורת החיפוש בצורה בולטת בראש
  העמוד
  - כשורת חיפוש בולטת המוצגת בצורה בולטת בראש העמוד 📀
    - המשתמש המורשה יוכל לבחור בין 2 האופציות

#### דוגמאות:

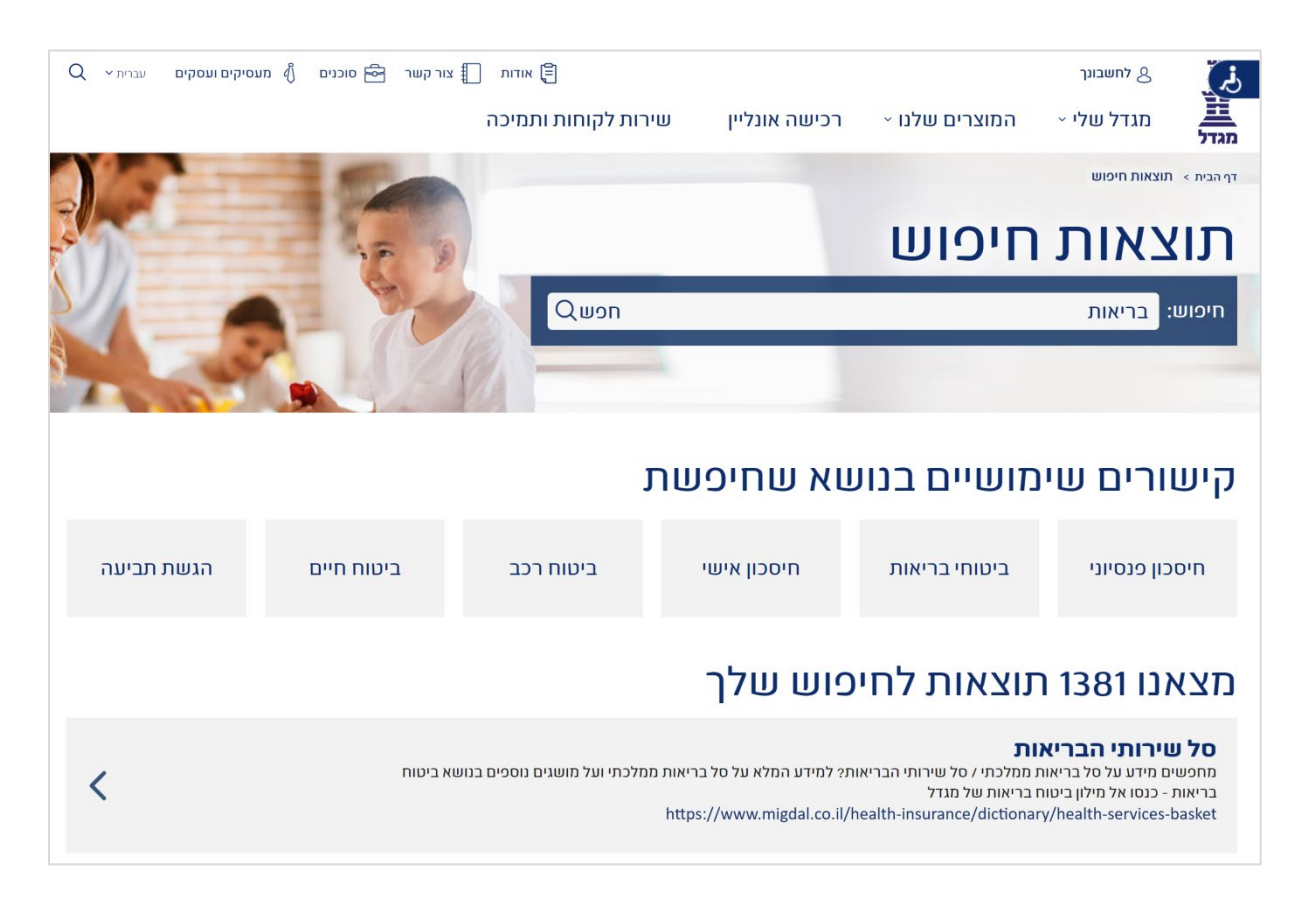

עמוד 19 מתוך 172

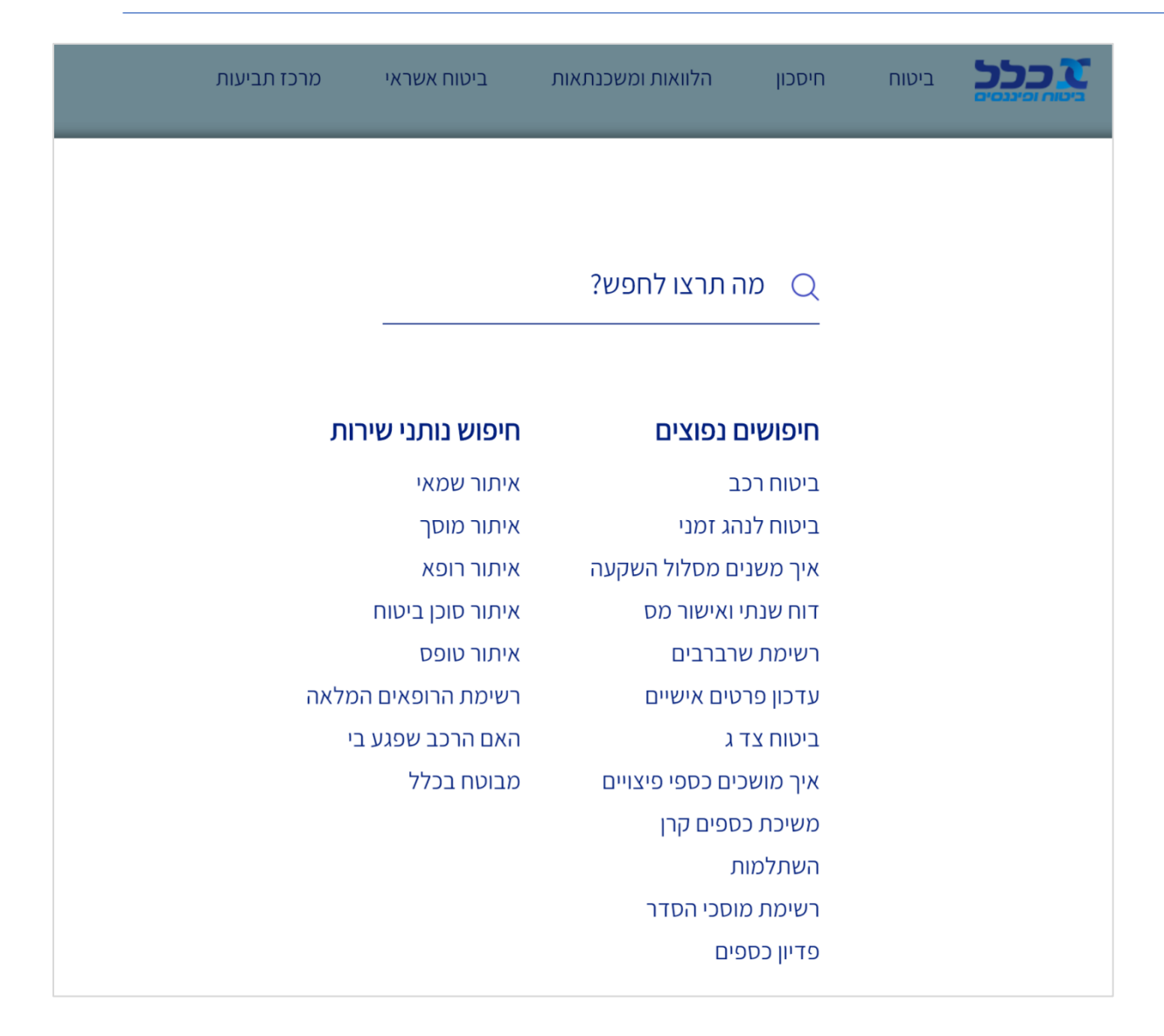

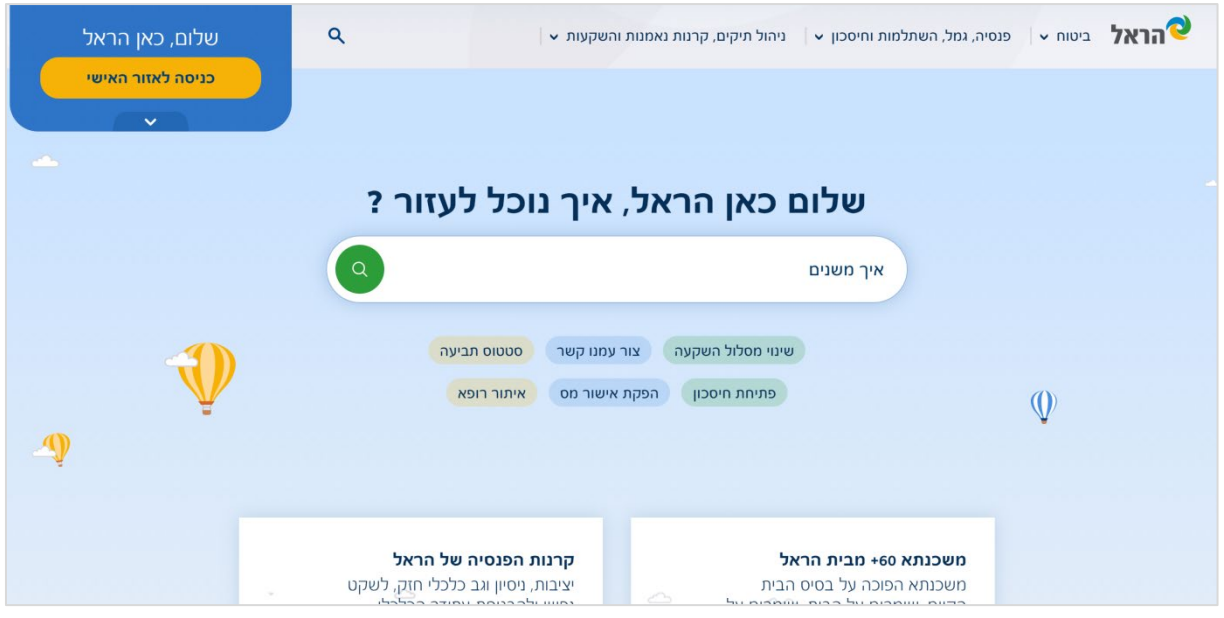

עמוד 20 מתוך 172

מכרז 20/20 לפיתוח ותחזוקת אתר אינטרנט ושירותים נוספים עבור המוסד לבטיחות ולגיהות – חלק ב' מפרט טכני

#### 2.3.3 חיפושים תלויי מדור באתר

- משתמש מורשה יוכל באמור לשלב את רכיב החיפוש בכל אחד ממדורי האתר ועמודיו
- בעת שילוב רכיב החיפוש, יוכל המשתמש המורשה להחליט האם יחזיר הרכיב תוצאות הרלוונטיות לכלל האתר או שיחזיר קודם כל תוצאות הרלוונטיות למדור בו ישולב הרכיב
- במידה ונבחרה האפשרות להצגת חיפושים תלויי מדור, בעת חיפוש במדור יוצגו קודם כל תוצאות מהמדור
  ורק בהמשך יוצגו שאר התוצאות מהאתר כולו

#### 2.3.4 חיפושים פופולריים ותגיות

- תחת שורת החיפוש יוכל המשתמש המורשה להציג קישורים/תגיות לחיפושים פופולריים
  - עבור כל מדור ניתן יהיה לנהל סט שונה של קישורים/תגיות
  - לחיצה של הגולש על הקישור/התגית, תפנה את הגולש לעמוד התוצאות הרלוונטי

#### Auto Suggest רכיב 2.3.5

- Auto Suggest מנוע החיפוש יכלול רכיב
- הפעלה של הרכיב תעשה החל מהתו השני שיוקלד בשורת החיפוש
  - הצגה של ערבי חיפוש (Like) התואמים למחרוזת שהוקלדה
- הצגה של עד 10 תוצאות דינמיות, המשתנות בהתאם לתווים שמקליד הגולש
  - בחירה באחת האפשרויות, תפנה את הגולש לעמוד התוצאות הרלוונטי

#### 2.3.6 ניהול סוגי פריטי תוכן

- משתמש מורשה יוכל לנהל רשימה של סוגי תכנים הרלוונטיים לתוצאות החיפוש
  - סוגי התכנים יכללו בין היתר:
    - 0 מאמר
    - Newsletter o
    - o **הדרבה/הבשרה** 
      - מוצר בחנות
        - **ס שאילתה** 
          - ביטאון о
            - ס פורום
      - לוח מודעות
        - עלון קיר 🛛
      - גיליון מידע o
      - ס חוק∕תקנה
        - ספק о
  - פריט תוכן בספריה
    - חדשות
    - ס מכרזים
- עבור בל סוג של תובן ניתן יהיה להגדיר אייקון אשר יספק לגולש חיווי על סוג התובן
  - האייקון יוצג לצד כל פריט תוכן בעמוד התוצאות

#### 2.3.7 תכונות עיקריות של מנוע החיפוש

#### אינדוקס אוטומטי של תוכן 2.3.7.1

מנוע החיפוש יבצע אינדוקס מלא לכל פריטי התוכן באתר

#### תוכן שלא יוצג בחיפוש 2.3.7.2

- משתמש מורשה יוכל להגדיר עבור כל פריט תוכן במערכת האם הוא יופיע או לא בעמוד התוצאות
  - ברירת המחדל תהיה "כן", אך המשתמש המורשה יוכל לשנות את ההגדרה ל-"לא"

#### חיפוש טקסטואלי 2.3.7.3

מנוע החיפוש יאפשר חיפוש טקסטואלי על כלל פריטי התוכן באתר

#### Exact חיפוש 2.3.7.4

חיפושים מדויקים הכוללים מענה של התאמה מדויקת למחרוזת החיפוש

#### Like חיפוש 2.3.7.5

חיפושים דומים הכוללים מענה של התאמה דומה/מקורבת למחרוזת החיפוש

#### חיפוש לפי תגיות 2.3.7.6

- משתמש מורשה יובל באמור לנהל רשימה של תגיות ולשייבן לפריטי תובן שונים באתר
- משתמש מורשה יוכל לשייך תגית מסוימת לפריט תוכן, גם אם בפריט התוכן עצמו לא מוזכרת המחרוזת הטקסטואלית של התגית
  - מנוע החיפוש יתמוך בחיפוש לפי תגיות •
- חיפוש של תגית ע"י הגולש, בין אם נבחרה בקישור המוצג תחת שורת החיפוש ובים אם הוקלדה
  ידנית ע" הגולש יחזיר תוצאות חיפוש של כל פריטי התוכן בהן מופיעה המחרוזת וכל פריטי התוכן
  אליהן שויכה התגית

#### חיפושים משלימים 2.3.7.7

- אזור בעמוד התוצאות אשר יציג חיפושים משלימים
  - מי שחיפש X חיפש גם את Y

#### חיפוש באנגלית וערבית 2.3.7.8

מנוע החיפוש יתמוך בחיפוש ב-3 שפות

- עברית •
- אנגלית •
- ערבית •

#### 2.3.8 עמוד התוצאות

#### ניהול כותרות בעמוד התוצאות 2.3.8.1

- משתמש מורשה יוכל לנהל רשימה של כותרות בעמוד התוצאות
- הכותרות ישמשו כאזור בעמוד המקבץ תוצאות בעלות מכנה משותף
- כך לדוגמא, תחת כותרת מאמרים, יוצגו כל המאמרים הרלוונטיים לחיפוש
  - במקרה שבו אין כלל תוצאות לכותרת מסוימת, היא לא תוצג בעמוד

#### אפשרות דפדוף 2.3.8.2

במידה וכמות התוצאות גדולה מ-10, יוצג בתחתית העמוד רכיב של דפדוף

#### הצגת התוצאות 2.3.8.3

- בראש רשימת התוצאות יוצג חיווי לגבי כמות התוצאות שנמצאו
  - תוצאות החיפוש יוצגו ברשימה של Strip-ים
    - בל Strip יבלול:
    - אייקון ୦
    - שם פריט התוכן
      - ס תקציר ס
  - לחיצה על שם פריט התוכן תפנה את הגולש לעמוד הרלוונטי
- משתמש מורשה יוכל לקבוע את סדר התצוגה של פריטי התוכן באמצעות סידור סוגי פריטי התוכן.
  כמוזכר לעיל, ניתן יהיה לקבוע כי תוצאות של מדור מסוים יוצגו ראשונות ויחד עם זאת ניתן יהיה גם לקבוע את סדר ההופעה של שאר סוגי התוכן

#### 2.3.9 חיפוש מתקדם

- תחת שורת החיפוש יוצג קישור ל"חיפוש מתקדם"
- חיפוש מתקדם מאפשר לבצע חיפושים ממוקדים כמו לדוגמא חיפושים של מאמרים בלבד
  - עמוד החיפוש המתקדם יכלול שורה של מאפיינים אותם יוכל הגולש למלא 🏾 🔹
    - המאפיינים יכללו בין היתר:
      - Auto Suggest o
        - ס טקסט חופשי o
    - בחירת סוגי פריטי התוכן (בחירה מרובה)
      - o הגדרת טווח תאריבים
        - חיפוש בתגיות
        - חיפוש מקורב
      - חיפוש במילים נרדפות
      - במקרה של מחרוזת טקסטואלית
        - לפחות אחת המילים
          - כל מילה בנפרד
      - כל המילים כביטוי מדויק
    - הגולש יוכל לקבוע את תנאי החיפוש בין שדות החיפוש השונים
      - OR o
      - AND o
    - <u>https://www.dinimveod.co.il/Search.aspx</u> ראו דוגמא בקישור:

#### Newsletter 2.4

#### Active Trail במערכת Newsletter 2.4.1

- ActiveTrail- עצמם ייבנו במערכת ה-Newsletter
- מלבד גיליונות ה-Newsletter ינוהלו במערכת ה-ActiveTrail גם רשימות התפוצה השונות
- שיוך נמענים לקבוצות תפוצה והפצה של Newsletter לרשימות אלו יבוצע במערכת ה-ActiveTrail

#### Newsletter-רכיב רישום ל 2.4.2

- Newsletter באתר יוטמע רכיב רישום ל
- o הרכיב יאפשר הזנה של כתובת דוא"ל חוקית
  - הרכיב יבצע בדיקת תקינות לשדה הקלט
- לא יוכל Newsletter ארביב יאפשר בדיקה של כפילויות, כך שגולש שנרשם פעם אחת ל-Newsletter לא יוכל להירשם שוב
  - הרביב יכלול הודעות שגיאה
  - o למקרה של שדה שאינו בפורמט דוא"ל
  - ס למקרה של כפילות (כתובת דוא"ל שכבר קיימת במערכת) ס
  - הרכיב ימוקם בעמוד הבית של האתר ובמקומות נוספים בהם תרצה המזמינה למקם אותו
    - ברכיב הרישום יוצגו 2 קישורים
    - האחרון Newsletter לצפייה ב
    - א ארכיון ה-Newsletters ס
- כל כתובות הדוא"ל שייאספו באתר, יישמרו בטבלה זמנית הכולל את כתובת הדוא"ל ואינדיקציה האם הכתובת הועברה ל-ActiveTrail או לא

#### אחרון Newsletter הצגת 2.4.3

- באמור, יבלול רביב הרישום קישור לצפייה ב-Newsletter האחרון
- לחיצה על הקישור תפנה את הגולש לעמוד באתר בו יוצג ה-Newsletter
- ActiveTrail שיועתק ממערכת ה-HTML שיועתק ממערכת ה-HTML וויודבק בעמוד

#### Newsletters הצגת ארכיון 2.4.4

- באמור, יבלול רביב הרישום קישור לצפייה בארכיון ה-Newsletters
- לחיצה על הקישור תפנה את הגולש לעמוד באתר בו תוצג רשימת ה-Newsletters
  - בחירה ב-Newsletter מסוים, תפנה את הגולש לעמוד ה-Newsletter עצמו
  - מערכת הניהול של האתר תאפשר הצגת ה-Newsletters בספריות לפי שנים
- הגולש באתר יוכל לבחור בשנה מסוימת ולצפות בכל ה-Newsletters מאותה השנה
- מנהל המערכת יוכל להגדיר את סדר ההופעה של ה-Newsletter בכל אחת מספריות השנים

#### Active Trail ממשק העברת נמענים למערכת 2.4.5

- מערכת הניהול של האתר תכלול ממשק המעביר את רשימות התפוצה מהאתר למערכת ה-ActiveTrail
  - הממשק יעביר רק Delta, כלומר רק כתובות חדשות שטרם הועברו ל-ActiveTrail
    - הממשק יפעל אחת ליום

#### 2.4.6 הסרה מרשימת התפוצה

•

- בכל Newsletter המופץ לנמענים יוצג קישור למערכת ActiveTrail המאפשר לנמען יכולת להסיר את כתובת הדוא"ל שלו
  - הקישור יפנה את הנמען למערכת ActiveTrail, שם תבוצע ההסרה
  - ביצוע ההסרה יהיה גורף לכל הקבוצות ורשימות התפוצה בהן מופיעה כתובת המייל
    - פעולת ההסרה תתועד ב-Log של מערכת הניהול

#### 2.4.7 אקטיבציה של משתמש

- לאחר העברת נמענים למערכת Active Trail, שולחת מערכת ה-Active Trail מייל הפעלה לנמען
  - על הנמען לאשר את הוספתו לרשימת התפוצה ורק לאחר האישור הוא נבנס לרשימה

#### 2.5 מחולל טפסים

#### יצירת טפסים 2.5.1

- מערכת הניהול של האתר תאפשר יצירה של טפסים מסוגים שונים
  - כל טופס שייווצר במערכת יקבל מזהה ייחודי
- משתמש מורשה יוכל לשלב את הטפסים שנוצרו במערכת בעמוד באתר תוך שימוש בתבנית תצוגה מתאימה לעמוד מסוג זה
- לכל טופס שייווצר במערכת תתאפשר צפייה בכל הפניות שהגיעו (כמפורט בסעיף ניהול פניות מטפסים)

#### 2.5.2 אפשרויות ניהול במחולל הטפסים

- ניתן יהיה לנהל רשימה של טפסים. רשימת הטפסים תוצג בטבלה
- בראש הטבלה יוצג שדה חיפוש המאפשר חיפוש של טופס מסוים לפי שם
  - כל אחת מעמודות הטבלה ניתן יהיה למיין בסדר עולה או יורד
    - ניתן יהיה: •
    - להוסיף טופס חדש
    - **לערוך פרטים של טופס קיים** ס
      - לשבפל טופס קיים
    - למחוק טופס קיים (בהרשאה מתאימה)
    - ניתן יהיה להשהות הופעה של הטופס באתר (Unpublish)
  - מחולל הטפסים יאפשר בניה של טופס הכולל שדות מסוגים שונים
    - עבור כל שדה חדש בטופס ניתן יהיה להגדיר את סוג השדה:
      - **טקסטואלי (שורה אחת)** ס
      - טקסטואלי (תיבת טקסט) 🛛
        - ס תמונה
- בחירה בוליאנית (משתמש מורשה יוכל להגדיר את ערכי הבחירה בשדה)
- בחירת Checkbox (משתמש מורשה יוכל להגדיר את ערכי הבחירה בשדה)
  - (משתמש מורשה יובל להגדיר את ערכי הבחירה בשדה) Dropdown 🛛 📀
    - תאריך о
      - **דוא"ל** 0
- קידומת טלפון (ניתן יהיה להשתמש בשדה זה והערכים שבו בכל הטפסים בהם ישולב שדה מסוג קידומת)
  - מספר טלפון

- שדות בהן נדרשת ולידציה יכללו בדיקת קלט מתאימה
- במקרה של שגיאה בתקינות הקלט תוצג הוצעה מתאימה ואותנטית
  - משתמש מורשה יובל לנסח את הודעות השגיאה
- ניתן יהיה לחלק את הטופס לחלקים ע"י שימוש במפרידים, הערות, הנחיות וכותרות
  - ניתן יהיה לקבוע את סדר הופעת השדות בטופס
  - ניתן יהיה לקבוע האם השדה הוא חובה או רשות
  - כל הפניות מהטפסים יישמרו ויתועדו במערכת (כמפורט להלן)
- במקביל לשמירת פרטי הפניות במערכת, עבור כל טופס ניתן יהיה להגדיר כתובת דוא"ל (אחת או יותר)
  אליה יגיעו הפניות
  - בעת מילוי טופס תשמור המערכת חיווי על תאריך מילוי הטופס ושעה מדויקת
    - בסיום מילוי כל טופס
  - יוצג באתר עמוד "תודה" ייעודי. משתמש מורשה יוכל לנהל את התוכן בעמוד 💿
    - יישלח מייל "תודה" ייעודי. משתמש מורשה יוכל לנהל את התוכן בעמוד 💿
      - משתמש מורשה יוכל לבצע עריכה בפרטי הפנייה שמולאו בטופס

#### (Submission) ניהול פניות מטפסים 2.6

#### 2.6.1 צפיה בפניות ע"ג המסך

- רכיב ניהול הפניות מהטפסים יאפשר צפייה בכל הפניות שהגיעו לכל אחד מהטפסים
  - בראש העמוד ניתן יהיה לבחור את הטופס הרלוונטי בו רוצים לצפות בפניות

#### 2.6.2 עריכת פרטי הפניות

- משתמש מורשה יוכל לבחור בפניה מסוימת ולבצע עריכה של פרטי הפנייה
  - Log ביצוע העריכה יתועד ב-
  - זהות מבצע הפעולה
  - תאריך ביצוע הפעולה 🛛
    - ערך המקור
    - o הערך שעודבן

#### 2.6.3 סינון פניות

- לאחר שנבחר טופס מסוים, יוצגו ע"ג המסך כל הפניות שהגיעו בטופס (מאז היווצרו)
  - הפניות יוצגו ע"ג המסך בצורה טבלאית
  - בכל אחת מעמודות בטבלה יתאפשר מיון בסדר עולה או יורד
    - ניתן יהיה לסנן את הפניות לפי
      - תאריך о
      - שם משפחה
        - שם פרטי
        - טלפון נייד о
      - כתובת דוא"ל

#### 2.6.4 חיפוש פניות

משתמש מורשה יוכל לבצע חיפוש של פניות לפי:

- תאריך •
- שם משפחה
  - שם פרטי
  - טלפון נייד •
- כתובת דוא"ל

#### CSV- ייצוא ל 2.6.5

- לאחר שנבחר טופס מסוים והוצגו במסך כל הפניות שהגיעו בטופס, יוכל המשתמש המורשה לייצא את הפניות לקובץ CSV
  - את פעולת הייצוא ל-CSV ניתן יהיה לבצע עבור:
  - כל הפניות שהגיעו לטופס מאז היוותרו
  - סינון של חלק מהפניות בהתאם לאפשרויות הסינון המתוארות לעיל 🛛 💿
    - המשתמש המורשה יוכל אף לסמן פנייה <u>ספציפית</u> ולייצא אותה ל-CSV
- שם קובץ ה-CSV יבלול את שם הטופס הרלוונטי ולאחריו תאריך הייצוא, לדוגמא: contact\_10012021

#### אזור אישי 2.7

#### רישום לאתר 2.7.1

- משתמשים שיהיו מעוניינים בכך יוכלו להירשם לאתר
- הרישום יבוצע באמצעות טופס רישום, הכולל את השדות הבאים:
  - שם משפחה\*
    - שם פרטי
  - **∗טלפון נייד** ○
  - **טלפון נוסף** о
  - כתובת דוא"ל\*
- אימות בתובת דוא"ל (בדיקת הלימה לשדה בתובת דוא"ל וללא יכולת העתקה)\*
  - o שם החברה
    - ס בתובת
    - 0 תפקיד
    - סיסמה
  - אימות סיסמה (בדיקת הלימה לשדה כתובת דוא"ל וללא יכולת העתקה)\*
- בסיום מילוי טופס הרישום, יוצג באתר עמוד "תודה" ייעודי. משתמש מורשה יוכל לנהל את התוכן בעמוד

#### משתמשי האזור האישי 2.7.2

- אתר האינטרנט יכלול אזור אישי, המיועד למשתמשים שנרשמו באתר •
- רישום מקדים באתר יאפשר לבצע הזמנות בחנות המקוונת, הזמנת שירותי המוס"ל, הזמנה של ניידת בטיחות, הזמנות של קורסים והכשרות, כניסה לספריה, הגשת שאילתה ומסירת דיווח "קו חיים" ללא צורך בהזנה חוזרת של פרטיו האישיים של המשתמש
  - מלבד נרשמים חדשים, ישמש האזור האישי באתר גם משתמשים שהם עמיתים

#### עמיתים/ זכאות להנחה 2.7.3

- עמית במוס"ל זכאי להנחה 🔹
- בגובה 10% בהזמנות המבוצעות באתר בעת ביצוע הזמנה בחנות המקוונת
- ס בגובה 5% בהזמנות המבוצעות באתר בעת ביצוע הזמנה של קורסים והכשרות о
- החיווי לגבי זהות המשתמש בעמית, תגיע למערכת הניהול באמצעות ממשק ממערכת ה-SAP

#### Login- פונקציונאליות למשתמשים רשומים ב-2.7.4

#### Mockup 2.7.4.1

- לאחר ביצוע Login באתר, יופנה המשתמש המורשה לעמוד Dashboard ייעודי
  - העמוד יבלול חיווי על שמו של המשתמש
  - העמוד יכלול חיווי אם המשתמש הוא עמית

|                       |                     |                      |                      | תפוסד לבפיתות ולריהות<br>בפיתות בעצורה - זה אנותנ. |
|-----------------------|---------------------|----------------------|----------------------|----------------------------------------------------|
| עמית                  |                     |                      |                      | בית> אזוראישי<br>שלום חן פינגר,                    |
| תכנים למשתמשים רשומים | הזמנת שירותי המוס"ל | קורסים והבשרות       | ביזמנות ניידת בטיחות | הזמנות בחנות                                       |
|                       |                     | סירת דיווח "קו חיים" | קקאנע שאילתה         | ספריה אלקטרונית                                    |

#### 2.7.4.2 הזמנות בחנות

- מתוך עמוד ה-Dashboard יובל העמית לצפות בכל ההזמנות שביצע בחנות המקוונת
  - אם לא בוצעו הזמנות בחנות, יוצג ה-Icon כ-Icon
- לחיצה על האייקון, תפנה את הגולש לרשימת ההזמנות שביצע בחנות, כשהיא מסודרת בסדר כרונולוגי יורד (ההזמנה האחרונה מוצגת ראשונה)
  - בחירה בהזמנה מסוימת תציג לגולש את כל המוצרים שנרכשו

#### הזמנת ניידת בטיחות 2.7.4.3

- מתוך עמוד ה-Dashboard יוכל העמית לצפות בכל ההזמנות לניידות בטיחות
  - אם לא בוצעו הזמנות לניידות בטיחות, יוצג ה-Icon כ-Disable
- לחיצה על האייקון, תפנה את הגולש לרשימת ההזמנות שביצע לניידות בטיחות, כשהיא מסודרת בסדר כרונולוגי יורד (ההזמנה האחרונה מוצגת ראשונה)
  - בחירה בהזמנה מסוימת תציג לגולש את פרטי ההזמנה

#### 2.7.4.4 הרשמה לקורסים והכשרות

- מתוך עמוד ה-Dashboard יוכל העמית לצפות בכל ההזמנות לקורסים והכשרות
  - אם לא בוצעו הזמנות לקורסים והכשרות, יוצג ה-Icon כ-Disable
- לחיצה על האייקון, תפנה את הגולש לרשימת ההזמנות שביצע לקורסים והכשרות, כשהיא מסודרת בסדר כרונולוגי יורד (ההזמנה האחרונה מוצגת ראשונה)
  - בחירה בהזמנה מסוימת תציג לגולש את פרטי ההזמנה
    - מידע אישי לחניבים •
  - נתונים על החניך ימי עיון וקורסים לתת אפשרות לחניך לראות דרך האתר למה הוא
    נרשם, איזה ימים השתתף וכמה ימים עוד נשאר לו להשתתף
    - פלטפורמה להעברת חומרים באמצעות האתר
    - אפשרות להוציא אישור כשירות דרך האתר כמובן למי ששילם 🜼 📀
    - ס תזכורות ושינויים שיקבל החניך שאת העדכונים יקבל גם בהודעה לפלאפון ס
      - תשלום לקורס / יום הבשירות

#### ב.7.4.5 הזמנת שירותי המוס"ל

- מתוך עמוד ה-Dashboard יוכל העמית לצפות בהזמנות שירותי המוס"ל. מדובר באוסף של שירותי המתוארים כיום בעמוד <u>https://www.osh.org.il/heb/general/effort/article,778</u>. כל הטפסים בעמוד זה ייבנו כמפורט לעיל במחולל הטפסים
  - הזמנת ניידת הדרכה
  - ניפוק והדרכה פנקס כללי לאתר בניה
    - הזמנת הדרכה לאתר בניה
    - הזמנת הדרכה למפעל/ בית מלאכה
      - הזמנת הדרבה למשק חקלאי
        - הזמנת גיהותן לסקר גיהות
  - הזמנת הדרכה למקום עבודה המעסיק עובדים עם מוגבלות
    - אם לא בוצעו המזנות של שירותי המוס"ל, יוצג ה-Icon ב-Disable
- לחיצה על האייקון, תפנה את הגולש לרשימת ההזמנות שביצע, בשהיא מסודרת בסדר ברונולוגי יורד (ההזמנה האחרונה מוצגת ראשונה)
  - בחירה בהזמנה מסוימת תציג לגולש את פרטי ההזמנה

#### הגשת שאילתה 2.7.4.6

- מתוך עמוד ה-Dashboard יוכל העמית לצפות בכל השאילתות שהגיש
  - אם לא הוגשו שאילתות, יוצג ה-Icon ב-Disable
- לחיצה על האייקון, תפנה את הגולש לרשימת השאילתות שהגיש, כשהיא מסודרת בסדר ברונולוגי
  יורד (ההזמנה האחרונה מוצגת ראשונה)
  - בחירה בשאילתה מסוימת תציג לגולש את פרטי השאילתה
- משתמש רשום שהגיש שאילתה, יוכל לצפות בתשובה שקיבל. ממשק עם מערכת "ספיר" יעביר את פרטי התשובה ויציג אותה בהקשר לכל שאילתה שהגיש המשתמש

#### מסירת דיווח "קו חיים" 2.7.4.7

- מתוך עמוד ה-Dashboard יוכל העמית לצפות בכל הדיווחים שמסר
  - אם לא נמסרו דיווחים, יוצג ה-Icon ב-Disable
- לחיצה על האייקון, תפנה את הגולש לרשימת הדיווחים שמסר, בשהיא מסודרת בסדר ברונולוגי יורד (ההזמנה האחרונה מוצגת ראשונה)
  - בחירה בדיווח מסוים תציג לגולש את פרטי הדיווח

#### מנוי לספריה האלקטרונית 2.7.4.8

- מנוי לספרייה הינו מוצר שניתן לרכוש בחנות המקוונת
- במידה והמשתמש רכש מנוי לספרייה, הוא יוכל לעבור לספרייה ע"י לחיצה על ה-Icon
  - אם לא נרכש מנוי לספרייה או שהמנוי פג תוקף, יוצג ה-Icon ב-Disable

#### 2.7.4.9 צפייה בתכנים ייעודיים למשתמשים רשומים

- משתמש מורשה יוכל ליצור תכנים במערכת הניהול שיהיו חשופים למשתמשים רשומים בלבד
- בכל פריט תוכן שייווצר במערכת הניהול, ניתן יהיה להגדיר האם התוכן מיועד למשתמשים רשומים
  בלבד
  - בל פריטי התובן שיסומנו במערכת הניהול בתבנים המיועדים למשתמשים רשומים בלבד, יוצגו
    בעמוד ה-Dashboard

#### תגיות 2.8

#### 2.8.1 שימוש בתגיות

לצורך שיפור חווית החיפוש באתר, יוכל משתמש מורשה ליצור תגיות במערכת ולשייכן לפריטי תוכן שייווצרו במערכת. גולשים באתר יוכלו להגיע לעמוד החיפוש ולבצע שם חיפוש אינטואיטיבי של מידע באמצעות הקלדה של מחרוזות חיפוש. מחרוזות החיפוש יוכלו לכלול שמות של קטגוריות באתר, שמות של עמודים ספציפיים, שמות של מאמרים או פריטי תוכן אחרים וגם שימוש בתגיות

השימוש בתגיות יאפשר למשתמש המורשה ללמוד את התנהגויות החיפוש באתר ולהתאים את מנוע החיפוש כך שיפעל בצורה אינטואיטיבית בשפתם של הגולשים. כך לדוגמא, בכל פריט תוכן העוסק בבטיחות בעבודה בימי החורף, יוכל המשתמש המורשה ליצור תגית "חורף" ולשייכה לאותם פריטי התוכן.

גולש שייכנס לאתר ויחפש את המילה "חורף", יקבל תוצאות מ-2 סוגים:

- פריטי תוכן שהמילה "חורף" נמצאת בהם (תוצאות שמנוע החיפוש החזיר לאחר שביצע חיפוש <u>טקסטואלי</u> על פריטי התוכן במערכת)
  - פריטי תוכן שהתגית "חורף" שויכה להם

#### 2.8.2 ניהול תגיות

#### רשימת תגיות 2.8.2.1

- התגיות במערכת יוצגו בצורה טבלאית
- בראש הטבלה ניתן יהיה לחפש תגיות לפי שמן הרשמי או המילים הנרדפות ששויכו לתגית
  - בראש הטבלה יוצגו כפתורי פעולה המאפשרים:
    - הוספה של תגית חדשה
    - עריבת פרטים של תגית קיימת
    - o מחיקת תגית (בהרשאה מתאימה)

#### הוספת תגית חדשה 2.8.2.2

- משתמש מורשה יוכל ליצור תגית חדשה
  - לכל תגית ניתן יהיה להזין את
    - o שם התגית
- רשימה של מילים נרדפות (Synonyms), לדוגמא תל אביב = תל-אביב = ת"א
  - כל תגית תקבל מהמערכת מזהה ייחודי
  - מערכת הניהול תבדוק שהתגית לא קיימת ותמנע כפילויות
  - בדיקת הכפילויות תעשה הן בשם התגית והן במילים הנרדפות ששויכו לה

#### עריבת תגית קיימת 2.8.2.3

- משתמש מורשה יוכל לערות פרטים של תגית קיימת
  - ניתן יהיה להוסיף מילים נרדפות לתגית קיימת
- שינוי שם של תגית או הוספה של מילים נרדפות יפעלו בטריגר לביצוע בדיקת כפילויות

#### מחיקת תגית 2.8.2.4

- משתמש מורשה יוכל למחוק תגית קיימת
- מחיקה של תגית מבצעת מחיקה של התגית עצמה ומנתקת את הקשר שבין אותה תגית לכל פריטי התוכן שתגית זו שויכה אליהם
  - בשום צורה או אופן, מחיקה של תגית לא תמחק את פריט התוכן עצמו

#### 2.8.3 שיוך תגיות לפריטי תוכן

- משתמש מורשה יוכל לשייך את פריט התוכן לתגית אחת או יותר
- שיוך של פריט התוכן לתגית ייעשה באמצעות בחירה מרובה Checkbox

#### 2.8.4 חיפוש לפי תגיות

כדי לעודד את המשתמשים לבצע חיפושים באתר, יוכל המשתמש המורשה להציג בעמודי החיפוש באתר רשימה של תגיות רלוונטיות תחת שורת החיפוש. מטרת הצגת התגיות היא לחשוף את הגולש לעולמות התוכן העשירים של המזמינה ולאפשר לו לחפש ערכים שאולי לא חשב עליהם.

משתמש מורשה יוכל למקם רכיב של חיפוש באתר, אשר יתעדף תוצאות הרלוונטיות למדור בו הוצב הרכיב. באופן זה לדוגמא, מיקום של רכיב חיפוש באזור הספרייה האלקטרונית, יציג קודם כל תוצאות הרלוונטיות לספרייה ורק לאחר מכן יוצגו שאר התוצאות מעמודיו האחרים של האתר.

המשתמש המורשה יוכל לשלב באותו העמוד תגיות הרלוונטיות לספרייה. התגיות תוצגנה תחת שורת החיפוש והגולש יוכל לבחור באחת התגיות ולצפות בתוצאות ברלוונטיות בספרייה, שהתגית שבחר שויכה אליהן.

#### 2.8.5 מחקר תגיות

לצורך יצירת התגיות במערכת, יוכל המשתמש המורשה להפיק דו"ח של החיפושים שבוצעו במנוע החיפוש של האתר. על בסיס הדו"ח יוכל המשתמש המורשה לנתח את התנהגויות החיפוש באתר ולהבין מהם החיפושים הפופולריים.

בהתאם לניתוח תוצאות החיפוש, יוכל המשתמש המורשה לבנות תגיות העונות לצרכי הגולשים ומאפשרים הצגה של תוצאות רלוונטיות יותר. כך לדוגמא במאמרים הבנויים כקבצי PDF בהם הטקסט אינו "טקסט חי", היכולת להצמיד תגיות לקבצי ה-PDF תאפשר הצגה של תוצאות רלוונטיות לחיפושים.
# 2.9 עמוד הבית

# 2.9.1 רקע בללי

עמוד הבית ישמש כחלון הראווה של המזמינה והוא יציג בצורה ברורה ובמבט-על את עושר המידע הקיים באתר. בשל עושר המידע הקיים באתר, ישנו צורך חשוב לתכנן מבחינת חווית משתמש את האתר כך שתחומי התוכן המרכזיים בו, יהיו בולטים, מזמינים לפעולה ומאפשרים לגולש לקבל מידע על פעילותו העשירה והמגוונת של המוס"ל, תוך יכולת לעבור לכל אחד מעולמות התוכן והפעילויות של המוס"ל ולהתעמק במידע הקיים.

# 2.9.2 הרכיבים בעמוד הבית

עמוד הבית יכלול את המרכיבים הבאים. משתמש מורשה יוכל לשלב רכיבים <u>נוספים</u> בעמוד, לקבוע את מיקומם ואת סדר הופעתם.

# <u>רכיב Slider מרכזי</u>

- בראש עמוד הבית יוצג באנר מרכזי הבנוי כ-Slider
- ב-Slider ניתן יהיה להזין באנר בודד ועד ל-5 באנרים
- ניתן יהיה להגדיר את סדר ההופעה של הבאנרים ב-Slider
  - כל באנר יכלול
  - תמונה מרבזית
    - ס בותרת
      - י תקציר
  - "קישור "קרא עוד o
- ניתן יהיה לדפדף בין הבאנרים ב-Slider בצורה ידנית, או להגדיר תזמון למעבר אוטומטי

# <u>רכיב חיפוש</u>

לצורך הנגשת המידע ועידוד הגולשים לבצע חיפושים באתר, יוצג באופן מובלט רכיב של חיפוש במיקום מרכזי בעמוד ולא כקישור חבוי ושולי. רכיב החיפוש יוצג כשורת חיפוש בולטת המייצרת הנעה לפעולה, תעודד את הגולש לחפש באתר.

| תפריט ראשי | המוסד לבטיחות ולגיהות<br>בטיחות ובריאות בעבודה - זה אנחנו. |  |  |  |
|------------|------------------------------------------------------------|--|--|--|
|            |                                                            |  |  |  |
| Slider     |                                                            |  |  |  |
|            |                                                            |  |  |  |
| חפש        |                                                            |  |  |  |
|            |                                                            |  |  |  |
|            |                                                            |  |  |  |

# דוגמא מאתר חברת מגדל

רכיב חיפוש מובלט הכולל רשימת של קישורים שימושיים

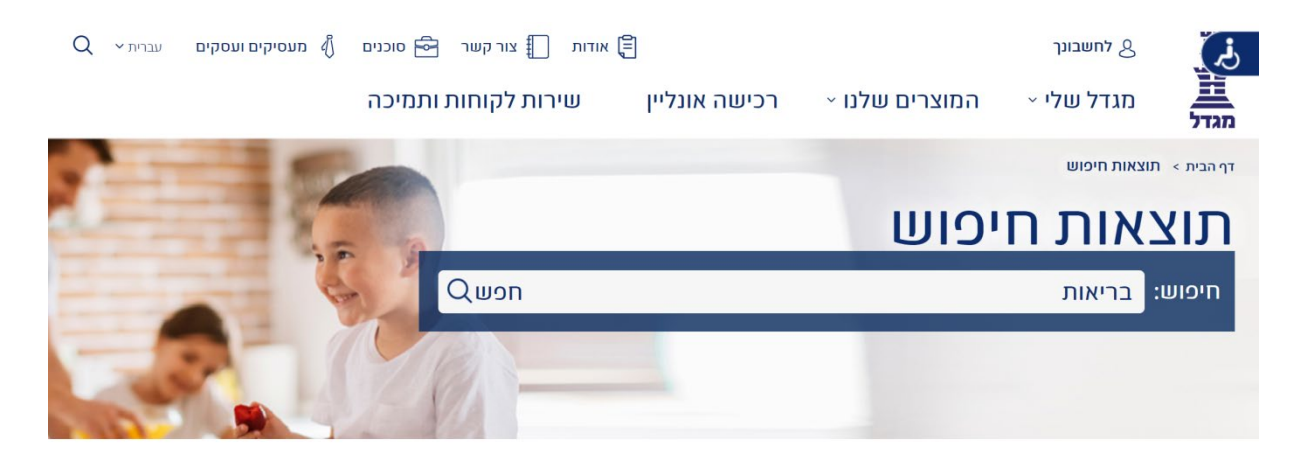

# קישורים שימושיים בנושא שחיפשת

| טוח חיים הגשת תביעה | ביטוח רכב ו | חיסכון אישי | ביטוחי<br>בריאות | חיסכון<br>פנסיוני |
|---------------------|-------------|-------------|------------------|-------------------|
|---------------------|-------------|-------------|------------------|-------------------|

# <u>רכיב להצגה ויזואלית של שירותי המוס"ל</u>

- בחלק מהרצון והצורך בהדגשת מגוון השירותים, יפותח רכיב המציג בעמוד הבית את שירותי המוס"ל בצורה ויזואלית
  - לחיצה על כל אייקון תפנה את הגולש למדור או העמוד הרלוונטי

#### דוגמא מאתר מכון התקנים הישראלי

| עברית English<br>Q III קצת עלינו שירותים צור קשר לרכישת תקנים לצפייה בתקנים (כניסה/הרשמה פניסה/הרשמה מסון און און און און און או<br>מסון התקנים השהוי |         |         |               |            |  |
|----------------------------------------------------------------------------------------------------|---------|---------|---------------|------------|--|
| ?איך אפשר לעזור לך                                                                                                    |         |         |               |            |  |
| איינים<br>תעשיינים                                                                                                    | יצואנים | יבואנים | קבלנים ויזמים | 000<br>( ( |  |

# <u>באנר דיווח "קו חיים"</u>

כמפורט בפרק הרכיבים.

# <u>רכיב חדשות</u> כמפורט בפרק הרכיבים.

#### <u>רכיב הרשמה ל-Newsletter</u>

כמפורט בפרק הרכיבים.

#### <u>רכיב תשובות השבוע</u>

כמפורט בפרק הרכיבים.

# Facebook Like Page

כמפורט בפרק הרכיבים.

#### <u>סרטוני בטיחות</u>

- הצגה של סרטון בטיחות אחד שנבחר לתצוגה בעמוד הבית
- קישור לעמוד הכולל רשימה של כל סרטוני הבטיחות באתר

#### סרטוני בטיחות

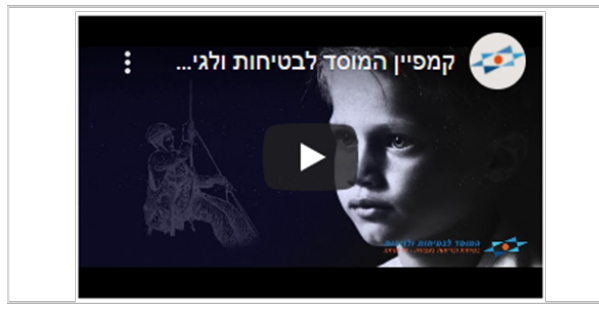

<u>לכל הסרטונים ></u>

# <u>כפתור "הזמנת ניידת בטיחות"</u>

www.osh.org.il/heb/general/review/article,902 מפנה (כיום) לעמוד בו מוצג טופס הזמנת ניידת בטיחות (כמפורט בפרק הרכיבים)

# <u>בפתור "הגשת שאילתה"</u>

מפנה (כיום) לעמוד <u>www.osh.org.il/heb/queryform</u> בו מוצג טופס שאילתה (כמפורט בפרק הרכיבים)

# <u>כפתור "הזמנת הדרכה"</u>

מפנה (כיום) לעמוד <u>www.osh.org.il/heb/training</u> בו מוצג מידע לגבי הדרכות והכשרות (כמפורט בפרק הרכיבים)

# <u>כפתור "כניסה לספריה אלקטרונית"</u>

מפנה (כיום) לעמוד <u>www.osh.org.il/heb/library</u> בו מוצג מידע לגבי הספרייה (כמפורט בפרק הרכיבים)

# <u>כפתור "משרות פתוחות"</u>

<u>www.osh.org.il/heb/projects/manp</u> מפנה (ביום) לעמוד בו מוצגים מכרזי משרות פתוחות (כמפורט בפרק הרכיבים)

# <u>כפתור "הזמנת פרסומים"</u>

מפנה (כיום) לעמוד <u>www.osh.org.il/heb/shop</u> בו מוצגת החנות (כמפורט בפרק הרכיבים)

# <u>כפתור "מכרזים כלליים"</u>

מפנה (ביום) לעמד www.osh.org.il/heb/projects בו מוצג מידע על מכרזים כלליים (כמפורט בפרק הרכיבים)

# <u>רכיב Social Networks</u>

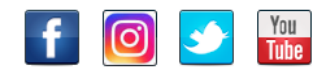

- יכולת הוספת אייקונים וקישורים לכל אפליקציה
  - Facebook  $\circ$
  - Instagram  $\circ$ 
    - Twitter o
  - YouTube o
  - עבור כל פלטפורמה ניתן יהיה להגדיר
    - o שם תצוגה
      - אייקון ୦
    - O בתובת URL
    - המשתמש המורשה יוכל
    - לקבוע את סדר התצוגה
- להוסיף פלטפורמות חברתיות נוספות

# <u>רכיב "חדש בספריה האלקטרונית"</u>

- כולל קישורים לפריטי התוכן החדשים ביותר שעלו לספריה
- משתמש מורשה יובל לסמן את הפריטים בספריה, ע"י סימון בשדה Checkbox ייעודי
  - כל פריט תוכן שסומן עם V בשדה זה, יוצג ברכיב

# באנר ISRAC

- באנר פרסומי על ISRAC (הרשות הלאומית להסמכת מעבדות)
- <u>/https://www.osh.org.il/heb/articles/article,351</u>

# <u>קישורים להורדת האפליקציות</u>

- באנר הסבר על האפליקציות
- קישור להורדת האפליקציה מ-Google Play
  - App Store קישור להורדת האפליקציה מ-

לחיצה על כל קישור פותחת עמוד

משתמש מורשה יוכל לקבוע את סדר התצוגה

עבור כל סימוכין ניתן יהיה להגדיר

# <u>סימוכין</u>

•

•

•

• מציג 4 קישורים

אייקוןURL כתובת 0

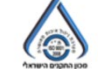

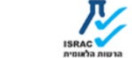

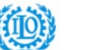

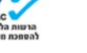

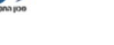

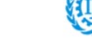

4-1

# 2.9.3 מאמרים בעמוד הבית

#### <u>מאמרים מקודמים</u>

- משתמש מורשה יוכל לבחור ולהציג מאמרים בעמוד הבית של האתר
- מתוך רשימת המאמרים באתר, יוכל המשתמש המורשה לבחור במאמרים מקודמים, אשר יסומנו על ידו בשדה ייעודי
  - בחירה במאמר שיקודם בעמוד הבית, תהפוך את שדה התקציר לשדה חובה
  - ניתן יהיה לקבוע את סדר התצוגה של המאמרים שנבחרו כמאמרים מקודמים
    - במידה ואין תאריך למאמר, הוא יוצג בעמוד הבית עם התאריך של אותו יום
  - ניתן יהיה לבחור עד X מאמרים מקודמים (כש-X הוא פרמטר שמשתמש מורשה יוכל לנהל)
    - כל מאמר שיסומן כמאמר מקודם בעמוד הבית, יוצג בעמוד הבית עם השדות הבאים:
      - ס תמונת Thumbnail של המאמר 📀
        - o **שם המאמר**
        - תאריך פרסום המאמר 📀
          - ס תקציר ○

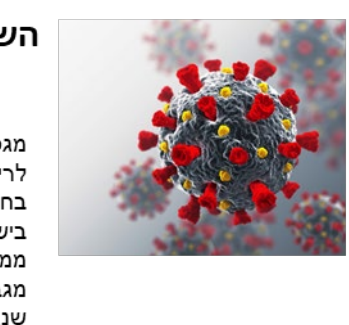

# השפעות בריאותיות של הסגר

20/10/2020

מגפת הקורונה הובילה להנחיות ממשלה לריחוק חברתי ואחרי כן אף לסגר ממושך. בחודשים שחלפו מאז פרוץ המגפה בישראל, נאלצו אנשים רבים לבלות זמן ממושך בביתם, וגם היום, לאחר שהוסרה מגבלת הסגר הכללי, עדיין יש אנשים שנאלצים להיכנס לבידוד.

לחיצה על הכותרת או על תמונת המאמר, תעביר את הגולש לעמוד המאמר

# <u>כל המאמרים</u>

- בתחתית רשימת המאמרים יוצג קישור לעמוד הכולל רשימה של כלל המאמרים באתר
  - הקישור מפנה היום לעמוד <u>www.osh.org.il/heb/articles</u>

# 2.9.4 ניהול הרכיבים בעמוד הבית

כמפורט בסעיף ניהול הרכיבים, יוכל המשתמש המורשה:

- לקבוע איזה רכיבים יוצגו בעמוד הבית
- לקבוע את מיקומם של הרכיבים בעמוד הבית
- לקבוע את סדר הופעתם של הרכיבים בעמוד
- מלבד הרכיבים המוזכרים לעיל, יוכל המשתמש המורשה לשלב בעמוד הבית רכיבים נוספים, כגון רכיב Popup אשר יוקפץ בעת כניסה לאתר, רכיבי באנר אשר יוצגו באופן זמני לצורך קידום נקודתי של פעילות מסוימת, רכיב שאלות ותשובות, רכיב הצגה של אירועים כולל יכולת הרשמה מקוונת, רכיב סקרים לביצוע סקרים בקרב משתמשי האתר רכיב הכולל גלריית תמונות או רכיב הכולל גלריית סרטוני וידאו

# 2.9.5 מבנה עמוד הבית

במסגרת תכנון ממשק המשתמש של האתר ואפיון חוויות השימוש באתר שיבצע הזוכה, יוגדר מבנה עמוד הבית ותוגדר תבנית התצוגה של העמוד. כמו כן ייקבע מיקומם של הרכיבים השונים במפורטים לעיל.

מבנה העמוד ייבנה במתכונת המאפשרת להציג בצורה ברורה ומזמינה את פעילותו המגוונת של המוסד לבטיחות ולגיהות, את העושר הרב של המידע המצוי באתר. כדי לספק כלים להנגשה ברורה של המידע הרב, יוצג כאמור רכיב של חיפוש בצורה בולטת בראש עמוד הבית.

מלבד תפריט הניווט הראשי המספק יכולת של מעבר בין הקטגוריות השונות המוצגות בצורה טקסטואלית, יוצגו עולמות התוכן גם בצורה ויזואלית בעמוד, כך שילכדו את עינו של הגולש ויאפשרו לו מעבר ביניהן.

# 2.10

#### 2.10.1 כללי

קטגוריית אודות באתר כוללת אוסף של עמודי תוכן באתר הרלוונטיים למידע אודות המוסד לבטיחות ולגיהות. לאור חשיבותה של הקטגוריה, היא תוצג בקטגוריה ראשית בתפריט הניווט הראשי של האתר. בחירה בקטגוריה זו, תפתח תפריט משנה המאפשר גישה מהירה לעמודים השונים.

# 2.10.2 רשימת העמודים בקטגוריה

להלן רשימת העמודים הקיימת כיום בקטגוריית אודות:

- אודות המוסד עמוד תוכן הכולל שילוב של תמונות המבנה הארגוני של המוס"ל
  - המועצה וחבריה עמוד תוכן
  - מבנה מערך הבטיחות עמוד תוכן הכולל פרספקטיבה בינלאומית
- המוס"ל בתקשורת עמוד הכולל מידע על פרסומים של המוס"ל באמצעי התקשורת
  - מבזקי פעילות המוס"ל עמוד תוכן
- בעלי תפקידים ויצירת קשר עמוד המציג את דרכי יצירת הקשר עם המוס"ל וכן טבלת בעלי תפקידים, הכוללת את השדות הבאים:
  - יחידה/תפקיד
    - **כתובת** о
      - **טלפון** о
      - ס פקס
      - ס דוא"ל ○
  - תנאי שימוש באתר עמוד תוכן
    - דו"חות כספיים עמוד תוכן
  - מדיניות הגנת פרטיות עמוד תוכן
    - מכרזים כלליים עמוד תוכן
  - מכרזי משרות פתוחות עמוד תוכן
    - דבר המנכ"ל עמוד תוכן

מבנה העמודים ותבניות התצוגה בהן יוצגו העמודים, יאופיינו ע"י הזוכה במסגרת אפיון UX/UI משתמש מורשה יוכל להוסיף <u>עמודים</u> נוספים לקטגוריה, תוך בחירת תבנית התצוגה המתאימה לצרכיו משתמש מורשה יוכל לשלב <u>רכיבים</u> נוספים בכל אחד מעמודי האודות, לקבוע את מיקומם ואת סדר הופעתם

# MiniSite 2.11 מחוזות

#### 2.11.1 כללי

- MiniSite מתחמי המחוזות באתר יהיו בנויים כ-
- ה-MiniSite יהיה בעל מבנה זהה עבור שלושת המחוזות
- מנהל המערכת יוכל לנהל את התכנים והרכיבים הרלוונטיים ל-MiniSite, כך ששינוי שעשה במבנה ישפיע על שלושת המחוזות

# 2.11.2 רכיבים ב-MiniSite של המחוזות

# (שורה אחת) רכיב חיפוש (שורה אחת)

- את רכיב החיפוש ניתן יהיה למקם כאמור בעמודי האתר השונים 🔹
- י רכיב החיפוש אשר ימוקם ב-MiniSite של כל אחד מהמחוזות, יציג בראש ובראשונה תוצאות חיפוש הרלוונטיות לתוכן המוצג ב-MiniSite
- גולש שיבצע חיפוש יקבל עמוד תוצאות אשר בראשו יוצגו כאמור תוצאות הרלוונטיות לתוכן מהמחוז הנבחר, ובהמשך יוצגו תוצאות משאר עמודי האתר

#### 2.11.2.2 רכיב חדשות

- זהה לרכיב החדשות הכללי באתר
  - מציג חדשות בלליות של המוס"ל

#### 2.11.2.3 רכיב חדשות המחוז

- משתמש מורשה יוכל לבצע שיוך של פריטי תוכן מסוג חדשות למחוזות השונים
  - ניתן יהיה לשייך חדשה מסוימת ליותר ממחוז אחד
  - משתמש מורשה יוכל לסמן חדשה של מחוז כך שתופיע גם בעמוד הבית
    - הרכיב יציג חדשות הרלוונטיות למחוז הנבחר
    - אפשרות הצגה של 3 החדשות העדכניות ביותר
      - קישור לצפייה בכלל חדשות המחוז

# 2.11.2.4 רכיב תשובת השבוע

• זהה לרכיב תשובות השבוע הכללי באתר

# 2.11.2.5 קישור לאזור האישי של המדריכים

בכל אחד משלושת ה-MiniSite של המחוזות, יוצג באנר המאפשר מעבר לאזור ייעודי למדריכי השטח. המטרה היא לייצר אזור ב-MiniSite בו יוצגו תכנים וחומרי עבודה לשימושם של מדריכי השטח.

- אזור מדריבי השטח יהיה מוגן בסיסמה, אשר תסופק למדריבים ע"י מנהל המחוז
  - אזור מדריכי השטח יכלול בין היתר את התכנים הבאים:
    - מצגות מקצועיות
    - מאמרים מקצועיים
      - o <mark>מחקרים</mark>
      - תוכניות עבודה
      - חומרים פנימיים

# Moodle- קישור ל 2.11.2.6

אפשרות להצגה של באנר המאפשר קישור למערכת Moodle.

# 2.11.2.7 קישור לחנות

אפשרות להצגה של באנר המאפשר קישור לחנות ועידוד של גולשים לרכישה.

# 2.11.2.8 קישור להזמנת הדרכות

אפשרות להצגה של באנר המאפשר קישור להזמנת הדרכות והכשרות.

# קישור רישום לקורסים 2.11.2.9

אפשרות להצגה של באנר המאפשר קישור רישום לקורסים.

# 2.11.2.10 קישור הזמנת ניידת בטיחות

אפשרות להצגה של באנר המאפשר קישור להזמנת ניידת בטיחות.

# 2.11.2.11 קישור למסירת דיווח

אפשרות להצגה של באנר המאפשר קישור למסירת דיווח (במערכת "קו חיים").

# 2.11.2.12 קישור להגשת שאילתה

אפשרות להצגה של באנר המאפשר קישור לטופס הגשת שאילתה.

# 2.11.2.13 קישור לספרייה האלקטרונית

אפשרות להצגה של באנר המאפשר קישור לספריה האלקטרונית.

# 2.11.2.14 רכיב רישום ל-Newsletter

אפשרות להצגת רכיב הרישום ל-Newsletter.

# 2.11.2.15 הדרכות

- לכל מחוז ייבנה עמוד "הדרכות" ייחודי
- ההדרכות שיוצגו ברכיב ההדרכות יהיו רלוונטיות למחוז אליו שויכו

משתמש מורשה יוכל לשלב רכיבים נוספים ב-MiniSite, לקבוע את מיקומם ואת סדר הופעתם

# MiniSite- ניווט פנימי ב 2.11.2.16

ניווט פנימי (כתפריט צד או כטאבים), הכולל את עולמות התוכן הבאים:

# תחומי פעילות

- עמוד תוכן בו מוצג מידע על תחומי הפעילות של המחוז הרלוונטי
  - לכל מחוז ייבנה עמוד "תחומי פעילות" ייחודי

#### <u>אנשי המחוז</u>

- בולל ממשק ניהול BackOffice להזנת פרטי אנשי המחוז
  - לכל מחוז ייבנה עמוד "אנשי המחוז" ייחודי
- יבולת הוספה של איש קשר חדש, עריבה של פרטי איש קשר קיים או מחיקה של איש קשר קיים
  - מחיקה תתאפשר למשתמש מורשה בלבד
  - עבור כל איש קשר ניתן יהיה להזין את הנתונים הבאים:
    - שם משפחה\*
      - שם פרטי
  - ס תמונה (במידה ולא הועלתה תמונה, תוצג צלמית) 💿
    - מחלקה\*
    - ∘ תפקיד
    - טלפון משרד\*
      - **טלפון נייד** о
    - מספר הטלפון יוצג באתר בקישור המאפשר חיוג מהנייד
  - \_\_\_\_\_ כתובת דוא"ל תוצג באתר כקישור המאפשר משלוח דוא"ל
    - יכולת ניהול סדר ההצגה של אנשי המחוז
    - יכולת הסתרה של איש קשר (Publish/ Unpublish)
- תבנית התצוגה תהיה תבנית טבלאית להזנת פרטי אנשי המחוז. אותה התבנית משמשת להזנת פרטי גורמי המפתח בכל אחד משלושת המחוזות

#### <u>הדרכות</u>

- עמוד תוכן בו מוצג מידע על הדרכות והכשרות של המחוז הרלוונטי
  - לכל מחוז ייבנה עמוד "הדרכות" ייחודי

# <u>מידע שימושי</u>

- עמוד תוכן בו מוצג מידע שימושי של המחוז הרלוונטי
  - לכל מחוז ייבנה עמוד "מידע שימושי" ייחודי

# <u>יצירת קשר</u>

- לכל מחוז ייבנה עמוד "יצירת קשר" ייחודי
- טופס יצירת הקשר ייבנה במחולל הטפסים, כפי המתואר בסעיפים 2.5 ו-2.6 לעיל
  - טופס יצירת הקשר יבלול את השדות הבאים:
    - שם משפחה\*
      - שם פרטי
    - מקום עבודה
    - טלפון (בולל קידומת)
      - \*רוא"ל ○
- ס נושא (שדה בחירה Dropdown) \* משתמש מורשה יוכל להגדיר את ערכי הבחירה בשדה 💿
  - הערות
  - השימוש ברכיב יתאפשר עבור כל אחד משלושת המחוזות
- בנוסף לטופס, יוצג מידע נוסף ליצירת קשר. המידע יהיה מובנה בשדות ייעודיים וניתן לעריכה עבור כל מחוז ומחוז:
  - ס בתובת
  - 0 טלפון
  - ס פקס
  - כתובת דוא"ל (אליה ניתן לשלוח מיילים באופן ישיר) 🜼
    - אזור פעילות 🛛
    - מפה (קישור למפה חיה)

#### <u>הוואי המחוז</u>

- עמוד תוכן בו מוצג מידע על הוואי המחוז הרלוונטי
  - לכל מחוז ייבנה עמוד "הוואי המחוז" ייחודי
- תבנית התצוגה של העמוד תאופיין במסגרת אפיון UX/UI
  - העמוד יהיה בנוי ב-Lobby של מאמרים
- לחיצה על התמונה או הכותרת של המאמר יובילו את הגולש לעמוד המאמר

# 2.12 מדורים מקצועיים

# 2.12.1 כללי

לאור חשיבותו של המדור, הוא יוצג כקטגוריה בתפריט הניווט הראשי של האתר. בחירה בקטגוריה זו, תפתח תפריט משנה המאפשר גישה מהירה לקטגוריות המשנה המחולקות לתחומי משנה, כמתואר להלן.

# 2.12.2 בניית תפריט משני למדורים המקצועיים

- משתמש מורשה יוכל לבנות את התפריט המשני של קטגוריית המדורים המקצועיים
  - התפריט המשני של קטגוריית המדורים המקצועיים יהיה מחולק לתחומים הבאים:
    - מדורים מקצועיים
    - גיהות ובריאות תעסוקתית 🜼
    - ס מידע בנושא בטיחות וגיהות
- תחת כל תחום יוכל המשתמש המורשה להזין קישורים למדורים השונים. לחיצה על הקישור תפנה את הגולש לעמוד המבוקש
  - המשתמש המורשה יוכל ליצור תחומים נוספים תחת קטגוריית המדורים המקצועיים
  - המשתמש המורשה יוכל להוסיף, לעדכן או למחוק קישורים תחת כל אחד מתחומי המדור

# 2.12.3 תחום מדורים מקצועיים

להלן רשימת קטגוריות המשנה תחת כותרת "מדורים מקצועיים"

# 2.12.3.1 קידום הבטיחות והבריאות בבנייה

- קישור המפנה לעמוד Lobby הבולל:
  - **טקסט מקדים** о
- ס **בפתורים עם קישור לעמודי משנה** о
  - o רביב חדשות
    - באנר о
- o משתמש מורשה יוכל לשלב רכיבים נוספים בעמוד, לקבוע את מיקומם ואת סדר הופעתם o
  - העמוד יכלול גם רכיב חיפוש (שורת חיפוש מובלטת) ומתחתיו אוסף של קישורי חיפוש שימושיים
    - משתמש מורשה יוכל לבחור את הקישורים השימושיים הרלוונטיים לעמוד זה
      - לחיצה של הגולש על אחד הכפתורים, יפנה את הגולש לעמוד תוכן ייעודי
        - כל אחד מעמודי התוכן הייעודיים, ייבנה בתבנית הכוללת:
        - ס תפריט עוגנים המאפשר מעבר בין מקטעי תוכן שונים בעמוד о
          - o אפשרות ליצירת בותרות משנה
      - אפשרות לשילוב טקסטים/ תמונות/ סרטונים תחת כל כותרת
        - אפשרות ליצירת קישורים תחת כל כותרת

# מידע כללי בשפה הערבית 2.12.3.2

קישור המפנה לעמוד תובן הכולל:

- תפריט עוגנים המאפשר מעבר בין מקטעי תוכן שונים בעמוד
  - אפשרות ליצירת בותרות משנה •
- אפשרות לשילוב טקסטים/ תמונות/ סרטונים תחת כל כותרת
  - אפשרות ליצירת קישורים תחת כל כותרת
- משתמש מורשה יוכל לשלב רכיבים נוספים בעמוד, לקבוע את מיקומם ואת סדר הופעתם

# 2.12.3.3 קידום בטיחות בעבודה בקרב בני נוער

קישור המפנה לעמוד תוכן הכולל:

- תפריט עוגנים המאפשר מעבר בין מקטעי תוכן שונים בעמוד
  - אפשרות ליצירת כותרות משנה
- אפשרות לשילוב טקסטים/ תמונות/ סרטונים תחת כל כותרת
  - אפשרות ליצירת קישורים תחת בל בותרת
- משתמש מורשה יוכל לשלב רכיבים נוספים בעמוד, לקבוע את מיקומם ואת סדר הופעתם

# 2.12.3.4 פעילות לקידום הבטיחות לעובדים עם מוגבלות

קישור המפנה לעמוד תוכן הכולל:

- תפריט עוגנים המאפשר מעבר בין מקטעי תוכן שונים בעמוד
  - אפשרות ליצירת בותרות משנה
- אפשרות לשילוב טקסטים/ תמונות/ סרטונים תחת כל כותרת
  - אפשרות ליצירת קישורים תחת כל בותרת
- משתמש מורשה יוכל לשלב רכיבים נוספים בעמוד, לקבוע את מיקומם ואת סדר הופעתם

# 2.12.3.5 מחקר יישומי בבטיחות ובריאות תעסוקתית

- קישור המפנה ל-MiniSite של מדור המחקר
- מבנה ה-MiniSite יהיה דומה למבנה ה-MiniSite של המחוזות ויכלול את הרכיבים הבאים:
- רכיב חיפוש (שורת חיפוש מובלטת) ומתחתיו אוסף של קישורי חיפוש שימושיים
  הרלוונטיים למדור המחקר. משתמש מורשה יוכל לבחור את הקישורים השימושיים
  הרלוונטיים לעמוד זה. תוצאות החיפוש הרלוונטיות למדור המחקר תוצגנה ראשונות
  - רכיב חדשות המדור
  - רביב חדשות כללי של האתר
- קישור לאזור אישי של החוקרים בו יוצגו תכני עבודה וחומרים פנימיים. האזור יהיה מוגן
  בסיסמה אשר תסופק לחוקרים ע"י מנהל המחלקה
  - קישור לחנות
  - קישור לספרייה האלקטרונית
    - קישור להזמנת הדרבות
    - קישור לרישום לקורסים
  - קישור להזמנת ניידת בטיחות
    - קישור למסירת דיווח
    - קישור להגשת שאילתה
  - Newsletter-רכיב רישום ל
  - ה-MiniSite יכלול תפריט צד לניווט ומעבר בין דפיו
  - משתמש מורשה יוכל לשלב רכיבים נוספים בעמוד, לקבוע את מיקומם ואת סדר הופעתם

# עובדים עם מוגבלות 2.12.3.6

- קישור המפנה לעמוד המציג מידע בנושא עובדים עם מוגבלות
  - בראש העמוד תוצג תיבת טקסט הכוללת מידע מקדים 🕨
  - בעמוד יוצג תפריט צד המאפשר מעבר לעמודי תוכן נוספים
    - ראשי מאמרים בנושא עובדים עם מוגבלות 🜼
      - ס מידע נוסף עמוד תובן טקסטואלי o
- O בלים לניתוח בטיחות בתעסוקה אפשרות להורדת 2 טפסי PDF כלים לניתוח בטיחות בתעסוקה
  - ס מדריך למעסיק ולמנהל עמוד תובן טקסטואלי o
    - קישורים שימושיים עמוד תוכן טקסטואלי 🛛 🔾
  - מדיה עמוד תוכן טקסטואלי עם אפשרות להצגת סרטונים
  - צור קשר פרטי צור קשר + טופס שייבנה במחולל הטפסים
    - ס מצגות עמוד תוכן טקסטואלי עם קישורים למצגות 🜼
- בעמוד הראשי תוצג רשימה של מאמרים רלוונטיים בנושא עובדים עם מוגבלות 🔹
- עבור כל מאמר שייווצר במערכת הניהול, יוכל המשתמש המורשה לקבוע האם המאמר רלוונטי לעמוד "עובדים עם מוגבלות"
- מאמרים שסומנו במערכת הניהול ברלוונטיים לעמוד זה, יוצגו בעמוד במבנה של Strip, אשר יבלול את המידע הבא:
  - ס תמונה ○
  - o שם המאמר
  - עורך המאמר
  - o מספר סידורי (יוזן ידנית במערכת הניהול)
    - תאריך עדבון 🛛
    - **תאריך הוצאה** о
- לחיצה על תמונת המאמר או שמו, יפנו את הגולש לעמוד תוכן פנימי באתר או לפתיחה של קובץ
  PDF או לרכיב המאפשר דפדוף מונפש בעמודי ה-PDF
  - בעמוד יוצג רכיב חדשות
  - משתמש מורשה יוכל לשלב רכיבים נוספים בעמוד, לקבוע את מיקומם ואת סדר הופעתם

# קרינה בלתי מייננת 2.12.3.7

- קישור המפנה לעמוד המציג מידע בנושא קרינה בלתי מייננת
  - בעמוד יוצג תפריט צד המאפשר מעבר לעמודי תוכן נוספים
    - ראשי עמוד תובן טקסטואלי 🛛 🔾
    - הגדרות עמוד תובן טקסטואלי 🛛 🔾
- PDF חוקים ותקנות עמוד תוכן טקסטואלי עם קישורים לצפייה בקבצי O
  - ס קישורים שימושיים עמוד תובן טקסטואלי o
  - O מדריך התגוננות מקרינה בלתי מייננת קישור לצפייה בקובץ PDF ס מדריך התגוננות מקרינה בלתי מייננת אינו אינו אינו
    - צור קשר פרטי צור קשר + טופס שייבנה במחולל הטפסים
      - בעמוד יוצג באנר עם קישור להגשת שאילתה
        - בעמוד יוצג רכיב חדשות
- משתמש מורשה יוכל לשלב רכיבים נוספים בעמוד, לקבוע את מיקומם ואת סדר הופעתם

# 2.12.3.8 מכונות וציוד

- קישור המפנה לעמוד Lobby בנושא בטיחות בהפעלת מכונות וציוד
  - העמוד בולל
  - **טקסט מקדים** о
  - כפתורים עם קישור לעמודי משנה o
- תפריט צד המאפשר מעבר לעמודי המשנה בתוך האתר או עמודים חיצוניים 🛛 📀
  - רכיב חדשות
  - באנר להגשת שאילתה
  - צור קשר פרטי צור קשר + טופס שייבנה במחולל הטפסים
- משתמש מורשה יוכל לשלב רכיבים נוספים בעמוד, לקבוע את מיקומם ואת סדר הופעתם

# שינוע חומרים מסוכנים 2.12.3.9

- קישור המפנה לעמוד המציג מאמרים בנושא שינוע חומרים מסוכנים 🔹
  - בראש העמוד תוצג תיבת טקסט הכוללת מידע מקדים
  - תחתיה תוצג רשימה של מאמרים רלוונטיים לנושא זה
- עבור כל מאמר שייווצר במערכת הניהול, יוכל המשתמש המורשה לקבוע האם המאמר רלוונטי
  לעמוד "עובדים עם מוגבלות"
- מאמרים שסומנו במערכת הניהול כרלוונטיים לעמוד זה, יוצגו בעמוד במבנה של Strip, אשר יכלול
  את המידע הבא:
  - ∘ תמונה
  - שם המאמר
  - ס עורך המאמר ○
  - ס מספר סידורי (יוזן ידנית במערכת הניהול) ס
    - ת**אריך עדבון** о
    - ס תאריך הוצאה ○
  - לחיצה על תמונת המאמר או שמו, יפנו את הגולש לעמוד תוכן פנימי באתר או לפתיחה של קובץ
    PDF או לרכיב המאפשר דפדוף מונפש בעמודי ה-PDF
    - בעמוד יוצג רכיב קישורים שימושיים
    - משתמש מורשה יוכל לשלב רכיבים נוספים בעמוד, לקבוע את מיקומם ואת סדר הופעתם

# 2.12.3.10 חקלאות

- קישור המפנה לעמודי תוכן של האתר הישן של המוס"ל. העמוד דורש בניה מחדש והסבה מלאה של
  <u>http://oldsite.osh.org.il/haklaut/haklaut.html</u>
  - בעמוד קיימים קישורים רבים המפנים גם הם לאתר הישן, גם אותם יש לבנות מחדש ולהסב את התכבנים שלהם
    - בעמוד יוטמע תפריט צד המאפשר מעבר בין העמודים
      - o פרויקט הבטיחות בחקלאות
      - חדשות בבטיחות בחקלאות
        - o מידע לפי ענפים
        - **קישורים לאתרים** о
    - משתמש מורשה יוכל לשלב רכיבים נוספים בעמוד, לקבוע את מיקומם ואת סדר הופעתם

# 2.12.3.11 מוסד מורשה לניהול בטיחות ובריאות תעסוקתית

- קישור המפנה לעמוד המציג מידע על המוס"ל במוסד מורשה
- העמוד מחולק לכותרות, כשתחת כל כותרת מוצגים קישורים לעמודי תוכן פנימיים או צפייה בקבצי
  PDF
  - משתמש מורשה יוכל לשלב רכיבים נוספים בעמוד, לקבוע את מיקומם ואת סדר הופעתם

# 2.12.4 תחום גיהות ובריאות תעסוקתית

להלן רשימת קטגוריות המשנה תחת בותרת "גיהות ובריאות תעסוקתית"

# 2.12.4.1 עבודה בטוחה בזמן קורונה

- קישור המפנה לעמוד המציג מידע בנושא עבודה בטוחה בזמן קורונה
  - בראש העמוד תוצג תיבת טקסט הכוללת מידע מקדים
  - בעמוד יוצג תפריט צד המאפשר מעבר לעמודי תוכן נוספים
    - ראשי מאמרים בנושא עובדים עם מוגבלות
      - o קישורים חיצוניים
- ארגון הבריאות העולמי קישור לאתר ארגון הבריאות העולמי 🛛 🕥
  - ס משרד הבריאות קישור לאתר משרד הבריאות 💿
- המרכז לבקרת מחלות CDC קישור לאתר המרכז לבקרת מחלות
  - סרטונים הפניה לעמוד תוכן הכולל קישורים לצפייה בסרטונים
- בעמוד הראשי תוצג רשימה של מאמרים רלוונטיים בנושא עבודה בטוחה בזמן קורונה 🔹
- עבור כל מאמר שייווצר במערכת הניהול, יוכל המשתמש המורשה לקבוע האם המאמר רלוונטי
  לעמוד "עבודה בטוחה בזמן קורונה"
- מאמרים שסומנו במערכת הניהול כרלוונטיים לעמוד זה, יוצגו בעמוד במבנה של Strip, אשר יכלול את המידע הבא:
  - ∘ תמונה
  - שם המאמר
  - **עורך המאמר** о
  - ס מספר סידורי (יוזן ידנית במערכת הניהול**)** ס
    - תאריך עדבון о
    - **תאריך הוצאה** о
- לחיצה על תמונת המאמר או שמו, יפנו את הגולש לעמוד תוכן פנימי באתר או לפתיחה של קובץ
  PDF או לרכיב המאפשר דפדוף מונפש בעמודי ה-PDF
  - בעמוד יוצג רכיב חדשות
  - משתמש מורשה יוכל לשלב רכיבים נוספים בעמוד, לקבוע את מיקומם ואת סדר הופעתם

# ארגונומיה וגורם אנושי 2.12.4.2

- קישור המפנה לעמוד המציג מידע בנושא ארגונומיה וגורם אנושי
  - בראש העמוד תוצג תיבת טקסט הכוללת מידע מקדים 🔹
  - בעמוד יוצג תפריט צד המאפשר מעבר לעמודי תוכן נוספים
    - ראשי מאמרים בנושא עובדים עם מוגבלות 🜼
- חוקים ותקנות עמוד תוכן המאפשר יצירה של כותרות, טקסטים וקישורים
  - ס בלי הערכה עמוד תוכן המאפשר יצירה של בותרות, טקסטים וקישורים 💿
- קישורים מומלצים עמוד תוכן המציג קישורים בצורה טבלאית הכוללת תמונה וטקסט עם קישור
  - שאילתות הפנייה לטופס הגשת שאילתה
  - אירועים וכנסים עמוד תוכן המציג אירועים בצורה טבלאית הכוללת תמונה וטקסט עם קישור
  - ים של פריטי Strip- הפרעות שריר שלד עמוד טקסטואלי הכולל תיבת טקסט בכותרת ו-Strip- איז סיסטיסטיסטיסטיסטיסטיס מידע. כל פריט מידע יכלול
    - תמונה
      - ∎ שם
    - תקציר טקסטואלי 🛚
- לחיצה על התמונה או שם הפריט יפנו את הגולש לעמוד תוכן. העמוד יכלול רכיב של דפדוף ס טופס הצטרפות - ייבנה במחולל הטפסים ○

https://docs.google.com/forms/d/e/1FAIpQLSfltYesVwVFsYLSoIP75ilI5rMJepO vSpCjlBgzu\_2JdJBAYQ/viewform

- בעמוד הראשי יוצג Lobby מאמרים בנושא ארגונומיה. ה-Lobby יכלול את הקטגוריות הבאות:
  - ∘ ניטול ידני
  - עבודה משרדית
  - סקירות וקווים מנחים
    - פגיעות שריר שלד
  - ארגונומיה בתעשייה
    - ארגונומיה בללית
  - לכל קטגוריה ב-lobby ניתן יהיה להזין שם ותמונה
  - לחיצה על בל אחד מ-6 הקטגוריות, תציג בעמוד רשימת של מאמרים מאותה הקטגוריה
- עבור כל מאמר שייווצר במערכת הניהול, יוכל המשתמש המורשה לקבוע האם המאמר רלוונטי
  לעמוד "ארגונומיה וגורם אנושי"

- מאמרים שסומנו במערכת הניהול כרלוונטיים לעמוד זה, יוצגו בעמוד במבנה של Strip, אשר יכלול
  את המידע הבא:
  - ס תמונה
  - שם המאמר
    - ס תקציר ○
  - עורך המאמר
  - ס מספר סידורי (יוזן ידנית במערכת הניהול) ס
    - תאריך עדבון 🛛
    - **תאריך הוצאה** о
  - לחיצה על תמונת המאמר או שמו, יפנו את הגולש לעמוד תוכן פנימי באתר או לפתיחה של קובץ
    PDF או לרכיב המאפשר דפדוף מונפש בעמודי ה-PDF
    - בעמוד יוצג רכיב חדשות ורכיב באנר
    - משתמש מורשה יוכל לשלב רכיבים נוספים בעמוד, לקבוע את מיקומם ואת סדר הופעתם

# 2.12.4.3 סיליקה

- קישור המפנה לעמוד המציג מידע בנושא סיליקה
- בראש העמוד תוצג תיבת טקסט הכוללת מידע מקדים
- בעמוד יוצג תפריט צד המאפשר מעבר לעמודי תוכן נוספים
  - ראשי מאמרים בנושא סיליקה 💿
    - חוקים ותקנות
    - OSHA מדור סיליקה OSHA ס
    - o מדור סיליקה ELCOSH
  - בדיקות סביבתיות תעסוקתיות
  - מדור סיליקה מינהל הבטיחות
- בעמוד הראשי תוצג רשימה של מאמרים רלוונטיים בנושא סיליקה
- עבור כל מאמר שייווצר במערכת הניהול, יוכל המשתמש המורשה לקבוע האם המאמר רלוונטי לעמוד "סיליקה"
- מאמרים שסומנו במערכת הניהול כרלוונטיים לעמוד זה, יוצגו בעמוד במבנה של Strip, אשר יכלול את המידע הבא:
  - ס תמונה
  - שם המאמר
  - **עורך המאמר** о
  - ס מספר סידורי (יוזן ידנית במערכת הניהול) ס
    - תאריך עדבון 🛛
    - תאריך הוצאה о
  - לחיצה על תמונת המאמר או שמו, יפנו את הגולש לעמוד תוכן פנימי באתר או לפתיחה של קובץ
    PDF או לרכיב המאפשר דפדוף מונפש בעמודי ה-PDF
    - בעמוד יוצג קישור לטופס הגשת שאילתה
    - משתמש מורשה יוכל לשלב רכיבים נוספים בעמוד, לקבוע את מיקומם ואת סדר הופעתם

# 2.12.4.4

- קישור המפנה לעמודי תוכן של האתר הישן של המוס"ל. העמוד דורש בניה מחדש והסבה מלאה של http://oldsite.osh.org.il/site/hashmal\_n\_2.asp
  - בעמוד קיימים קישורים רבים המפנים גם הם לאתר הישן, גם אותם יש לבנות מחדש ולהסב את התכבנים שלהם
    - בעמוד יוטמע תפריט צד המאפשר מעבר בין העמודים
      - o ספרים וחוברות בנושא בטיחות בחשמל o
        - אתרים ותמונות בתחום החשמל
          - ס מצגות בנושא בטיחות חשמל o
    - פרסומים בספרייה האלקטרונית אשר סומנו ע"י משתמש מורשה בעת יצירתם
    - משתמש מורשה יוכל לשלב רכיבים נוספים בעמוד, לקבוע את מיקומם ואת סדר הופעתם

#### 2.12.4.5

- קישור המפנה לעמוד המציג מידע בנושא רעש
- בראש העמוד תוצג תיבת טקסט הכוללת מידע מקדים •
- בעמוד יוצג תפריט צד המאפשר מעבר לעמודי תוכן נוספים
  - ס קישורים עמוד תוכן ס
  - מהו רעש מזיק בעבודה עמוד תוכן
    - פרסומים נבחרים עמוד תוכן
- שאלות ותשובות מהפורום המקצועי עמוד תוכן
  - o **תקנות עמוד תובן**
- מצגות וכלים עמוד תוכן המציג מידע על מצגות וכלים בצורה טבלאית הכוללת תמונה
  וטקסט
  - o כל הפרסומים מפנה לעמוד תוצאות החיפוש למחרוזת "רעש" o
    - סרטוני הסברה
    - בעמוד יוצג קישור להגשת שאילתה
    - בעמוד יוצגו פרטי קשר וטופס שייבנה במחולל הטפסים
  - משתמש מורשה יוכל לשלב רכיבים נוספים בעמוד, לקבוע את מיקומם ואת סדר הופעתם

# 2.12.4.6 חוברת חשיפה לגורמים מזיקים

- קישור המפנה לעמוד המציג מידע בנושא חשיפה לגורמים מזיקים
  - בראש העמוד תוצג תיבת טקסט הכוללת מידע מקדים
    - המידע בעמוד יוצג בכותרות
    - חשיפה תעסוקתית למתכות
    - חשיפה תעסוקתית לממיסים
    - o מחלות ריאה במקומות עבודה
      - גורמים מזיקים שונים
      - גורמים פיסיקליים
        - ס **נספחים**
    - תחת כל כותרת ניתן יהיה להזין קישורים רלוונטיים
- משתמש מורשה יוכל לשלב רכיבים נוספים בעמוד, לקבוע את מיקומם ואת סדר הופעתם

# בטיחות ובריאות ביולוגית 2.12.4.7

- קישור המפנה לעמוד המציג מידע בנושא ארגונומיה וגורם אנושי
  - בראש העמוד תוצג תיבת טקסט הכוללת מידע מקדים 🔹
  - בעמוד יוצג תפריט צד המאפשר מעבר לעמודי תוכן נוספים
    - ראשי מאמרים בנושא עובדים עם מוגבלות 🜼
      - ס הגדרות
      - חוקים, תקנות ונהלים
        - o ארגונים ואתרים
      - פורום האגודה לבטיחות ביולוגית
        - ∘ חדשות
- בעמוד הראשי יוצג Lobby מאמרים בנושא בטיחות ובריאות ביולוגית
  - ה-Lobby יכלול את הקטגוריות הבאות:
    - בתי חולים ומעבדות
      - תעשייה וחקלאות
        - ס מבנים
        - כללי∕אחר ○
  - לכל קטגוריה ב-lobby ניתן יהיה להזין שם ותמונה
- לחיצה על כל אחד מ-4 הקטגוריות, תציג בעמוד רשימת של מאמרים מאותה הקטגוריה
- עבור כל מאמר שייווצר במערכת הניהול, יוכל המשתמש המורשה לקבוע האם המאמר רלוונטי
  לעמוד "בטיחות ובריאות ביולוגית"
- מאמרים שסומנו במערכת הניהול כרלוונטיים לעמוד זה, יוצגו בעמוד במבנה של Strip, אשר יכלול את המידע הבא:
  - ∘ תמונה
  - שם המאמר
    - ס תקציר ס
  - עורך המאמר 🛛
  - מספר סידורי (יוזן ידנית במערכת הניהול)
    - תאריך עדבון ○
    - תאריך הוצאה о
- לחיצה על תמונת המאמר או שמו, יפנו את הגולש לעמוד תוכן פנימי באתר או לפתיחה של קובץ
  PDF או לרכיב המאפשר דפדוף מונפש בעמודי ה-PDF
  - בעמוד יוצג רכיב חדשות ורכיב באנר
  - משתמש מורשה יוכל לשלב רכיבים נוספים בעמוד, לקבוע את מיקומם ואת סדר הופעתם

# נוהג טוב בביצוע תהליכי עבודה 2.12.4.8

- קישור המפנה לעמודי תוכן של האתר הישן של המוס"ל. העמוד דורש בניה מחדש והסבה מלאה של התכנים <u>http://oldsite.osh.org.il/haklaut/haklaut.html</u>
  - משתמש מורשה יוכל לשלב רכיבים נוספים בעמוד, לקבוע את מיקומם ואת סדר הופעתם

# 2.12.5 תחום ריכוז מידע בנושא בטיחות וגיהות

להלן רשימת קטגוריות המשנה תחת כותרת "ריכוז מידע בנושא בטיחות וגיהות"

# בטיחות בעבודה עם עגורנים 2.12.5.1

- קישור המפנה לעמוד המציג מידע בנושא בטיחות בעבודה עם עגורנים
  - בראש העמוד תוצג תיבת טקסט הכוללת מידע מקדים
  - תפריט עוגנים המאפשר מעבר בין מקטעי תוכן שונים בעמוד 🔹 🔹
    - אפשרות ליצירת בותרות משנה
  - אפשרות לשילוב טקסטים/ תמונות/ סרטונים תחת כל כותרת
    - אפשרות ליצירת קישורים תחת כל בותרת
    - חוקים ותקנות המחייבות הרלוונטיות
    - o נהלים והוראות מפע"ר עגורני צריח
      - תשובות השבוע
        - o מאמרים שפורסמו
      - הפקת לקחים מתאונות
        - קישור לקריאת עלוני קיר
        - קישור לקריאת דפי מידע
      - קישור לקריאת גיליונות מידע על סיבונים •
- משתמש מורשה יוכל לשלב רכיבים נוספים בעמוד, לקבוע את מיקומם ואת סדר הופעתם

# מאגר ניהול ידע בנושא בטיחות וגיהות 2.12.5.2

- קישור המפנה לעמוד המציג מידע בנושא בטיחות וגיהות באתר הישן של המוס"ל. העמוד דורש בניה מחדש והסבה מלאה של התכנים http://oldsite.osh.org.il/manof/index.asp
  - העמוד מאפשר חיפוש של פריטי תוכן במאגר הידע, לפי:
    - ס **טקסט חו**פשי о
    - בביטוי מדויק 🔹
    - בחיפוש חלקי 🛽
    - o תוצאות בעברית בלבד
    - בנוסף יאפשר העמוד חיפוש לפי: •
  - ס סוג מידע (משתמש מורשה יוכל להגדיר את ערכי הבחירה בשדה) סוג מידע (משתמש מורשה יוכל להגדיר את ערכי הבחירה בשדה)
    - מושגים/ תיאוריה/ גישות 🔹
    - COP תחיקה/ תקינה/ תקנים/ COP
      - נהלים/ תוכניות בטיחות
    - מנחה/ כלי/ טופס/ רשימת תיוג 🔹
      - פתרונות טובים ■
    - ספקים/ מומחים/ ייעוץ/ הדרכות/ מוסדות 🔹
  - (משתמש מורשה יוכל להגדיר את ערכי הבחירה בשדה) 💿
    - ניהול בטיחות כללי
    - זיהוי והערכת סיכונים
    - ∎ מניעה והפחתת סיכון
    - תאונות עבודה/ סטטיסטיקה
      - אספקטים בלבליים 🔹

- היערכות לשעת חירום
- התנהגות עובדים BBS
- (משתמש מורשה יוכל להגדיר את ערכי הבחירה בשדה) 💿
  - סיכונים בכלל
  - סיכונים גיהותיים
  - סיכונים בטיחותיים
    - עובדי קבלן 🔹
  - Stress / ארגונומיה ארגונומיה
    - תעבורה והובלת חומ"ס
      - בטיחות מערכת 🔹
        - תאונות דרכים 🔹
- גורם סיכון (משתמש מורשה יוכל להגדיר את ערכי הבחירה בשדה)
  - •
  - ענף (משתמש מורשה יוכל להגדיר את ערכי הבחירה בשדה) 💿
    - ללא ענף ספציפי 🔹
      - בניה
      - חקלאות
      - תע. בימית
    - תעשיה בללי ואחר 🛽
    - בעת יצירה של פריטי תוכן במערכת 🔹
- יובל המשתמש המורשה להגדיר עבור בל אחד מפריטי התוכן את המאפיינים הרלוונטיים
  לסינון הפריטים במאגר הידע
  - להוסיף לכל פריט תוכן במערכת אוסף של מילות מפתח/מילים נרדפות, כך שבחיפוש
    טקסטואלי ניתן יהיה לבצע חיפוש של פריטי תוכן גם לפי מילות מפתח/מילים נרדפות
- כל שדות הבחירה יהיו ניתנים לעריכה במערת הניהול והמשתמש המורשה יוכל להגדיר את ערכי הבחירה של כל אחד מהם
  - משתמש מורשה יוכל לשלב רכיבים נוספים בעמוד, לקבוע את מיקומם ואת סדר הופעתם

# CIS דפי מידע של 2.12.5.3

- קישור המפנה לעמוד המציג מידע בנושא דפי מידע של CIS
  - העמוד בנוי בעמוד Lobby הבולל רשימה של קטגוריות
    - אופני השחזה
    - עגורנים ומנופים
      - סולמות
      - ריתוך о
    - מכונות לעיבוד עץ
    - כלי עבודה חשמליים מיטלטלים
      - כלי עבודה ידניים
      - o שימוש במסור שרשרת
        - 0 מעבדות
        - עבודה עם מלגזות
          - ציוד מגן אישי 🛛
      - מכונות לעיבוד מתכת
    - פיגומים ובמות לעבודה בגובה
      - ארגונומיה
    - כל קטגוריה ב-Lobby בנויה משם ותמונה
- משתמש מורשה יובל להוסיף, לערוך ולמחוק קטגוריות ב-Lobby
- לחיצה על תמונת הקטגוריה או על שמה, תפנה את הגולש לעמוד תוכן פנימי (רמה שניה), הכולל מידע על אותה קטגוריה
  - העמוד יהיה עמוד תוכן הכולל קישורים
  - ס לעמודי תוכן פנימיים (רמה שלישית) 💿
    - פתיחה של קובץ PDF
  - בראש העמוד יוצג רכיב החיפוש (שורה אחת)
  - תוצאות חיפוש הרלוונטיות לדפי המידע תוצגנה ראשונות 🔹
  - משתמש מורשה יוכל לשלב רכיבים נוספים בעמוד, לקבוע את מיקומם ואת סדר הופעתם

# 2.12.5.4 כרטיסי בטיחות לחומרים כימיים

- קישור המפנה לעמוד המציג ברטיסי בטיחות לחומרים בימיים
- במסגרת האפיון המפורט יוחלט האם יש צורך להציג עמוד זה ב-3 קישורים שונים באתר 🕠
  - העמוד בולל טקסט מקדים עם הסבר ורכיב חיפוש טקסטואלי
- תחת רכיב החיפוש תוצג רשימת ברטיסים, אשר לחיצה על כל אחד מהם פותחת קובץ PDF
- משתמש מורשה יוכל לשלב רכיבים נוספים בעמוד, לקבוע את מיקומם ואת סדר הופעתם

# הפקת לקחים מתאונות 2.12.5.5

- קישור המפנה לעמוד המציג מידע על הפקת לקחים מתאונות •
- העמוד בולל טקסט מקדים עם הסבר ורכיב חיפוש טקסטואלי
- תחת רכיב החיפוש תוצג רשימת קבצי PDF במבנה טבלאי הכולל אייקון, שם פריט התוכן ומספר
  סידורי
  - לחיצה על האייקון או שם פריט התוכן פותחת קובץ PDF
- המספר הסידורי של המאמר יוזן ידנית ע"י המשתמש המורשה כחלק מיצירת פריט התוכן ושיוכו למדור הפקת הלקחים
  - משתמש מורשה יוכל לשלב רכיבים נוספים בעמוד, לקבוע את מיקומם ואת סדר הופעתם

# 2.12.5.6 גיליונות מידע על סיבונים תעסוקתיים לעובדים במקצועות שונים

- קישור המפנה לעמוד המציג גיליונות ידע על סיכונים
- העמוד יכלול הצגה של רשימת גיליונות במבנה טבלאי הכולל אייקון ושם הגיליון
- לחיצה על האייקון או שם הגיליון פותחת עמוד פנימי (רמה שניה) הכולל מידע נוסף 🔹
- עמודים אלו דורשים בניה מחדש והסבה מלאה של התכנים, לדוגמא:
  <u>http://oldsite.osh.org.il/info\_inner\_datasheets.asp?searchtype=1&categories=11,&cat</u>
  <u>11=11&srchstr=&subject=51&currentpage=1</u>
  - בראש העמוד יוצג רכיב החיפוש (שורה אחת)
  - תוצאות חיפוש הרלוונטיות לדפי המידע תוצגנה ראשונות
  - משתמש מורשה יוכל לשלב רכיבים נוספים בעמוד, לקבוע את מיקומם ואת סדר הופעתם

# כנסים ואירועים בינלאומיים 2.12.5.7

<u>https://www.sheilapantry.com/oshworld/diary</u>
 קישור המפנה לאתר

# 2.12.6 תפריט ניווט במדורים

- מערכת הניהול תאפשר בנייה של תפריט ניווט ימני בכל אחד מהמדורים באזור המדורים המקצועיים
  שבאתר
  - בעת יצירה של מדור מקצועי חדש, ניתן לייצר עמודי תוכן שונים במדור
- משתמש מורשה יובל לבחור בצורה סלקטיבית איזה עמודים יוצגו בתפריט הניווט ואיזה לא. המערכת תציג למשתמש המורשה את שמות העמודים אשר יוצגו בתפריט, והמשתמש יוכל לבחור בעמודים הרלוונטיים
  - המשתמש המורשה יוכל לערוך את בחירתו ולשנותה מעת לעת
  - המשתמש המורשה יובל לקבוע את סדר ההופעה של העמודים בתפריט

# 2.13 מרכז מידע

#### 2.13.1 כללי

לאור חשיבותו של המדור, הוא יוצג כקטגוריה בתפריט הניווט הראשי של האתר. בחירה בקטגוריה זו, תפתח תפריט משנה המאפשר גישה מהירה לתכני מרכז המידע.

# 2.13.2 בניית תפריט משני למרכז המידע

- משתמש מורשה יוכל לבנות את התפריט המשני של קטגוריית מרכז מידע
- התפריט המשני של קטגוריית מרכז מידע יהיה בנוי מרשימה של עמודים:
  - הגשת שאילתה
  - ספרייה מקצועית
  - פרסומי מרכז מידע
    - o תשובות השבוע
    - חוקים ותקנות
  - ספרייה למנויים בלבד
    - 0 מילונים
    - ס מאגר תמונות ס
  - פורום מקצועי ולוח מודעות
    - אתרי בטיחות о
    - עלון אלקטרוני 🛛
  - כרטיסי בטיחות לחומרים כימיים
    - מאמרים מקצועיים
  - ס קישורים לטפסים לבעלי עסק המגיש בקשה לרישוי עסק
- המשתמש המורשה יוכל להוסיף, לעדכן או למחוק קישורים בתפריט המשני

# 2.13.3 הגשת שאילתה

- קישור המפנה לעמוד הכולל טופס הגשת שאילתה
- מידע לגבי עמוד טופס השאילתה מתואר בהמשך

#### 2.13.4 ספרייה מקצועית

- קישור המפנה לספריה האלקטרונית (הפתוחה לציבור הרחב)
  - מידע לגבי הספרייה המקצועית מתואר בהמשך

# 2.13.5 פרסומי מרכז מידע

- קישור המפנה לעמוד פרסומי מרכז המידע
  - העמוד מחולק ל-4 אזורים
- דפי תפוצה רשימה של מאמרים המוצגים בצורה טבלאית (שם המאמר, שם הכותב ומספר התפוצה). כל מאמר מוצג כקישור אשר לחיצה עליו מציגה קובץ PDF.
- מאמרים רשימה של מאמרים המוצגים בצורה טבלאית. כל מאמר מוצג כקישור אשר לחיצה
  עליו פותחת עמוד תוכן באתר
  - שינוע חומרים מסוכנים רשימה של מאמרים המוצגים בצורה טבלאית (שם המאמר, שם הכותב ומספר התפוצה). כל מאמר מוצג כקישור אשר לחיצה עליו מציגה קובץ PDF
- כרטיסי בטיחות לחומרים כימיים טקסט מקדים ורשימת א'-ב' המשמשת כעוגנים למעבר
  לכרטיס הבטיחות המתחילים באות שנבחרה. לחיצה על כרטיס מסוים פותחת קובץ PDF
- באשר דף תפוצה, מאמר או שינוע חומרים מסובנים עולה לספריה, תהיה אפשרות לסמן שפריט התוכן
  יוצג גם בטבלת מרכז מידע
  - ניתן יהיה לעבור בין ארבעת האזורים באמצעות תפריט ניווט צד •
  - משתמש מורשה יוכל לשלב רכיבים נוספים בעמוד, לקבוע את מיקומם ואת סדר הופעתם

#### 2.13.6 תשובות השבוע

- קישור המפנה לעמוד בו מוצגות <u>כל</u> תשובות השבוע, כולל אפשרות לחיפוש טקסטואלי של תשובה מסוימת
  - מידע לגבי עמוד תשובות השבוע מתואר בהמשך בסעיף השאילתות

# 2.13.7 חוקים ותקנות

קישור המפנה לעמוד בו מוצגים 2 קישורים:

- חוקים ותקנות שפורסמו באתרים ממשלתיים וציבוריים מפנה לרשימת חוקים ותקנות באתר המוס"ל,
  כולל אפשרות לחיפוש טקסטואלי של תקנה מסוימת
  <a href="https://www.osh.org.il/heb/info/laws/laws">https://www.osh.org.il/heb/info/laws/laws</a>
  - רשימת חוקים ותקנות בבטיחות וגהות מפנה לעמוד פנימי באתר
    <u>https://www.osh.org.il/uploadfiles/b031\_reshimat\_hukim.html</u>
  - משתמש מורשה יוכל לשלב רכיבים נוספים בעמוד, לקבוע את מיקומם ואת סדר הופעתם

# 2.13.8 ספרייה למנויים בלבד

- קישור המפנה לספריה האלקטרונית למנויים
- הגולש יידרש להזין שם משתמש ומספר זהות ולהסכים לתנאי השימוש באתר ובספריה
  - אידע לגבי עמוד ה-Login לספריית המנויים, מתואר בהמשך בסעיף הספרייה 🔹
- משתמש מורשה יוכל לשלב רכיבים נוספים בעמוד, לקבוע את מיקומם ואת סדר הופעתם

# 2.13.9 מילונים

- קישור המפנה לעמוד בו מוצגים מילוני מונחים
- עמוד המילונים יהיה בנוי כ-Strip, כשבכל Strip יוצג מידע תמציתי על מילון, הכולל:
  - ס תמונה
  - שם המילון/כותרת
    - **טקסט תמציתי** о
- לחיצה על התמונה או שם המילון יפנו את הגולש לעמוד תוכן הכולל מידע רלוונטי
- משתמש מורשה יוכל לשלב רכיבים נוספים בעמוד, לקבוע את מיקומם ואת סדר הופעתם

#### 2.13.10 מאגר תמונות

- קישור המפנה לעמוד בו מוצגת גלריית תמונות
- גלריית התמונות תהיה מחולקת לנושאים הבאים:
  - ∘ בניה
  - **חקלאות** о
    - o **חשמל**
  - ס **כלי הרמה** ס
    - 0 מוסכים
  - o מחסנים
    - ס מלגזות ס
    - י נגרות о
  - עבודה במשרד
    - עיבוד מתכת
    - עיבוד שבבי
      - עיבוד שיש о
        - ס צביעה
          - י ציפוי
          - **ריתוך** о
- כל הנושאים מציג את כל התמונות ללא סינון 💿
- באמצעות שדה בחירה, יוכל הגולש לסנן את התמונות לפי הנושא הנבחר
  - במערכת הניהול ניתן יהיה להגדיר עבור כל תמונה מהו הנושא הרלוונטי
- משתמש מורשה יוכל לערוך את רשימת הערכים בשדה הנושאים שבמערכת הניהול
  - לאחר בחירת הנושא הרלוונטי, תסונן הגלריה ותציג תמונות מהנושא שנבחר
- התמונות תוצגנה ב-Thumbnails, בשלחיצה על תמונה תפתח אותה לתצוגה מוגדלת
  - ניתן יהיה לדפדף בעמוד ולצפות בסט נוסף של תמונות מאותו הנושא
    - ניתן יהיה לחזור לעמוד המאגר הראשי
      - בעמוד יוצג גם: •
    - ס קישור לצפייה באיורים, קריקטורות ופוסטרים 💿
    - ס קישור לצפייה בכרזות ואפשרות לרכישה בחנות המקוונת 💿
  - אפשרות של הגולש לשלוח תמונה לכתובת מייל שתוגדר לצורך כך 💿
- משתמש מורשה יוכל לשלב רכיבים נוספים בעמוד, לקבוע את מיקומם ואת סדר הופעתם

# 2.13.11 פורום מקצועי ולוח מודעות

- קישור המפנה לעמוד בו מוצג
  - ס הפורום
  - לוח המודעות
- משתמש מורשה יוכל לשלב רכיבים נוספים בעמוד, לקבוע את מיקומם ואת סדר הופעתם

# 2.13.12 עלון אלקטרוני

- קישור המפנה לעמוד בו מוצג ה-Newsletter האחרון
- לצורך יצירת העמוד, קוד ה-HTML של ה-Newsletter יילקח ממערכת ה-ActiveTrail ויוזן בעורך התוכן

#### 2.13.13 אתרי בטיחות

- קישור המפנה לעמוד אתרי בטיחות
  - העמוד מחולק ל-3 אזורים:
- אתרי בטיחות בישראל רשימה של קישורים המוצגים בצורה טבלאית (שם + כתובת האתר).
  הרשימה מחולקת למוסדות ממשלתיים וציבוריים ולמוסדות אקדמיים
- אתרי בטיחות בעולם רשימת של קישורים המוצגים בצורה טבלאית (שם + כתובת האתר).
  הרשימה מחולקת לאתרים בינלאומיים, אתרים ממשלתיים, פורט MSDS
- סקירת אתרים לפי נושאים רשימה של קישורים המוצגים בצורה טבלאית (שם + חיווי על הביטאון). כל מאמר מוצג כקישור אשר לחיצה עליו מציגה קובץ PDF
  - ניתן יהיה לעבור בין שלושת האזורים באמצעות תפריט ניווט צד
  - משתמש מורשה יוכל לשלב רכיבים נוספים בעמוד, לקבוע את מיקומם ואת סדר הופעתם

# 2.13.14 כרטיסי בטיחות לחומרים כימיים

- תצוגה של ברטיסי הבטיחות, בדומה לעמוד "פרסומי מרכז המידע" (המתואר לעיל)
  - במקום ניווט לפי א'-ב', כולל עמוד זה
    - טקסט מקדים עם הסבר
    - רביב חיפוש טקסטואלי
- תחת רכיב החיפוש תוצג רשימת כרטיסים, אשר לחיצה על כל אחד מהם פותחת קובץ PDF
- משתמש מורשה יוכל לשלב רכיבים נוספים בעמוד, לקבוע את מיקומם ואת סדר הופעתם

#### 2.13.15 מאמרים מקצועיים

- קישור המפנה לעמוד מאמרים
- עמוד המאמרים המקצועיים יהיה בנוי כ-Strip, כשבכל Strip יוצג מידע תמציתי על המאמר, הכולל:
  - ס תמונה ס
  - שם המאמר
  - שם העורך ותפקידו
    - תאריך о
    - **טקסט תמציתי** о
  - לחיצה על התמונה או שם המאמר יפנו את הגולש לעמוד תוכן הכולל מידע רלוונטי
    - מידע לגבי ניהול המאמרים מפורט בהמשך, בסעיף מאמרים
  - משתמש מורשה יוכל לשלב רכיבים נוספים בעמוד, לקבוע את מיקומם ואת סדר הופעתם

# 2.13.16 קישורים לטפסים לבעלי עסק המגיש בקשה לרישוי עסק

- קישור המפנה לעמוד בו מוצגים קישורים לטפסים המיועדים לבעלי עסק המגישים בקשה לרישוי עסקים
  - הקישורים יוצגו בצורה טבלאית (נושא, קישור להורדה)
    - לחיצה על הקישור תפנה את הגולש
    - לעמוד תוכן בו מוצג מידע о
      - o לקובץ PDF
  - משתמש מורשה יוכל לשלב רכיבים נוספים בעמוד, לקבוע את מיקומם ואת סדר הופעתם

# 2.13.17 קישור לאזור האישי של המידענים

- מרכז המידע יכלול קישור לאזור אישי המיועד למידענים
- אזור המידענים יהיה מוגן בסיסמה, אשר תסופק למידענים ע"י מנהלי המרכז
  - אזור המידענים יכלול חומרי עבודה פנימיים ועמודי תוכן שייבנו לצורך כך
- משתמש מורשה יוכל לשלב רכיבים נוספים בעמוד, לקבוע את מיקומם ואת סדר הופעתם
  - במסגרת האפיון המפורט יוגדרו סוגי התכנים הרלוונטיים לאזור האישי של המידענים

# 2.14 הדרכות והכשרות

#### 2.14.1 כללי

לאור חשיבותו של המדור, הוא יוצג בקטגוריה בתפריט הניווט הראשי של האתר.

# 2.14.2 בניית תפריט משני להדרכות והכשרות

- משתמש מורשה יוכל לבנות את התפריט המשני של קטגוריית ההדרכות וההכשרות
  - התפריט המשני של קטגוריית ההדרכות וההכשרות יהיה בנוי מרשימה של עמודים:
    - חיפוש הדרכות והכשרות (כמפורט להלן)
    - ס הזמנת שירותי מדריך וניידת בטיחות המוס"ל (כמפורט להלן)
      - למידת בטיחות Online (כמפורט להלן)
      - וובינר הדרכות מקוונות (כמפורט להלן)
      - ס מערכת הדרכה בניידות בטיחות (כמפורט להלן)
    - ס ספרייה דיגיטלית קורס ממונים על בטיחות (כמפורט להלן) 💿
      - לסביבת הלמידה המקוונת Moodle (כמפורט להלן)
    - המשתמש המורשה יוכל להוסיף, לעדכן או למחוק קישורים בתפריט המשני

#### 2.14.2.1 חיפוש הדרכות והכשרות

- קישור המפנה לעמוד תוכן בו מוצגות ההדרכות וההכשרות של המוס"ל
  - בעמוד יוצגו רק הדרכות והכשרות ברות תוקף
- בראש העמוד יוצג רכיב Slider מרכזי, המאפשר הצגה של הדרכות והכשרות מקודמים (כבאנר)
  - ס משתמש מורשה יוכל להגדיר במערכת הניהול את ההדרכות וההכשרות המקודמים о
    - כיתן יהיה להזין באנר בודד או מספר באנרים Slider ס
    - Slider- ניתן יהיה להגדיר את סדר ההופעה של הבאנרים ב-
      - כל באנר יכלול: 0
      - תמונה מרכזית 🔹
        - בותרת
        - תקציר ■
      - קישור "קרא עוד"/"פרטים נוספים" 
        - תאריך ■
- ס ניתן יהיה לדפדף בין הבאנרים ב-Slider בצורה ידנית, או להגדיר תזמון למעבר אוטומטי 💿

| ולה על סגר<br>יות הממשלה,<br>23/09/2020 | הודעה לגבי פעולות הדרכה מטעם המוס"ל<br>המוס"ל מצטרף למאמץ הלאומי במאבק בנגיף הקורונה, ובהמשך להנחיית הממש<br>וצמצום התקהלות, כל פעולות ההדרכה מטעם המוס"ל נידחות עד לשינויים בהנחי<br>הודעה על חידוש פעולות ההדרכה במוס"ל תפורסם בניפרד. בריאות שלמה לכולנ<br>קרא עוד > | נגיך הקורונה |
|-----------------------------------------|----------------------------------------------------------------------------------------------------|--------------|
|                                         | < 1 2 >                                                                                                    |              |

- מתחת ל-Slider יוצג רכיב המאפשר חיפוש של הדרכות לפי השדות הבאים:
  - אזור בארץ (שדה בחירה) 💿
  - סוג ההדרכה (שדה בחירה)
  - שם ההדרכה (שדה בחירה)
    - ס **טקסט חופשי** 0

| כה בחר שם הדרכה אזור בארץ                                                                                                    | סוג הדרי                                                                           |
|----------------------------------------------------------------------------------------------------|------------------------------------------------------------------------------------|
| גלמות לממונים - כשירות<br>בי לממונים על בטיחות בעבודה<br>לגאמנים<br>בי מומרי נפץ וזיקוקין<br>בי חומרי נפץ וזיקוקין<br>בי לעבודה בגובה<br>בענף הבנייה<br>ופשי<br>נקה בצע חיפוש | ימי השר<br>הכשרות<br>קורסים<br>הכשרות<br>ימי עיון י<br>הכשרות<br>הכשרות<br>טקסט חו |

- מנהל המערכת יוכל להגדיר במערכת הניהול את ערכי הבחירה בכל אחד מהשדות הנ"ל
- שדות בחירה אלו ישמשו את המשתמש המורשה כדי לשייך את הערכים המוצגים בהם לפריטי התוכן מסוג הדרכות והכשרות אשר ינוהלו במערכת הניהול כך שניתן יהיה לחפש אותם ברכיב
  - רכיב החיפוש יכלול כפתור "נקה בחירה" וכפתור "חפש"
- תחת רכיב החיפוש יוצגו בל ההדרכות וההכשרות, כשהן ממוינות לפי תאריכים בסדר עולה. ההדרכה הקרובה ביותר תוצג ראשונה ולאחריה ההדרכות הבאות
  - באמצעות רכיב החיפוש, יוכל הגולש לסנו את התוצאות, כך שרכיב החיפוש יתפקד למעשה כרכיב
    סינון
    - הגולש יקבל חיווי על כמות התוצאות ההתחלתי, ושינויים בכמות התוצאות לאור סינונים שביצע
      - התוצאות של כל הדרכה והכשרה יוצגו בעמוד במבנה של Strip
        - כל Strip יכלול את הרכיבים הבאים:
          - ס שם ההדרכה/ההכשרה
            - ס מיקום ○
            - **תאריך התחלה** о
            - o מספר מפגשים
              - קוד אירוע о
                - ס מחיר
          - כפתור "הוסף להזמנה"
            - ° קישור "קרא עוד
      - כמות ה-Strip-ים בעמוד תוגדר במהלך אפיון ממשק המשתמש
- בתחתית העמוד יוצג רכיב "דפדוף" המאפשר לגולש לעבור עמוד התוצאות הבא. לחילופין, במהלך האפיון המפורט תישק אפשרות של טעינה אוטומטית תוך כדי Scrolling של העמוד. גלילה לתוצאה X תשמש בטריגר לטעינת כמות נוספת של תוצאות
  - בעמוד יוצג קישור למערכת Moodle
  - בעמוד תוצג קוביית תוכן בן ניתן יהיה להזין מידע על אנשי קשר רלוונטיים
  - בעמוד ניתן יהיה לשלב באנר אשר מאפשר הפנייה לעמוד פנימי אחר באתר 🔸

- בעמוד יוצג באנר המאפשר פתיחה של גיליון כשירות כקובץ PDF
- בעמוד יוצג רכיב לוח שנה, המאפשר סינון של הדרכות/הכשרות לפי תאריך. בחירה ביום מסוים תציג
  במסך תוצאות של הדרכות/הכשרות שתאריך ההתחלה שלהן נמצא בהלימה לבחירת הגולש
  - o מלבד אפשרות החיפוש המוצגת בראש העמוד, ניתן גם לסנן הדרכות לפי תאריך o
  - הגולש באתר יכול לבחור תאריך מסוים, ובעמוד תוצגנה הדרכות <u>המתחילות</u> באותו תאריך

| × ø -             | H 2                           | rani-new.mosad.local                                              | arne din X prheb/train                                                      | 🕉 🗙 = eGenMa                                                                                    | ister - eGen5 :                                                                                                    | נוגיהות ×   🖲  | ו המוסד לבטיחוו | пилта 🥝                         |
|-------------------|-------------------------------|-------------------------------------------------------------------|-----------------------------------------------------------------------------|-------------------------------------------------------------------------------------------------|----------------------------------------------------------------------------------------------------|----------------|-----------------|---------------------------------|
| i 😂 🛪 🗶 🔬 ¥       | @ 🚺 🖈                         |                                                                   |                                                                             | osh.org.il/het                                                                                  | b/training/?s=&tt=-1&                                                                                                  | r=-1&n=&p=1    | 00              | $\leftrightarrow$ $\rightarrow$ |
| סימניות אחרות 📒 א | newchic 🔃 תוכנת העברת קבצים 🛤 | URL קיצור כתובת 🍫 Google Translate 峰                              | Startוא 🕑 : e                                                               | GenMaster - eGe                                                                                 | EINSTEIN   2.1.0                                                                                                    | המוסד לבטיחו   | אתר 🕲 אתר       | אפליקצ 🏭                        |
| X                 | המשך להרשמה                   | צוגך להשתתף                                                       | סף להזמנה' לקורסים שבר                                                      | אם<br>אלחץ 'הו<br>ס<br>E                                                                        | IS-6276389 DITTIN<br>shuva@osh.org.II<br>orlyA@osh.org.II<br>I4-9126303 (Ioz Tinn<br>ti@osh.org.II<br>ana@osh.org.II   |                |                 | ĺ                               |
|                   | ₪ 424<br>הוסף להזמנה          | 7 - חובה – חשמל<br>תאריך התחלה: 21.12 2020<br>קוד אירוע: 10023559 | ן חשמל ובטיחות - אשכול<br>זרכז המכללה למינהל, ראשון<br>פגשים: 1<br>מספים >  | יום עיון<br>מיקום: נ<br>לציון<br>מספר מ<br>לפרטים                                               |                                                                                                    |                |                 |                                 |
|                   | ₪ 12,065<br>הוסף להזמנה       | דה<br>תאריך התחלה: 21.12.2020<br>קוד אירוע: 10024016              | ומונים על הבטיחות בעבו<br>זרכז המכלה למינהל, ראשון<br>פגשים: 36<br>נוספים > | קורס מ<br>מיקום: מ<br>לציון<br>מספר מ<br>לפרטים                                                 | PE                                                                                                    | לגרסת F        |                 |                                 |
|                   |                               |                                                                   |                                                                             |                                                                                                 | O December 2020                                                                                                    | 0              |                 |                                 |
| המשך להרשמה       | צונך להשתתף                   | סף להזמנה' לקורסים שבר                                            | לחץ 'הו                                                                     | Su      Mo      Tu      We      Th        1      2      3        6      7      8      9      10 | Fr Sa<br>4 5<br>11 12                                                                                                  |                |                 |                                 |
|                   |                               |                                                                   |                                                                             |                                                                                                 | 13      14      15      16      17        20      21      22      23      24        27      28      29      30      31 | 18 19<br>25 26 |                 |                                 |

- המידע על כל הדרכה/הכשרה יגיע ממערכת הניהול, אשר תאפשר למשתמש המורשה להזין את הפרטים ההלו עבור כל הדרכה בעת עריכתה
- קוד האירוע הינו קוד של פריט מסוג הדרכה אשר מוקם מבעוד מועד במערכת ה-SAP הארגונית. קוד האירוע יוזן ידנית ע"י המשתמש המורשה בעת עריכת ההדרכה
  - משתמש מורשה יוכל לשלב רכיבים נוספים בעמוד, לקבוע את מיקומם ואת סדר הופעתם

# 2.14.2.2 הזמנת שירותי מדריך וניידת בטיחות המוס"ל

- קישור המפנה לעמוד תוכן הכולל מידע על הזמנת שירותי המוס"ל הניתנים בחינם
  - העמוד יכלול קישורים לטפסים הבאים:
    - הזמנת ניידת הדרכה
  - o ניפוק והדרכה פנקס כללי לאתר הבניה
    - o הזמנת הדרכה לאתר בנייה
    - הזמנת הדרכה למפעל/בית מלאכה
      - הזמנת הדרכה למשק חקלאי
        - הזמנת גיהותן לסקר גיהות
  - הזמנת גהותן לבדיקת איכות לבישת מגיני שמיעה
  - הזמנת הדרכה למקום עבודה, המעסיק עובדים עם מוגבלות
    - כל הטפסים ייבנו במחולל הטפסים שבמערכת הניהול
      - בשפה העברית
      - o בשפה הערבית
- פניות שתגענה לכל אחד מהטפסים, יישמרו ברכיב ניהול הפניות מהטפסים שבמערכת הניהול
  - משתמש מורשה יוכל לשלב רכיבים נוספים בעמוד, לקבוע את מיקומם ואת סדר הופעתם

# Online למידת בטיחות 2.14.2.3

- קישור המפנה לעמוד תוכן הכולל מידע על אמצעי הדרכה והסברה מקוונים
  - העמוד מחולק ל-3 תחומי תוכן
  - אמצעי הדרכה והסברה מקוונים
    - הדרבות מקוונות קצרות
  - ס מצגות, סרטונים, לומדות וכלים אסטרטגיים o
  - ניתן יהיה לעבור בין תחומי התוכן באמצעות תפריט צד לניווט
- בראש תחום "אמצעי הדרכה והסברה מקוונים" ובראש תחום "הדרכות מקוונות קצרות" תוצג כותרת
  ומתחתיה יוצגו Strip-ים עם מידע תמציתי על פריטי התוכן הרלוונטיים לאותו התחום:
  - ס תמונה
    - שם
  - **טקסט תמציתי** о
  - לחיצה על התמונה או השם יפנו את הגולש לעמוד תוכן הכולל מידע רלוונטי
- בנוסף, יוצגו בעמוד מצגות, סרטונים, לומדות וכלים אסטרטגיים אשר יוצגו בצורה טבלאית, הכוללת את העמודות הבאות:
  - שם הכותר
  - פרטים נוספים
  - לחיצה על שם הכותר תפנה את הגולש לעמוד תוכן פנימי באתר או קובץ PDF
    - תחת הטבלה יוצג רכיב דפדוף המאפשר מעבר לתוצאות נוספות בטבלה
  - משתמש מורשה יוכל לשלב רכיבים נוספים בעמוד, לקבוע את מיקומם ואת סדר הופעתם
# 2.14.2.4 וובינר – הדרכות מקוונות

- קישור המפנה לעמוד תוכן הכולל מידע על Webinars
  - העמוד יוכל לכלול טקסט מקדים ודברי הסבר
- עמוד זה יהיה בנוי ב-Strip-ים, כשבכל Strip יוצג מידע תמציתי על אמצעי ההדרכה, הכולל:
  - o שם ה-Webinar
    - o תמונה ראשית
      - ס שם המרצה
    - **טקסט תמציתי** о
    - אורך ההדרבה
  - המשתמש המורשה יוכל ליצור וובינרים חדשים, לערוך וובינרים קיימים ולמחוק וובינרים
    - עבור כל וובינר ניתן יהיה להזין את השדות הנ"ל
    - לחיצה על התמונה או שם ההדרכה, יפנו את הגולש לעמוד תוכן הכולל מידע רלוונטי
  - משתמש מורשה יוכל לשלב רכיבים נוספים בעמוד, לקבוע את מיקומם ואת סדר הופעתם

### 2.14.2.5 מערכת הדרכה בניידות בטיחות

- קישור המפנה לעמוד תוכן הכולל מידע על ניידות הדרכה
- משתמש מורשה יוכל לשלב רכיבים נוספים בעמוד, לקבוע את מיקומם ואת סדר הופעתם

### 2.14.2.6 ספרייה דיגיטלית – קורס ממונים על בטיחות

- קישור המפנה לספריה האלקטרונית למנויים
- הגולש יידרש להזין שם משתמש ומספר זהות ולהסכים לתנאי השימוש באתר ובספריה
  - מידע לגבי עמוד ה-Login לספריית המנויים, מתואר בהמשך בסעיף הספרייה
- משתמש מורשה יוכל לשלב רכיבים נוספים בעמוד, לקבוע את מיקומם ואת סדר הופעתם

# Moodle לסביבת הלמידה המקוונת 2.14.2.7

- קישור המפנה לעמוד ה-Login של מערבת הלמידה Moodle
  - הגולש יידרש להזין שם משתמש וסיסמה
- למשתמש תינתן אפשרות לסמן למערכת לזכור את שם המשתמש שלו
  - גולש שאין לו פרטי גישה יוכל להתחבר כאורח

# 2.14.3 ניהול תבניות סילבוס של הדרכות

ההדרכות המפורסמות באתר כוללות מידע על הדרכה שם ההדרכה, מיקום ההדרכה מועד תחילת ההדרכה וכמות המקומות. למידע על ההדרכה עצמה מתווסף גם הסילבוס של אותה הדרכה. כך לדוגמא סילבוס של הדרכה לעוזר בטיחות באתרי בניה המתקיים בחודש אוקטובר זהה לחלוטין לסילבוס של הדרכה לעוזר בטיחות באתרי בניה המתקיים בחודש דצמבר.

כדי להימנע ממצב של שכפול מיותר של תוכן ויצירה של סילבוס נפרד לכל הדרכה והדרכה, תאפשר המערכת יצירה של תבניות של סילבוסים בהן ניתן יהיה להשתמש מספר רב של פעמים באמצעות שיוך בין הסילבוס להדרכה כפי שיפורט בהמשך.

### ניהול רשימת סילבוסים 2.14.3.1

- הצגה טבלאית של הסילבוסים
- בראש הטבלה יוצג שדה חיפוש, המאפשר חיפוש של סילבוס, לפי:
  - שם הסילבוס
  - o סוג ההדרבה
  - משתמש מורשה יוכל להוסיף סילבוס חדש ולערוך סילבוס קיים

### בוס חדש 2.14.3.2

- מתוך מסך רשימת הסילבוסים, ניתן יהיה להוסיף סילבוס חדש
  - כל סילבוס יקבל מזהה חד-ערכי ב-DB
- פתיחה של סילבוס חדש מעבירה את המשתמש למסך עריכת סילבוס, כשהשדות בו ריקים

### 2.14.3.3 עריכת פרטי סילבוס קיים

- מתוך מסך רשימת הסילבוסים, ניתן יהיה לערוך פרטים של סילבוס קיים
- לחיצה על כפתור עריכה מעבירה את המשתמש למסך עריכת סילבוס, כשהשדות בו כוללים מידע

### 2.14.3.4 עריבת סילבוס

- המסך מאפשר יצירה של סילבוס חדש או עדכון פרטים של סילבוס קיים
  - פרטי הסילבוס יכללו:
  - מזהה חד-ערבי (ניתן ע"י המערבת)
    - o שם הסילבוס
  - רכיב Editor המאפשר הזנה של תוכן הסילבוס
- שינוי שיבוצע בתוכנו של הסילבוס, ישפיע על כל ההדרכות שקושרו לאותו הסילבוס

### 2.14.3.5 מחיקת סילבוס

מחיקה של סילבוס תתאפשר למשתמש בעל הרשאה מתאימה

### 2.14.4 ניהול הדרכות

### ניהול רשימת הדרכות 2.14.4.1

- הצגה טבלאית של ההדרכות
- ההדרכות תוצגנה בסדר כרונולוגי יורד (ההדרכה הקרובה ביותר תוצג ראשונה בטבלה ולאחריה ההדרכות המאוחרות יותר)
  - העמודות בטבלה יהיו ניתנות למיון בסדר עולה או יורד
    - בראש הטבלה
    - שדה חיפוש, המאפשר חיפוש לפי
      - שם ההדרכה
      - טווח תאריבים 🔹
        - SAP מספר
    - כפתורי הוספה, עריבה, שכפול ומחיקה

### בוספת הדרכה חדשה 2.14.4.2

- מתוך טבלת ההדרכות, ניתן יהיה להוסיף הדרכה חדשה
  - כל הדרכה תקבל מזהה חד-ערכי ב-DB
- פתיחה של הדרכה חדשה מעבירה את המשתמש למסך עריכת פרטי הדרכה

#### 2.14.4.3 עריכת פרטי הדרכה קיימת

- מתוך מסך רשימת ההדרכות, ניתן יהיה לערוך פרטים של הדרכה קיימת
- לחיצה על כפתור עריכה מעבירה את המשתמש למסך עריכת פרטי הדרכה

### 2.14.4.4 עריכת הדרכה

- המסך מאפשר יצירה של הדרכה חדשה או עדכון פרטים של הדרכה קיימת
  - מסך ניהול ההדרכות יכלול 2 סוגים של שדות
  - ס שדות הכוללים מידע על ההדרכה ויהיו מוצגים באתר
    - שדות הכוללים מאפייני ניהול פנימיים
      - שדות המוצגים באתר:
      - שם ההדרכה אלפא-נומרי
- סוג ההדרכה שדה Dropdown לבחירה (משתמש מורשה יוכל להגדיר את ערכי הבחירה בשדה)
  - הכשרות בענף הבנייה
  - הכשרות חומרי נפץ וזיקוקין
  - הכשרות לבודקים מוסמכים
  - הכשרות לממונים על בטיחות בעבודה
    - הכשרות לעבודה בגובה
    - השתלמויות ענפיות ברעש
    - ימי השתלמות לממונים בשירות
  - ימי עיון ייחודיים והשתלמויות אזוריות
  - ימי עיון, קורסים ייחודיים והשתלמויות ענפיות
    - מרכז התנסויות ברעש

- קורס להכשרות בטיחות אש
  - י קורסים לאחראי רעלים
- קורסים לאתתים עגורנאים ומלגזנים 🔹
  - קורסים למובילי חומ"ס
    - קורסים לנאמנים ■

נדרשת אפשרות של שיוך הדרכה ליותר מסוג אחד של הדרכה. בזמן יצירה של הדרכה חדשה מגדיר המשתמש המורשה את שם ההדרכה ואז את סוג ההדרכה. ברכיב החיפוש של ההדרכות באתר ניתן לחפש בין היתר לפי סוגי הדרכות. בין שדה "סוג הדרכה" לבין שדה "שם הדרכה" קיים קשר של תלות, כך שלאחר בחירת הסוג הרלוונטי מוצגים שמות ההדרכות הרלוונטיים בלבד.

- אזור בארץ שדה Dropdown לבחירה (משתמש מורשה יוכל להגדיר את ערכי הבחירה בשדה)
  - ארצי 🗖
  - מרכז 🗖
  - צפון
  - דרום
  - ירושלים

שדה אזור בארץ מייצג את הקשר שבין ההדרכה למחוז שמפעיל את ההדרכה. ישנן הדרכות המתבצעות ע"י מינהל הדרכה אשר מתקיימות באזורים שונים בארץ

קוד הדרכה – יוזן ידנית מה-SAP. כדי שניתן יהיה לנהל את הזמנת ההדרכות, נבנתה עבור
 כל הדרכה ישות מוצר במערכת ה-SAP הארגונית. כל ישות כזו מנוהלת ב-SAP כמוצר בעל
 מספר קטלוגי חד-ערכי

# <u>דוגמא למספר SAP (מק"ט) שנפתח ידנית מראש</u>

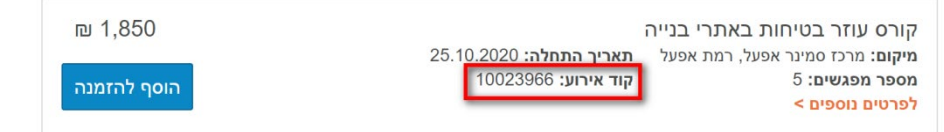

- מיקום ההדרכה שדה Dropdown לבחירת מיקום ההדרכה. משתמש מורשה יוכל להגדיר
   את ערכי הבחירה בשדה
  - ס תאריך התחלה בחירה משדה תאריך 📀
    - ס מחיר
    - מספר מפגשים
      - ס מרצה ○
  - פרטים נוספים שיוך לסילבוס הרלוונטי שדה Dropdown לבחירת הסילבוס הרלוונטי.
     המערכת תאפשר שיוך של סילבוס מסוים להדרכה. באופן זה, משתמש מורשה יוכל ליצור
     הדרכה חדשה במערכת ולשייך אליה את הסילבוס (תוכנית הלימודים) הרלוונטי. בעת
     עריכה של הדרכה, יוכל המשתמש המורשה לבחור מתוך רשימה נפתחת את הסילבוס
     הרלוונטי
- מתוך מסך ניהול ההדרכות, בצמוד לשדה שיוך הסילבוס להדרכה מסוימת, יוצג קישור
   המאפשר עריכה של הסילבוס ששויך להדרכה. לחיצה על הקישור, תפנה את המשתמש
   המורשה למסך עריכת הסילבוס שם יוכל לבצע את העדכון הנדרש מבלי לצאת ממסך ניהול
   ההדרכה. שינוי בסילבוס ישפיע כאמור על כל ההדרכות אליהם שויך הסילבוס שעודכן

- שדות ניהול:
- מזהה חד-ערכי פנימי, ניתן ע"י המערכת
- סטטוס שדה Dropdown לבחירת (מושהה, עריכה, ממתין לאישור, באוויר, פנימי).
   המערכת תאפשר להגדיר עבור כל הדרכה והדרכה האם היא מוצגת באתר או לא. הגדרה זו תתאפשר למשתמש בעל הרשאה מתאימה
  - שפה שדה Dropdown לבחירת השפה
- ס תחום אחריות שדה Dropdown לבחירת הגורם מטעם המוס"ל שאחראי לקיום ההדרכה.
   משתמש מורשה יוכל להגדיר את ערכי הבחירה בשדה
  - ימי בשירות
    - בללי ■
  - מחוז דרום
  - מחוז מרכז וירושלים 🔹
    - מחוז צפון
  - מינהל הכשרה והדרכה

תחום אחריות מייצג איזה גורם בארגון אחראי על קיום ההדרכה

- אופי ההדרכה שדה Dropdown לבחירת אופי ההדרכה. משתמש מורשה יוכל להגדיר
   את ערכי הבחירה בשדה
  - קורס חצי שנתי
    - קורס יומי
    - קורס שנתי
    - מספר ימי ההדרכה
- תאריך סיום חישוב שיבוצע ע"י המערכת (תאריך התחלה + מספר ימי ההדרכה). הדרכה
   שפג תוקפה (תאריך ההתחלה עבר) תעבור אוטומטית לסטטוס "מושהה"
  - כמות נרשמים מקסימלית
  - צורת תשלום שדה בחירה מרובה Checkbox אשראי, התחייבות כספית, מתעניין).
     משתמש מורשה יוכל להגדיר את ערכי הבחירה בשדה
  - לבחירת רשימת הנמענים. משתמש Dropdown מחום אחריות לפני תשלום שדה מורשה יוכל להגדיר את ערכי הבחירה בשדה
  - תחום אחריות אחרי תשלום שדה Dropdown לבחירת רשימת הנמענים. משתמש
     מורשה יוכל להגדיר את ערכי הבחירה בשדה

### 2.14.4.5 שכפול הדרכה

- מתוך מסך רשימת ההדרכות, ניתן יהיה לשכפל הדרכה קיימת (כולל כל המאפיינים של ההדרכה)
- בחירת מצב שכפול של הדרכה קיימת, תעביר את המשתמש למסך העריכה של ההדרכה שנבחרה,
   יצירה ID חדש וחובת שינוי של מספר ה-SAP של ההדרכה ששוכפלה
  - המערכת תתריע על הדרכה שנוצרה עם מספר SAP שכבר קיים

# 2.14.4.6 מחיקת הדרכה

• מחיקה של הדרכה תתאפשר למשתמש בעל הרשאה מתאימה

### 2.14.5 הזמנת הדרכה

- גולש באתר יוכל לבצע הזמנה של הדרכה (אחת או יותר) ולצרפה לעגלת הקניות. תהליך הרכישה של הדרכה/הכשרה יהיה זהה לתהליך הרכישה של מוצרים בחנות המקוונת
  - ניתן יהיה להוסיף "מוצרים" (הדרכות והכשרות) לעגלת הקניות
  - כיתן יהיה למלא פרטים אישיים או לחילופין לבצע Login במידה ומדובר במשתמש רשום 💿
    - ניתן יהיה להזין את פרטי התשלום
- ניתן יהיה להשלים את תהליך הרכישה באמצעות תשלום באחד מאמצעי התשלום שיוגדרו ע"י o המשתמש המורשה
  - משתמש (ב-login) המזוהה בעמית, יהיה זבאי להנחה של 5%
- במהלך האפיון המפורט יוגדר האם המערכת תאפשר לגולש להזין את מספר עמית באופן ידני, למקרים בההלך האפיון המפורט יוגדר האם המערכת תאפשר לגולש במהלך שנית בהום הגולש עצמו אינו עמית אבל מעוניין לבצע רישום באמצעות מספר עמית
- לאחר בחירת "מוצרים" (הדרכות והכשרות) והוספתם לעגלת הקניות, יוכל הגולש להמשיך בהזמנה של עוד הדרכות או לעבור לתהליך הרכישה
  - הגולש גם יוכל להסיר הדרכות שבחר מעגלת הקניות או לשנות כמויות
- בשלבו הראשון של תהליך הרכישה יתבקש הגולש לבחור האם הוא מבצע הזמנת הדרכה/הכשרה עבור אדם אחד או יותר
  - אם בחר באדם בודד, ימלא את הפרטים הבאים:
    - שם משפחה\*
      - **שם פרטי** 
        - ת.ז
    - טלפון + קידומת\*
      - \*ס דוא"ל o
      - o שם החברה\*
    - סטטוס רוכש (חברה / אחר)
  - ס ח.פ. (לא חובה למלא במידה ולא רלוונטי) o
    - ס תפקיד ס
    - טלפון בעבודה + קידומת
    - פקס בעבודה + קידומת
      - כתובת מגורים
        - עיר ■
      - י רחוב
      - ם מס. בית
      - ∎ מס. דירה
        - ם מיקוד
        - הערות ■
  - בחירת צורת תשלום (יוגדר ע"י המשתמש המורשה אשר יבחר את אופציות התשלום הרלוונטיות)
    - ניתן יהיה להדפיס את טופס ההזמנה
- טופס זה ייבנה במחולל הטפסים של המערכת, בעוד הפונקציונאליות שלו תפעל כמתואר בסעיף
   "מחולל הטפסים" ובסעיף "ניהול פניות מטפסים" המתוארים לעיל

- אם בחר <u>בקבוצה,</u> ימלא את הפרטים הבאים:
  - שם החברה\*
  - סטטוס רוכש (חברה / אחר)
- ח.פ. (לא חובה למלא במידה ולא רלוונטי)
  - שם איש קשר
    - ∗רוא"ל ○
- ס טבלת פרטי הנרשמים, הכוללת את העמודות הבאות:
  - שם משפחה
    - שם פרטי 🛚
      - ת.ז. 🔹
  - טלפון נייד + קידומת 🔹
    - דוא"ל ■
- ניתן יהיה להוסיף נרשמים חדשים לטבלה, לערוך פרטים של נרשמים שפרטיהם הוזנו ולהסיר
   נרשמים
  - בחירת צורת תשלום (יוגדר ע"י המשתמש המורשה אשר יבחר את אופציות התשלום
     הרלוונטיות)
    - ניתן יהיה להדפיס את טופס ההזמנה
- טופס זה ייבנה במחולל הטפסים של המערכת, בעוד הפונקציונאליות שלו תפעל כמתואר בסעיף
   "מחולל הטפסים" ובסעיף "ניהול פניות מטפסים" המתוארים לעיל
  - PCI עמוד הרכישה יהיה מאובטח בתעודת SSL
    - בסיום ההזמנה
  - יוצג ללקוח עמוד "תודה". משתמש מורשה יוכל לערוך את התוכן בעמוד זה
  - ס הלקוח יקבל מייל עם פירוט ההזמנה ומוצריה, אשר יישלח לכתובת שציין בהזמנה 💿
  - מנהל המערכת יקבל מייל על הזמנה חדשה שנקלטה באתר. ניתן יהיה להגדיר מספר כתובות
     דוא"ל אליהן יישלח החיווי על ההזמנה החדשה שנוספה
- בהתאם לסוג התשלום שבחר הלקוח, יישלח מייל <u>פנימי</u> לגורמים נוספים במוס"ל. המטרה היא לאפשר לגורמים שונים במוס"ל לטפל בהזמנה. משתמש מורשה יוכל להגדיר רשימת תפוצה עבור כל סוג של תשלום, להוסיף נמענים, לערוך פרטי נמענים ולמחוק נמענים

מלבד המייל הכולל כאמור את סיכום פרטי הזמנת ההדרכה שבוצעה באתר אשר נשלח <u>ללקוח</u> בסיום תהליך ההזמנה, בהתאם לאופן התשלום שבחר הלקוח (תשלום באשראי, התחייבות כספית, מתעניין בלבד) נשלח גם מייל הכולל את פרטי הרכישה שבוצעה באתר לגורמים פנימיים במוס"ל.

עבור כל סוג של תשלום נדרשת אפשרות לנהל רשימת תפוצה נפרדת. באופן זה, אם בחר לדוגמא הלקוח בתשלום באמצעות כרטיס אשראי, הוא יקבל מייל עם סיכום פרטי ההזמנה שביצע באתר, ובנוסף, יישלח המייל גם לרשימת תפוצה ייעודית במוס"ל הרלוונטית לטיפול בתשלום בכרטיס אשראי.

#### להלן רשימת קבוצות התפוצה:

- מתעניין בלבד 🔹
- לפני תשלום (הלקוח מילא פרטים אישיים ולא עבר לעמוד התשלום) 🔹
  - אחרי תשלום 🔹
  - התחייבות כספית
  - הדרכה קבוצתית

# כך זה נראה במייל התראה למינהל הדרכה

| : לכולם 😂 העבר                                                                           | 🖓 השב 👰 השב    |
|------------------------------------------------------------------------------------------|----------------|
| Internet Unit - IIOSH Webmaster ;training - hadracha ;orit bosni - hadracha training@osh | .org.il        |
| ת הדרכה באתר המוסד לבטיחות וגיהות                                                        | הזמנו          |
| : דרכה חדשה בסטאטוס מתעניין בלבד                                                         | התקבלה הזמנת ה |
| 4640                                                                                     | מספר אישור     |
| קורס ממונים על הבטיחות בעבודה                                                            | הזמנת הדרכה    |
| 21/12/2020                                                                               | תאריך ההדרכה   |
| 10024016                                                                                 | קוד ארוע       |
| <mark>המכללה למינהל, ראשון ל</mark> ציון                                                 | מיקום          |
| מרכז                                                                                     | אזור           |
| מתעניין בלבד                                                                             | סוג ההזמנה     |

# מייל התפוצה כולל בין היתר מידע שמגיע ממערכת טרנזילה:

- ספרות אחרונות של אמצעי התשלום 🔹 🔹
  - תוקף במבנה mm/yy
    - סוג ברטיס •
  - מספר אישור טרנזילה

#### 2.14.6 ריכוז ההזמנות שהתקבלו

- כל פרטי ההזמנות יישמרו במערכת הניהול של האתר
- משתמש מורשה יוכל לצפות בפרטי ההזמנות אשר יוצגו כטבלה במסך
  - כל אחת מעמודות הטבלה ניתן יהיה למיין בסדר עולה או יורד
- בראש הטבלה יוצג רכיב חיפוש המאפשר חיפוש לפי כל אחד משדות החובה בטופס ההזמנה
  - משתמש מורשה יובל:
  - להוסיף הזמנה באופן ידני
  - לערוך פרטים של הזמנה קיימת (שנקלטה מהאתר או הוקלדה ידנית) 💿
    - למחוק הזמנה
    - ניתן יהיה לייצא את פרטי ההזמנות לקובץ CSV
  - את פעולת הייצוא ל-CSV ניתן יהיה לבצע עבור כל ההזמנות או לאחר סינון חלקי שלהן
    - שם קובץ ה-CSV יכלול את שם הטופס הרלוונטי ולאחריו תאריך הייצוא, לדוגמא: TrainingOrders\_10012021

| × ם<br>: 2 ג ג ג ג ג ג ג ג ג ג ג ג ג ג ג ג ג ג | -                           | +<br>2 ¥              | +   × ( | Construction<br>ל<br>ת קבצים       | _Work_Inf        | 9 T                                     | וו א<br>ר כתובת ג             | קיצוו 🗞                                                                                                    | Google Trai                            | rani-new                  | .mosad.loca<br>StartI                                                 | ו 🕥 או                                                                    | ★ OSH                                             | _ 6<br>GenMaster                              | × 3                         | osh.org                                                                                                    | enMaster - e<br>.il/eGenMa<br>IN   2.1.0 | פראשות המוסד לבטיחות א פראשות פראים פראשית מוסד לבטיחות פראים aster/index.aspx ב ל ℃ ↔ באתר המוסד לבטיחו                                                                                                    |
|------------------------------------------------|-----------------------------|-----------------------|---------|------------------------------------|------------------|-----------------------------------------|-------------------------------|----------------------------------------------------------------------------------------------------|----------------------------------------|---------------------------|-----------------------------------------------------------------------|---------------------------------------------------------------------------|---------------------------------------------------|-----------------------------------------------|-----------------------------|----------------------------------------------------------------------------------------------------|------------------------------------------|----------------------------------------------------------------------------------------------------|
| Adm                                            | inistrator                  | שלום                  |         |                                    | r 1              | ה: עבריה                                | שפ                            |                                                                                                    |                                        |                           |                                                                       |                                                                           | -4                                                | 80                                            | 9                           |                                                                                                    | «                                        | הצג יישומים<br>ו eGenMaster ווו                                                                                                    |
| ID<br>4693                                     | t<br>נ<br>סרמילה<br>0059770 | קוד אירוע<br>10023557 | 424     | שם פרסי<br>צורת<br>תשלום<br>באשראי | שם פרטי<br>אבישי | האריך<br>הזמנה<br>5/10/2020<br>10:55:44 | ני<br>שם מש<br>משפחה<br>חדד ( | נות הדרכות<br>ד ת<br>סיבור אינות<br>סיבור אינות אינות<br>סיבור אינות אינות<br>סיבור אינות אינות אי | ניהול הזמ<br>אימייל:<br>סלפון<br>סלפון | אימייל <b>א</b><br>אימייל | י חדד - יום ע<br>נה:<br>הארגון<br>אבישי<br>בטיחות -<br>אורשה<br>מורשה | א אביש<br>שם הדר<br>תפקיד<br>תפקיד<br>ועורך<br>בטיחות<br>בטיחות<br>במוס"ח | פי הדרכות <sup>פי</sup><br>עבודה עבודה<br>6620186 | י רכישת ו<br>פקס<br>עבודה<br>עבודה<br>8574802 | של <sup>ג</sup> יז א<br>עיר | א מש<br>הדרכה<br>הדרכה<br>יום עיון<br>לעבודה<br>לדרישה<br>בהתאם<br>נכונה<br>לדרישה<br>בתאם<br>בנוגה<br>ביווזאלית -<br>ויוזאלית -<br>ויוזאלית -<br>ויוזאלית<br>לעבודה<br>געות לעבודה<br>החצולים<br>לעבודה<br>געות לעבודה<br>געות געות לעבודה<br>געות לעבודה<br>געות לעבודה | Edit<br>Delete                           | תוק שונה הדרכה<br>- מופס הזמנת הדרכה<br>- מידע ללי לרושמים<br>- מידע ללי לי לרושמים<br>- מידע הדרכה<br>- מוכד התנסות ברעש<br>- מוכד התנסות ברעש<br>- מוכד התנסות ברעש<br>- מוכד התנסות ברעש<br>- מוכד התנסות ברעש<br>- מוכד התנסות הלי<br>- מוכד הדרכה והסברה מודע<br>- מוכד הדרכה והסברה מודע<br>- מוכד הדרכה הסברה מודע<br>- מוכד הדרכה הסברה מודע<br>- מוכד הדרכה הסברה<br>- מוכד הדרכה<br>- מוכד הדרכה |
| • 4692                                         |                             | 10023557              | 424     | תשלום<br>באשראי                    | 1<br>אבישי       | 5/10/2020<br>10:41:02                   | חדד (                         | 054315 <b>41/1</b> 6                                                                                                    | 10527768                               | gmail.com                 | אבישי<br>בטיחות -<br>עוסק                                             | ממונה<br>בטיחות<br>ועורך<br>מבדקי                                         | 052-<br>6620186                                   | 08-<br>8574802                                | גן יבנה                     | יום עיון<br>ארגונומיה<br>ויזואלית -<br>עקרונות<br>לעבודה<br>נכונה<br>בהתאם<br>לדרישה                                                                                                    | Edit<br>Delete                           | <ul> <li>לים</li> <li>הרשאות</li> <li>הגדרות</li> <li>תבנית</li> </ul>                                                                                                    |

## 2.14.7 סטטוס תשלום

טבלת עזר לניהול אפשרויות התשלום בהדרכות:

- o תשלום באשראי
- התקבלה התחייבות כספית
  - o מתעניין בלבד

לאחר ביצוע ההזמנה ובהתאם לאופן התשלום, מזינה המערכת לכל הזמנה והזמנה את סטטוס התשלום.

- להזמנה של גולש שבחר בהתחייבות כספית, יוזן סטטוס "התקבלה התחייבות כספית"
  - o להזמנה של גולש שבחר בתשלום באשראי, יוזן סטטוס " תשלום באשראי" o
- להזמנה של גולש שעבר את שלב מילוי הפרטים האישיים ולא הזין פרטי אשראי, יוזן סטטוס "מתעניין o בלבד

### 2.14.8 רכיב קידום הדרכות

בראש עמוד ההדרכות וההכשרות יוצג כאמור רכיב Slider לקידום הדרכות

- אפשרות לקידום הדרכה בראש עמוד ההדרכות (סימון Checkbox להדרכה פעילה)
- הדרכה שפג תוקפה עוברת אוטומטית למצב "השהייה". אם היא סומנה כהדרכה מקודמת, יוסר הסימון
   באופן אוטומטי והיא לא תוצג באזור הקידום
  - כל הדרכה מקודמת תכלול את הפרטים הבאים:
    - ס תמונה ○
    - o שם ההדרכה
      - ס תקציר
      - תאריך о
    - י קישור "קרא עוד" ○
  - לחיצה על תמונת ההדרכה או שם ההדרכה תפנה את הגולש לעמוד הכולל את פרטי ההדרכה
    - משתמש מורשה יוכל לקבוע את סדר התצוגה של ההדרכות המקודמות

### 2.14.9 דגשים נוספים לאזור ההדרכות וההכשרות באתר

- הדגשת הניראות של אפשרות הכניסה למערכת Moodle
  - טופס רישום ל-Moodle
    - שם משפחה
      - o שם פרטי
  - מספר טלפון נייד
    - o בתובת דוא"ל
    - מקום העבודה
- הנושא אותו אני רוצה ללמוד (שדה Checkbox לבחירה מרובה) 💿
  - ס למה אני רוצה גישה למערכת ס

טופס זה ייבנה במחולל הטפסים של המערכת, בעוד הפונקציונאליות שלו תפעל כמתואר בסעיף "מחולל הטפסים" ובסעיף "ניהול פניות מטפסים" המתוארים לעיל

- טופס רישום מרכזי לרכזים ואמרכליות עבור ימי בשירות
- טופס זה ייבנה במחולל הטפסים של המערכת, בעוד הפונקציונאליות שלו תפעל במתואר בסעיף
   "מחולל הטפסים" ובסעיף "ניהול פניות מטפסים" המתוארים לעיל
  - אפשרות לביצוע העלאה של מסמכים לצורך קבלה 💿
    - o בסיום הרישום:
    - יוצג מסך "תודה" ■
    - החניך יקבל אישור על הרישום במייל
  - מייל עם מידע על הרישום החדש יישלח לרשימת נמענים פנימית במוס"ל (מנהל מחלקת הדרכה, מנהל המחוז, רכז הקורס, אמרכלית)
    - טופס צור קשר לקבלת פרטים נוספים
      - חדשות ומבזקים
    - ימי בשירות לממוני בטיחות מסווגים לפי אשבולות
    - ס משתמש מורשה יוכל לנהל את ערכי הבחירה 💿
    - o משתמש מורשה יוכל לשייך הדרכה לאשכול
      - אפשרויות חיפוש נוספות של הדרכות, לפי
        - אשבולות
        - o משך ההבשרה

### 2.15 חנות מקוונת

אתר האינטרנט יכלול חנות מקוונת בה ניתן יהיה לרכוש מוצרים שונים ו/או לבצע הזמנה של שירותים שונים. תשתית ניהול האתר תספק למנהל המערכת כלים לניהול הקטגוריות של המוצרים והשירותים באתר, ניהול המוצרים, ניהול אפשרויות קידום של מוצרים ושירותים, מבצעים, הגדרות שונות של החנות, ניהול שיטות המשלוח, צפייה בהזמנות שהתקבלו, הגדרות עבור ממשק הסליקה וממשק למערכת ה-SAP הארגונית.

# 2.15.1 הגדרות כלליות לחנות

מנהל המערכת יוכל להגדיר פרמטרים חיוניים לתפעולה של החנות:

- ניהול סטטוס החנות (פעילה/ לא פעילה) קישור לעמוד תובן שבו תוצג הודעה על פעילות החנות. ניתן יהיה לערוך את התובן באותו העמוד בהתאם לצרבים של המוס"ל (ספירת מלאי)
  - כתובת הדוא"ל של מנהל/י החנות (למשלוח התראות על הזמנות שהתקבלו)
    - מטבע שימוש בחנות
    - התראות לגבי מלאי של פריטים (שהגיעו לסף מסוים שייקבע)
      - הגדרות של גובה המע"מ
    - הגדרות של אופן חישוב המע"מ (בתצוגה של כל פריט או רק בעגלה)
      - הגדרות אפשרויות התשלום
      - הגדרה כל כמות התשלומים (בהיררכיה המותאמת לגובה הקניה)
  - הגדרה של אופן אספקת המוצרים שנרכשו (איסוף עצמי, משלוח) כולל הערות הניתנות לעריכה ע"י משתמש מורשה. לדוגמא: "איסוף עצמי יכול להתבצע מראשל"צ בלבד"
    - ניהול שדות פרטי הלקוח הנדרשים בעת ביצוע ההזמנה
      - ניהול טקסטים רלוונטיים
      - בעמוד התשלום (תצוגה באתר)
    - בעמוד ה"תודה" בסיום התשלום (תצוגה באתר)
      - תנאי שימוש בחנות (תצוגה באתר) ס
- ניהול טקסטים רלוונטיים במייל האישור שנשלח ללקוח, כולל שימוש בתגיות המאפשרות יצירה של תבנית אליה מוזנים פרטי המזמין, מספר ההזמנה ורשימת המוצרים שהזמין

# 2.15.2 ניהול קטגוריות של מוצרים

מנהל המערכת יוכל להגדיר "עץ" של קטגוריות עבור המוצרים והשירותים שניתן יהיה לרכוש בחנות:

- ניתן יהיה להוסיף, לערוך ולמחוק קטגוריות •
- ניתן יהיה להגדיר האם הקטגוריה (וכל המוצרים תחתיה) פעילה או לא פעילה
  - ניתן יהיה לייצר היררכיית קטגוריות של עד 2 רמות
  - ניתן יהיה לקבוע את סדר ההופעה של הקטגוריות
  - ניתן יהיה להגדיר מאפייני SEO לקטגוריות של החנות
  - ניתן יהיה להוסיף תמונה לקטגוריה (ותמונה לתת קטגוריה)

# 2.15.3 ניהול מוצרים/ שירותים

מנהל המערכת יוכל להגדיר את המוצרים בחנות ולנהל עבור כל מוצר את המאפיינים הבאים:

- מזהה (פנימי) ייחודי
  - שם המוצר
- שפה (שדה בחירה)
- סטטוס המוצר (באוויר, מושהה, עריבה, ממתין לאישור...)
- אפשרות לניהול מוצר "אב" ובניה של היררכית מוצרים מתחתיו
- שיוך המוצר לקטגוריה (סוג המוצר), בולל אפשרות לשיוך המוצר ליותר מקטגוריה אחת
  - 0 עמיתים
  - o מנוי לספריה
  - מדבקות לזיהוי חומ"ס
  - שילוט להובלת חומ"ס
    - **שלטי מידע** о
    - **שלטי איסור** о
    - o שלטי אזהרה
  - שלטים לפעילות חובה
    - ס מדבקות
      - י ברזות ס
    - חוקים ותקנות
      - ס תקצירים
    - חוברות טכניות
      - תקציר •
  - תיאור המוצר רכיב Editor המאפשר הזנה של תוכן, טבלאות, תמונות וכיו"ב
    - הערות מיוחדות
    - מק"ט (מה-SAP)
      - מחיר רגיל
- מחיר לאחר הנחה (במקרה של עמית ב-Login יוצג המחיר הרגיל עם קו חוצה מעליו ולצידו מחיר המוצר לאחר הנחת עמית)
  - תמונת המוצר (כפי שתופיע בעמוד המוצר)
  - תמונה מוקטנת של המוצר (כפי שתופיע בקטגוריה)
    - יכולת קביעת סדר ההופעה של המוצר בקטגוריה
  - (SAP-מלאי (שדה פנימי שלא יוצג באתר, יגיע באמצעות ממשק מה
  - רמת המלאי המינימאלית (שדה פנימי שלא יוצג באתר, משמש בטריגר להתראה למנהל החנות)
    - משקל המוצר (משמש לחישוב עלות המשלוח)
      - גודל פורמט •

### 2.15.4 הצגת מוצרים/ שירותים בחנות

במהלך אפיון ממשק המשתמש והעיצוב של האתר, יאופיינו ממשק המשתמש והעיצוב של החנות. בהתאם לאפיון, תוגדר אופן התצוגה של הפריטים:

- בעמוד הראשי של החנות
- (Lobby) בעמודי הקטגוריות •
- בעמוד של כל מוצר/ שירות •

החנות תוצג בצורה המייצרת הנעה לפעולה לביצוע של רכישות באתר, תציג בצורה ברורה את הקטגוריות השונות ואת המוצרים והשירותים. כפתורי ההוספה לסל הקניות יהיו בולטים, מזמינים כולל אפשרות צפיה בעגלת הקניות ובמוצרים שנאספו בה. משתמש מורשה יוכל לקבוע את סדר הצגת המוצרים בכל קטגוריה.

### 2.15.5 מבצעים

- בחנות ניתן יהיה לנהל קטגוריה של מבצעים
- משתמש מורשה יוכל לסמן מוצרים המיועדים להיות מוצגים בעמוד מבצעים
  - כל מוצר שסומן כמוצר במבצע, יוצג בעמוד ייעודי
  - משתמש מורשה יוכל לקבוע את סדר הצגת המוצרים בחנות

### 2.15.6 קידום מוצרים/שירותים בחנות

- בראש עמוד הבית יוצג באנר מרכזי הבנוי כ-Slider
- ב-Slider ניתן יהיה להזין מוצר/שירות בודד ועד ל-10 מוצרים/שירותים
  - ניתן יהיה להגדיר את סדר ההופעה של המוצרים/שירותים ב-Slider
    - כל באנר יכלול •
    - o תמונת המוצר/השירות
      - o שם המוצר/השירות
        - ס מחיר
    - כפתור "הוסף לעגלת הקניות"
- לחיצה על תמונת המוצר או שם המוצר יפנו את הגולש לעמוד המוצר
- ניתן יהיה לדפדף בין הבאנרים ב-Slider בצורה ידנית, או להגדיר תזמון למעבר אוטומטי
  - משתמש מורשה יוכל לסמן את המוצרים בחנות שברצונות להציג ברכיב הקידום
  - משתמש מורשה יוכל לקבוע את סדר ההופעה של המוצרים/שירותים ב-Slider

## 2.15.7 ניהול אפשרויות התשלום

### תשלום בכרטיס אשראי 2.15.7.1

- במידה ובחר המזמין לבצע תשלום בכרטיס אשראי, יוצג תהי התשלום:
  - שלב #1 מילוי פרטים של מבצע ההזמנה
    - שם משפחה חובה
      - o שם פרטי- חובה
- (יש למלא את אחת האפשרויות) ס.ב. חובה (יש למלא את אחת האפשרויות) ס.
  - שם בית העסק (במידה ורלוונטי)
    - o טלפון נייד- חובה
    - o בתובת דוא"ל- חובה
    - אפשרות להזנת מספר עמית
      - אפשרות להזנת קופון
  - o אישור תנאי השימוש באתר חובה
    - שלב #2 פרטי התשלום
    - O עמוד מאובטח ב-SSL ובתקן O
      - בעמוד יוצגו פרטי העסקה
      - בעמוד יוצג הסכום לתשלום
  - הזנת מספר ברטיס אשראי חובה
  - ס הזנת מספר ת.ז. חובה, כולל בדיקת תקינות)
- הזנת תוקף ברטיס האשראי (במהנה MM/YYYY ב-2 שדות Dropdown נפרדים)
  - הזנת CVV חובה
- ס הערה שניתנת לעריכה ע"י משתמש מורשה בנוגע לסוגי ברטיסי האשראי בהם ניתן לשלם 💿
  - שלב #3 עמוד תודה
  - הצגת פרטי ההזמנה

### 2.15.7.2 תשלום בהתחייבות כספים

במידה ובחר המזמין לבצע תשלום באמצעות התחייבות כספים, יוצג תהליך התשלום:

- שלב #1 מילוי פרטים של מבצע ההזמנה
  - שם משפחה חובה
    - o שם פרטי- חובה
  - o ת.ז./ ע.מ./ ח.פ. חובה
- שם בית העסק (במידה ורלוונטי)
  - טלפון נייד- חובה
  - כתובת דוא"ל- חובה
  - אפשרות להזנת מספר עמית
    - אפשרות להזנת קופון
- אישור תנאי השימוש באתר חובה
  - שלב #2 משלוח התחייבות כספית
  - O אפשרות להורדת טופס PDF
- חתימה על הטופס, סריקה של הטופס והעלאה שלו למערכת
  - הטופס יישלח לגורמים הרלוונטיים במוס"ל

# 2.15.7.3 מתעניין בלבד

במידה ובחר המזמין להתעניין בלבד, לאחר מילוי עגלת הקניות ובחירת אפשרות זו של "תשלום", יועבר המזמין לעמוד בו יוכל להשאיר את פרטיו

- שם משפחה
  - שם פרטי •
  - טלפון נייד •
- בתובת דוא"ל

פרטי הפניה יגיעו לגורמים הרלוונטיים במוס"ל אשר יצרו קשר עם המזמין.

# 2.15.8 ניהול מדיניות התשלומים

- משתמש מורשה יוכל להגדיר את מדיניות התשלומים באתר
- עבור כל טווח של רכישה בחנות ניתן יהיה להגדיר את כמות התשלומים האפשרית. לדוגמא:
  - ס 1₪ עד 200₪ תשלום אחד ⊙
  - עד 400₪ שני תשלומים 020 ₪ סני
  - ס 401₪ עד 600₪ שלושה תשלומים ⊙
- בהתאם להגדרות אלו, יוצגו הערכים הרלוונטיים לסה"ב התשלום, בשדה "כמות תשלומים" בעת הרכישה
   בחנות

# 2.15.9 ניהול מדיניות המשלוחים

- מדיניות המשלוחים בחנות נקבעת בהתאם למשקל המוצרים שהוזמנו
- במידה ובחר המזמין אפשרות של משלוח (ולא איסוף עצמי), תבצע המערכת חישוב של המשקל המצטבר של כלל המוצרים שהוזמנו
  - עבור כל טווח של משקל <u>מצטבר,</u> ניתן יהיה להגדיר את עלות המשלוח. לדוגמא:
    - 100 ס 100 גרם עד 300 גרם 5₪
    - 0 301 גרם עד 600 גרם 17
    - ש45 1,200 גרם עד 601 ס. ס
    - בהתאם להגדרות אלו, יוצג מחיר המשלוח
    - גולש שבחר באפשרות משלוח יתבקש להזין את הפרטים הבאים
      - עיר 🛛
      - שבונה
      - י רחוב
      - o מספר בית
        - 0 מיקוד
        - ס קומה ○
      - o הערות ודברי הסבר לשליח
  - מדיניות המשלוחים רלוונטית רק למוצרים שנרכשו בחנות המקוונת. אינה רלוונטית לשירותים ואינה רלוונטית להזמנת הדרכות
    - מוצרים שיש איתם בעיות שינוע, יוצגו עם אפשרות של איסוף עצמי בלבד
  - משתמש מורשה יוכל לבחור עבור כל מוצר ומוצר האם הוא זמין למשלוח (כן/לא) והאם הוא זמין לאיסוף עצמי (כן/לא)

### 2.15.10 ניהול מלאי

- לאתר SAP בכל בוקר יופעל ממשק עדכון מלאי ממערכת ה-
- בהתאם לרמות המלאי שיעודכנו בכל בוקר, ניתן יהיה לדעת האם המוצר זמין למכירה או לא
  - עבור כל מוצר ניתן יהיה להגדיר כאמור את רמת המלאי המינימאלית
- אם רמת המלאי של מוצר X היא 10 אך רמת המלאי המינימאלית למכירה בחנות היא 5, המשמעות היא שניתן למכור 5 מוצרים באתר (על אף שרמת המלאי היא 10)
  - מוצר שהמלאי שלו נמוך מרמת המלאי שהוגדרה, לא יהיה זמין לרכישה בחנות
    - המוצר ימשיך להיות מוצג באתר, אך:
  - ע"ג המוצר יוצג חיווי ויזואלי בולט שהמוצר "אזל באופן זמני מהמלאי" o
    - Disable כפתור "הוסף" לעגלה יהיה ב-Disable

### 2.15.11 ניהול קופונים

- המערכת תאפשר יצירה של קופונים
  - קופון יוכל להיות מוגדר:
- ס בהנחה אבסולוטית (לדוגמא: 10₪)
- כאחוז מסה"ב סבום הקניה (לדוגמא: 10%)
- לכל קופון ניתן יהיה להגדיר שם כך שניתן יהיה למצוא את הקופון ברשימה
  - ניתן יהיה לבצע חיפוש של קופון לפי שם, תאריך הוצאה, סוג הקופון
    - לכל קופון במערכת ייווצר קוד ייחודי וחד-ערכי
- ניתן יהיה לקבוע את כמות המימושים לכל קופון, כך שקופון מסוים יוכל להיות ממומש יותר מפעם אחת
  - קופון שנוצל יסומן במערכת כקופון שנוצל
  - במקרה של קופון עם מספר מימושים, תוצג אינדיקציה על הכמות המקורית ועל כמות המימושים ·
  - בעת הרכישה בחנות יוצג שדה קופון. לקוח שברשותו קופון יוכל להזין אותו בשדה זה. עם הזנת הקוד יעודכן מחיר הרכישה באופן מיידי והלקוח יוכל לראות את המחיר העדכני לאחר הנחת הקופון

### 2.15.12 עגלת קניות

- עגלת הקניות תכיל את כל המוצרים שהלקוח בחר
  - הלקוח יוכל להסיר מוצרים מעגלת הקניות
  - הלקוח יוכל לשנות כמויות של מוצרים שבחר
    - בתחתית עגלת הקניות יוצג:
  - הסכום המצטבר של המוצרים בחנות
    - מחיר המשלוח (במידה ורלוונטי)
      - הנחת עמית (במידה ורלוונטי)
- הנחת קופון (במידה ונעשה שימוש בקופון
  - o סה"ב לתשלום

### 2.15.13 סליקה

•

- לצורך ביצוע תשלום בכרטיס אשראי, יפותח ממשק סליקה למערכת טרנזילה
  - מלבד שם המשלם, ת.ז. ופרטי אמצעי התשלום, יכלול הממשק גם:
    - טלפון נייד של המשלם
    - **כתובת דוא"ל של המשלם** ס
    - תאריך ושעה מדויקת של ביצוע הרכישה 💿

פרטים אלו, בנוסף לשם המשלם, ת.ז. ופרטי אמצעי התשלום ישמשו את אנשי המוס"ל בדי לאתר עסקאות בממשק של טרנזילה

- עסקה שאושרה תספק למערכת באמצעות ממשק חוזר מספר אישור 🔹
- עסקה שסורבה תספק למערכת באמצעות ממשק חוזר את סיבה הסירוב

### 2.15.14 צפייה בהזמנות שבוצעו בחנות המקוונת

- מסך הזמנות המאפשר למשתמש המורשה לצפות בהזמנות שהתקבלו בחנות המקוונת
  - בראש המסך יוצג שדה חיפוש, אשר מאפשר למשתמש המורשה לחפש הזמנות לפי:
    - o ת.ז./ע.מ./ח.פ.
      - שם משפחה
        - o שם פרטי
        - **טלפון נייד** o
          - ס דוא"ל ○
          - ∘ חברה
      - ∘ מוצר/מוצרים
      - **טווח תאריבים** о
    - מספר הזמנה מה-SAP
      - o מספר אישור טרנזילה
    - משתמש מורשה יוכל לערוך פרטים של הזמנה
- רשימת ההזמנות תוצג כטבלה הכוללת את <u>כל</u> השדות הרלוונטיים להזמנה שבוצע הבחנות

| מוצרים                  | הזמנות |                        |                        |             |                           |                     |             |                 |                |                             |                 |                          |               |           |                |
|-------------------------|--------|------------------------|------------------------|-------------|---------------------------|---------------------|-------------|-----------------|----------------|-----------------------------|-----------------|--------------------------|---------------|-----------|----------------|
| Export                  |        | :Id                    |                        |             | שם משפחה:                 |                     | פרטי:       | שם              |                | רואל:                       | מוצרים:         |                          | חברה: [       |           |                |
| סטטוס<br>תשלום          | Id     | תאריך<br>הזמנה         | תאריך<br>טרנזקציה      | שם<br>משפחה | שם פרטי                   | תז                  | דואל        | טלפון           | טלפון<br>עבודה | חברה                        | תפקיד           | עיר                      | סכום<br>תשלום | 9.N       |                |
| אחרי<br>תשלום<br>באשראי | 6439   | 11/10/2020<br>14:47:09 | 11/10/2020<br>14:48:12 | michael     | ros <del>eioblas</del> i. | 00 <b>5699284</b> @ | rivulis.com | 054-<br>3295525 |                | ריווליס<br>פלסטרו<br>בע"מ   | מנכ"ל           | קיבוץ גבת                | 248           | 513539304 | Edit<br>Delete |
| אחרי<br>תשלום<br>באשראי | 6438   | 11/10/2020<br>10:04:17 | 11/10/2020<br>10:06:18 | יואל        | לוי                       | 025,2221 ම 24ල      | )gmail.com  | 050-<br>3298328 |                | מנורה                       | מהנדס<br>חשמל   | באר שבע                  | 68            |           | Edit<br>Delete |
| אחרי<br>תשלום<br>באשראי | 6437   | 11/10/2020<br>07:44:36 | 11/10/2020<br>08:25:43 | יוחנן       | yoc לב                    | 0588465512          | )gmail.com  | 052-<br>3996937 |                | חברת<br>החשמ <mark>ל</mark> | מנהל            | מצפה<br>אביב גוש<br>משגב | 33            |           | Edit<br>Delete |
| לפני<br>תשלום<br>באשראי | 6436   | 11/10/2020<br>07:41:43 |                        | יוחנן       | ן לב                      | <b>0538465</b> 51e  | b@iec.co.il | 052-<br>3996937 |                | חברת<br>החשמל               | ממונה<br>בטיחות | מצפה<br>אביב             | 0             |           | Edit<br>Delete |
| לפני<br>תשלום<br>באשראי | 6435   | 11/10/2020<br>07:40:04 |                        | יוחנן       | ן לב                      | 053846551e          | b@iec.co.il | 052-<br>3996937 |                | חברת<br>החשמל               | ממונה<br>בטיחות | מצפה<br>אביב             | 33            |           | Edit<br>Delete |
| אחרי<br>תשלום<br>באשראי | 6434   | 11/10/2020<br>07:28:29 | 11/10/2020<br>07:29:23 | אסף         | עמנואל                    | 318356D8Q           | )gmail.com  | 052-<br>8085346 |                | מכללת<br>אשקלון             | סטודנט          | אשקלון                   | 83            |           | Edit<br>Delete |
| אחרי<br>תשלום           | 6433   | 10/10/2020             | 10/10/2020             | אשד         | כהן                       | 022221489.136       | gmail.com   | 052-            |                | Eshed                       | מהנדס           | מולדת                    | 83            |           | Edit           |

### 2.15.15 צפייה בהזמנות שבוצעו להדרכות

- מסך הזמנות המאפשר למשתמש המורשה לצפות בהזמנות שהתקבלו בחנות המקוונת
  - בראש המסך יוצג שדה חיפוש, אשר מאפשר למשתמש המורשה לחפש הזמנות לפי:
    - ∘ ת.ז./ע.מ./ח.פ.
      - שם משפחה
        - שם פרטי
        - **טלפון נייד** о
          - ס דוא"ל ○
      - ס שם ההדרבה
    - (SAP) קוד הדרבה (
      - **טווח תאריבים** о
    - מספר הזמנה מה-SAP
      - o מספר אישור טרנזילה
    - משתמש מורשה יוכל לערוך פרטים של הזמנה
- רשימת ההזמנות תוצג בטבלה הכוללת את <u>כל</u> השדות הרלוונטיים להזמנה שבוצע להדרכה

| Expo | ort            |           |      | שם פרטי:        |                    | שפחה:                 | שם מי          |                        | אימייל:           |             | :n:                                | שם הדרכה:       |                |              |                  |                                      |                |  |
|------|----------------|-----------|------|-----------------|--------------------|-----------------------|----------------|------------------------|-------------------|-------------|------------------------------------|-----------------|----------------|--------------|------------------|--------------------------------------|----------------|--|
| D    | קוד<br>טרנזילה | קוד אירוע | OCIO | צורת<br>תשלום   | שם פרטי            | תאריך<br>הזמנה        | שם<br>משפחה    | תז                     | טלפון             | אימייל      | שם<br>הארגון                       | תפקיד           | טלפון<br>עבודה | פקס<br>עבודה | עיר              | שם<br>הדרכה                          |                |  |
| 4685 |                | 10023972  | 855  | מתעניין<br>בלבד | איגור 0            | 5/10/2020<br>15:35:16 | 3 לזבניק       | 209117 <b>95</b> 0     | 1954-<br>9925256  | helet.co.il | מבוא<br>חורון סי<br>אי פי<br>בע"מ  | מנהל<br>תפעול   |                |              | רחובות           | נאמני<br>בטיחות<br>בסיסי             | Edit<br>Delete |  |
| 4684 |                | 10023972  | 855  | מתעניין<br>בלבד | איאד 0             | 5/10/2020<br>15:07:21 | דאר<br>9 אלהבל | 134842 <b>91</b> ir    | 050-<br>0485654s  | helet.co.il | סי אי פי<br>מבוא<br>חורון<br>בע"מ  | מנהל<br>אחזקה   |                |              | חרבתא<br>אל מסבח | נאמני<br>בטיחות<br>בסיסי             | Edit<br>Delete |  |
| 683  |                | 10023972  | 855  | מתעניין<br>בלבד | שמעון 0            | 5/10/2020<br>14:41:45 | אלקסלסי0       | 28 <b>15116169</b> 99n | 96529265          | helet.co.il | סי.אי.פי.<br>מבוא<br>חורון<br>בע"מ | סמנכ"ל<br>הסעדה |                |              | אשדוד            | נאמני<br>בטיחות<br>בסיסי             | Edit<br>Delet  |  |
| 1682 |                | 10023668  | 2120 | תשלום<br>באשראי | עלי 2 <sup>.</sup> | 4/09/2020<br>11:20:41 | לגואברה        | 02696 <b>7629</b> 9    | 054-<br>algyabras | @gail.com   | עלי                                | מהנדס<br>בניין  |                |              | כפר<br>קאסם      | קורס<br>ממונים<br>על<br>בטיחות<br>אש | Edit<br>Delete |  |
|      |                |           |      |                 |                    |                       |                |                        |                   |             |                                    |                 |                |              |                  | אש<br>השתלמות<br>ניהול<br>סיכונים    |                |  |

### 2.15.16 עמוד תודה באתר

- בסיום תהליך הרבישה, יוצג לגולש עמוד "תודה" המציג חיווי על הצלחת תהליך הרבישה
  - בעמוד ישולבו באופן אוטומטי •
  - o מידע אישי על הרובש
    - o המוצרים שנרכשו
    - הסכום לתשלום
      - אופן המשלוח
  - משתמש מורשה יוכל לערוך את תוכנו של עמוד ה"תודה"

### 2.15.17 מייל תודה ללקוח

- בסיום תהליך הרכישה יישלח לגולש מייל עם סיכום פרטי הרכישה שביצע באתר
  - במייל ישולבו באופן אוטומטי •
  - o מידע אישי על הרובש
    - המוצרים שנרכשו
      - הסכום לתשלום
        - אופן המשלוח
  - משתמש מורשה יוכל לערוך את תוכנו של המייל

# 2.15.18 מייל עדכון לגורמים פנימיים

- מלבד המייל הכולל את סיכום פרטי ההזמנה שבוצעה באתר אשר נשלח ללקוח בסיום תהליך הרכישה בחנות המקוונת, בהתאם לאופן התשלום שבחר הלקוח (תשלום באשראי, התחייבות כספית, מתעניין בלבד) נשלח גם מייל הכולל את פרטי הרכישה שבוצעה באתר לגורמים <u>פנימיים</u> במוס"ל
- עבור כל סוג של תשלום נדרשת אפשרות לנהל רשימת תפוצה נפרדת. באופן זה, אם בחר לדוגמא הלקוח בתשלום באמצעות כרטיס אשראי, הוא יקבל מייל עם סיכום פרטי ההזמנה שביצע באתר, ובנוסף, יישלח המייל גם לרשימת תפוצה ייעודית במוס"ל הרלוונטית לטיפול בתשלום בכרטיס אשראי
  - בסיום כל רכישה יישלח גם מייל למנהל החנות

#### 2.15.19 הנחה

כל מוצר באתר, בין אם מדובר בחנות המקוונת ובין אם מדובר בהזמנה של הדרכה יכול לכלול 2 סוגים של מחירים:

- מחיר רגיל
- מחיר לעמית

בכניסה של גולש <u>אנונימי</u> לאתר*,* יוצג לצד כל מוצר מחירו הרגיל:

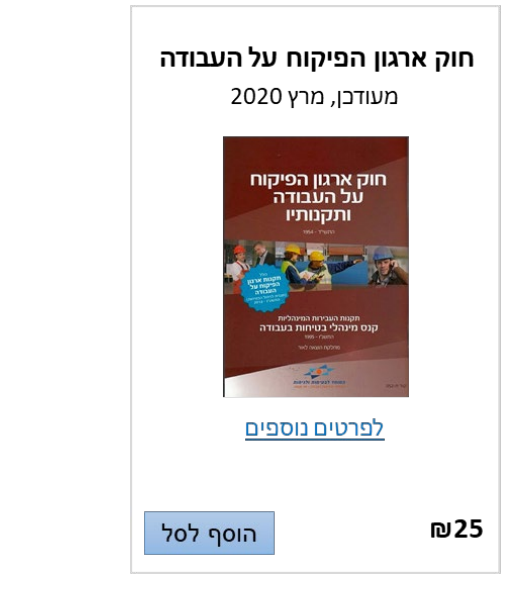

בכניסה של **עמית** לאתר, יוצג לצד כל מוצר מחירו הרגיל (כשהוא מחוק) ולצידו מחיר לאחר הנחה לעמית:

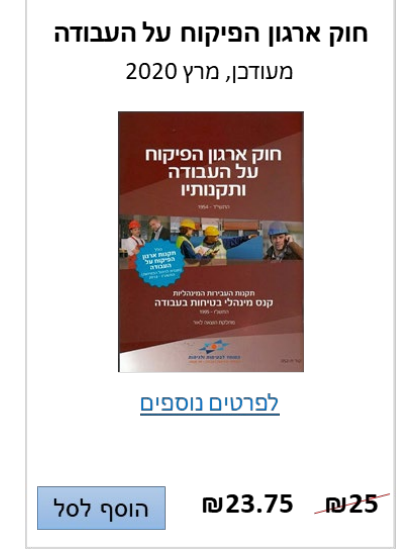

### 2.15.20 סטטוס תשלום חנות

טבלת עזר לניהול סטטוס התשלום בהזמנה

- o התחייבות בספית
- o אחרי תשלום באשראי
- לפני תשלום באשראי

לאחר ביצוע ההזמנה ובהתאם לאופן התשלום, מזינה המערכת לכל הזמנה והזמנה את סטטוס התשלום.

- ס להזמנה של גולש שבחר בהתחייבות כספית, יוזן סטטוס "התחייבות כספית" 💿
- o להזמנה של גולש שבחר בתשלום באשראי, יוזן סטטוס "אחרי תשלום באשראי" o
- ה להזמנה של גולש שעבר את שלב מילוי הפרטים האישיים ולא הזין פרטי אשראי, יוזן סטטוס "לפני תשלום o באשראי"

#### 2.16 שאילתות

#### 2.16.1 טופס הגשת שאילתה באתר

- משתמש מורשה יוכל לבנות טופס להגשת שאילתה באתר
- טופס זה ייבנה במחולל הטפסים של המערכת, בעוד הפונקציונאליות שלו תפעל כמתואר בסעיף "מחולל הטפסים" ובסעיף "ניהול פניות מטפסים" לעיל
  - העמוד בו ישולב הטופס יכלול:
    - תמונה ראשית

| מוסד לבטיחות ולגיהות<br>טיחות ובריאות בעבודה - זה אנחנו. | אודות | מחוזות | מקצועיים | מרכז מידע | גרכז מידע והכשרות |   |
|----------------------------------------------------------|-------|--------|----------|-----------|-------------------|---|
| דף טופס שאילתא<br>ף טופס שאילתא                          | ,     |        |          |           |                   | 3 |

תיאור טקסטואלי בראש העמוד (דברי הקדמה והסבר)

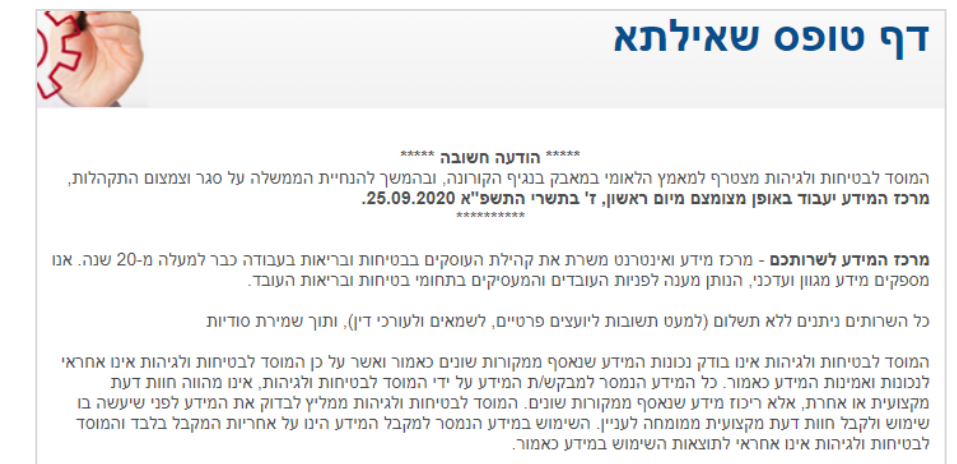

קוביית טקסט עם מידע על דרכי יצירת קשר 💿

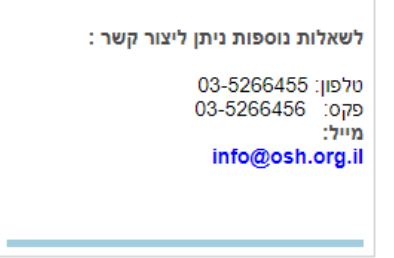

o רכיב "תשובות השבוע"

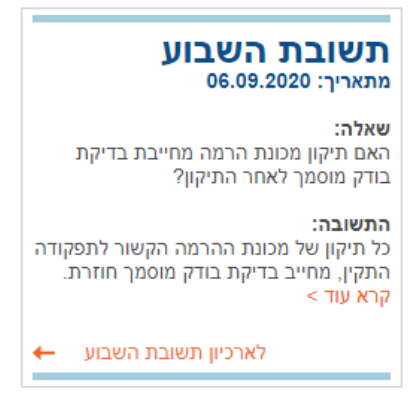

• משתמש מורשה יוכל לשלב רכיבים נוספים בעמוד, לקבוע את מיקומם ואת סדר הופעתם

### 2.16.2 שדות הטופס

הטופס יכלול את השדות הבאים:

- שם משפחה\*
  - שם פרטי
- שם החברה
  - תפקיד
  - כתובת
    - עיר •
  - מיקוד
- טלפון + קידומת
- פקס + קידומת
- כתובת דוא"ל\* שדה מסוג דוא"ל כולל ולידציה
  - טלפון נייד + קידומת
    - ענף תעסוקה 🔹
- ס טקסטיל, רכב, ייבוא, מפעלים, כל שאר הענפים 🜼
- משתמש מורשה יוכל לנהל את ערכי הבחירה של שדה זה
  - מספר עובדים
  - +101,21-100,6-20,1-5  $\circ$
- משתמש מורשה יוכל לנהל את ערכי הבחירה של שדה זה
  - נושא
  - פירוט
  - טען תמונה1# אפשרות טעינת קובץ
  - טען תמונה2# אפשרות טעינת קובץ •
- מעוניין בקבלת חוברות מידע שדה Checkbox משתמש מורשה יוכל להחליט האם הציג שדה זה
- מעוניין בקבלן עלון אלקטרוני שדה Checkbox משתמש מורשה יוכל להחליט האם הציג שדה זה

\*\* גולש שהגיש שאילתה בטופס, יכול לבחור לקבל חוברות מידע ו/או עלון אלקטרוני. גולש שסימן V באחת האפשרויות, יצורף לרשימת הנמענים הרלוונטית ב-Active Trail באמצעות ממשק אוטומטי.

# (שאילתות שהתקבלו) 2.16.3

- מערכת הניהול תאפשר לצפות בכל השאילתות שהתקבלו באתר
  - השאילתות יוצגו במבנה טבלאי הכולל את כל שדות הטופס
- בראש הטבלה יוצגו שדות חיפוש המאפשרים לחפש שאילתה, לפי השדות הבאים:
  - o שם משפחה
    - שם פרטי
      - ס דוא"ל ○
    - טלפון נייד о
  - ענף תעסוקה 🛛
    - ם הארגון о
      - נושא 🔾
  - **מספר שאילתה ממערבת "ספיר"** o

| יתות       | ניהול שאילתות            |          |                                                                 |                    |                       |                |                  |         |                 |          |             |               |                |                |                  |       |                       |
|------------|--------------------------|----------|-----------------------------------------------------------------|--------------------|-----------------------|----------------|------------------|---------|-----------------|----------|-------------|---------------|----------------|----------------|------------------|-------|-----------------------|
| Export :Id |                          |          | :Nar                                                            | :Name              |                       |                |                  | הארגון: | שם הארגון:      |          |             |               | סוקה:          | ענף תעסוקה:    |                  |       |                       |
| Id         | תאריך                    | Name     | נושא                                                            | שם<br>הארגון       | תפקיד                 | כתובת          | ישוב             | מיקוד   | טלפון           | פקס      | אימייל      | ענף<br>תעסוקה | מספר<br>עובדים | חוברות<br>מידע | עלון<br>אלקטרוני | 00000 |                       |
| 1617       | 11/10/2020<br>15:46:40   | סמי סעדי | דפי מידע<br>CIS של                                              | המוסד<br>לבויחות   | מנהל<br>מחוז<br>הצפון | בר יהודה<br>52 | נשר              | 3660202 | 052-<br>3861252 | sami@    | osh.org.il  |               |                | 0              | 0                | 4     | Edit<br>Delete        |
| 16170      | 11/10/2020<br>11:26:09   | דוד חדד  | כפפות                                                           | שבס                | ק.<br>בטיחות          |                | אשדוד            | 0       | 050<br>4074178  | d12140@g | mail.com    | מפעלים        |                | 0              | 1                | 4     | Edit<br>Delete        |
| 16165      | 9 11/10/2020<br>11:15:34 | אלי סמדר | הסמכה<br>ל"מסירת<br>מידע<br>למנהלי<br>עבודה<br>ואנשי<br>תחזוקה" | אלי<br>סמדר        | ממונה<br>בטיחות       |                |                  |         | 050-<br>4441898 | smadar@g | mail.com    |               |                | 1              | 1                | 4     | <u>Edit</u><br>Delete |
| 16168      | 3 11/10/2020<br>11:01:28 | אלי סמדר | הסמכה<br>ל"מסירת<br>מידע<br>למנהלי<br>עבודה<br>ואנשי<br>תחזוקה" | אלי<br>סמדר        | ממונה<br>בטיחות       |                |                  |         | 050-<br>44418위상 | smadar@g | mail.com    |               |                | 1              | 1                | 4     | Edit<br>Delete        |
| 16167      | 7 11/10/2020<br>09:33:57 | וצ'סלב   | הדרכת<br>מלגזנין                                                | יוניליוור<br>ישראל | ממונה<br>בטיחות       | הגילבוע<br>3   | איירפורט<br>סיטי |         | 053-<br>2830285 | valanin@ | walla.co.il | מפעלים        |                | 0              | 0                | 4     | Edit<br>Delete        |

משתמש מורשה יוכל לערוך את פרטי השאילתה משתמש מורשה יוכל להזין שאילתה באופן ידני (שלא באמצעות הטופס המקוון באתר)

### "ספיר ממשק למערכת מפיר 2.16.4

כפי שיפורט בפרט הממשקים, ייפותח ממשק ייעודי, אשר:

- יאסוף את פרטי השאילתה מהטופס
  - יעביר אותם למערכת "ספיר" •
- יפתח במערכת "ספיר" שאילתה חדשה
  - יקבל ממערכת "ספיר" מספר שאילתה
- עביר לאתר את מספר השאילתה (להצגה בעמוד ה"תודה" ובמייל ה"תודה")

# 2.16.5 עמוד "תודה"

- בסיום מילוי הטופס יוצג באתר עמוד "תודה" ייעודי
  - משתמש מורשה יוכל לנהל את התוכן בעמוד
- העמוד יבלול את כל שדות הטופס מהשאילתה שהוגשה וכן מספר השאילתה ממערכת "ספיר"

# 2.16.6 מייל "תודה"

- בסיום מילוי הטופס יישלח לגולש מייל "תודה"
- משתמש מורשה יוכל לנהל את תוכנו של המייל
- המייל יבלול את בל שדות הטופס מהשאילתה שהוגשה ובן מספר השאילתה ממערבת "ספיר"

### 2.16.7 התראה על שאילתה חדשה לגורמים פנימיים

- בסיום מילוי הטופס יישלח מייל לגורמים פנימיים במוס"ל
- משתמש מורשה יוכל לנהל את כתובות המייל אליהן יישלח המייל
- המייל יבלול את בל שדות הטופס מהשאילתה שהוגשה ובן מספר השאילתה ממערבת "ספיר"

### 2.16.8 תשובות השבוע

### רכיב הצגת תשובת השבוע 2.16.8.1

- בכל שבוע עולה לאתר שאילתה שנבדקה וניתנה עבורה תשובה של המוס"ל ללקוח
- מדובר ברכיב שניתן יהיה למקם בעמודים שונים ובמיקומים שונים בכל אחד מהעמודים
- התשובה המפורסמת באתר עוברת עריכה (שונה מהתשובה הרשמית שקיבל הפונה עצמו)
  - במסגרת העריכה מציין המשתמש המורשה גם את:
    - o שם המשיב
    - o מספר התשובה
      - תאריך 🛛
    - המערכת תכלול רשימה של תשובות השבוע
  - משתמש מורשה יוכל להוסיף תשובת שבוע חדשה, לערוך תשובת שבוע קיימת
    - בהרשאה מתאימה ניתן יהיה למחוק תשובת שבוע
- בראש רשימת תשובות השבוע יוצג רכיב חיפוש, המאפשר לבצע חיפוש לפי כל אחד משדות החובה שבטופס השאילתה
  - תשובת השבוע מוצגת:
  - **בעמוד הבית (בשדרה הימנית)** ס
  - o בספרייה, תחת קטגוריה "תשובת השבוע"
    - o תחת מרכז מידע>תשובת השבוע

# ארכיון תשובות השבוע 2.16.8.2

- בתחתי רכיב "תשובת השבוע" יוצג קישור לארכיון תשובות השבוע
  - הארכיון יכלול רשימה של כל תשובות השבוע שפורסמו באתר
- בראש העמוד ניתן יהיה לבצע חיפוש טקסטואלי לתשובה מסוימת
  - התשובות יוצגו בעמוד כ-Strip, אשר יכלול את הפרטים הבאים:
    - o שם השאילתה
      - 0 תקציר
      - o שם המשיב
    - מספר התשובה
      - תאריך о
    - o קישור "קרא עוד"
- לחיצה על שם השאילתה או הקישור "קרא עוד" יפנה את הגולש לעמוד התשובה

#### ביטאונים 2.17

#### 2.17.1 ניהול רשימת ביטאונים

- הצגה טבלאית של הביטאונים
- בראש הטבלה יוצג שדה חיפוש, המאפשר חיפוש של ביטאון, לפי:
  - o שם הביטאון
  - o מספר הביטאון
  - משתמש מורשה יוכל להוסיף ביטאון חדש ולערוך ביטאון קיים

### 2.17.2 הוספת ביטאון חדש

- מתוך מסך רשימת הביטאונים, ניתן יהיה להוסיף ביטאון חדש
  - כל ביטאון יקבל מזהה חד-ערכי ב-DB
- פתיחה של ביטאון חדש מעבירה את המשתמש למסך עריכת ביטאון, כשהשדות בו ריקים

### 2.17.3 עריכת פרטי ביטאון קיים

- מתוך מסך רשימת הביטאונים, ניתן יהיה לערוך פרטים של ביטאון קיים 🔹
- לחיצה על כפתור עריכה מעבירה את המשתמש למסך עריכת ביטאון, כשהשדות בו כוללים מידע

#### 2.17.4 עריכת ביטאון

- המסך מאפשר יצירה של ביטאון חדש או עדכון פרטים של ביטאון קיים
  - פרטי הביטאון יכללו: •
  - \*שם הביטאון o
  - תמונה ראשית
  - \* מספר הביטאון
  - \* **תאריך הביטאון**
  - o מילות מפתח/ מילים נרדפות
- אפשרות להוספה של מספר פריטי תוכן ויכולת לסדר אותם בסדר שיקבע המשתמש המורשה
  - בכל פריט תוכן ניתן יהיה
  - ∗ לקבוע את שם פריט התוכן
    - \* לציין את שם העורך
  - PDF להוסיף קישור לעמוד

הביטאון בנוי למעשה מרשימת של קישורים לפריטי תוכן המוצגים כ-PDF

### 2.17.5 מחיקת ביטאון

מחיקה של ביטאון תתאפשר למשתמש בעל הרשאה מתאימה

### 2.17.6 הצגת הביטאונים באתר

# עמוד ביטאון 2.17.6.1

- העמוד כולל הצגה של שם הביטאון בכותרת
- מרכז העמוד יכלול את רשימת הקישורים לפריטי התוכן של הביטאון
  - בל Strip יבלול את:
  - שם פריט התוכן
    - o שם העורך
  - לחיצה על שם פריט התוכן תפתח קובץ PDF
  - בעמוד יוצג קישור לצפייה בארכיון הביטאונים
  - בעמוד תוצג התמונה הראשית של הביטאון
    - לחיצה על התמונה תגדיל את התמונה
- בעמוד ישולב רכיב המציג את שלושת עלוני הקיר אחרונים וקישור לצפייה בארכיון עלוני הקיר

### ארכיון ביטאונים 2.17.6.2

- העמוד כולל רכיב חיפוש ביטאונים ורשימת כל הביטאונים שפורסמו באתר
  - הגולש יוכל לחפש ביטאון לפי טקסט חופשי
  - תחת רכיב החיפוש תוצג רשימה של כל הביטאונים שפורסמו באתר •
  - לחיצה על אחד הביטאונים, תפנה את הגולש לעמוד הביטאון הנבחר
  - (הביטאונים יסודרו בסדר כרונולוגי יורד (הביטאון האחרון יוצג ראשון)

### 2.17.7 הצגת ביטאונים בספריה

- כל ביטאון שייווצר במערכת, יוצג באופן אוטומטי גם בארכיון הביטאונים
- בעת עריכה של ביטאון יוצג שדה Checkbox (מסומן ב-V כברירת מחדל) אשר יביא לכך שהביטאון יוצג
   בצורה אוטומטית גם תחת קטגוריית הביטאונים בספריה
- מטוימים PDF מטוימים מורשה יוכל להגדיר האם ל הביטאון (בכללותו) יוצג בספריה או שיוכל לסמן קישורי
   מתוך הביטאון אשר יוצגו בספריה
  - משתמש מורשה יוכל להסיר את הסימון משדה ה-Checkbox במידה ולא ירצה שהביטאון יוצג (גם)
     בספריה

### 2.18 פורום

- באתר יוטמע רכיב פורומים, אשר יאפשר לנהל פורום מקצועי באתר
- הרכיב יכול להיות רכיב בפיתוח עצמי של המציע, או לחילופין רכיב צד ג'
- משתמש מורשה יוכל להגדיר האם הפורום הוא פורום "פתוח" או פורום הדורש רישום לאתר והזדהות
- במידה והוגדר שמדובר בפורום הדורש רישום, ייעשה שימוש ברכיב הרישום וה-Login של האתר, כך שהגולש <u>לא</u> יצטרך לבצע רישום ו-Login נפרדים לפורום
  - גולש רשום יובל:
  - לפתוח דיון חדש
  - להגיב על נושא קיים
  - o להגיב על תגובה של גולש אחר
    - מנהל הפורום יוכל:
  - לפתוח פורומים בתחומי עניין שונים
  - להגדיר האם הפורום פתוח לקהל הרחב או פונה לרשומים בלבד
    - למחוק תגובות שאינן ראויות 💿
  - o להחליט האם דפי הפורום ייסרקו ע"י מנועי החיפוש או שיהיו מוסתרים o
    - דפי פורום שהוגדרו כחשופים ייסרקו ע"י מנועי החיפוש
      - בראש הפורום ניתן יהיה לבצע חיפוש טקסטואלי
  - ביצוע החיפוש יציג תוצאות רלוונטיות ויאפשר לגולש לצפות בתוצאות במיקומן בעץ הפורום 🔹
    - מנהל הפורום יוכל להגדיר האם:
    - הודעות הגולשים עולות אוטומטית
    - או שהן עולות רק לאחר אישור מנהל 🛛 ס

#### 2.19 לוח מודעות

- באתר יוטמע רכיב לוח מודעות •
- הרכיב יכול להיות רכיב בפיתוח עצמי של המציע, או לחילופין רכיב צד ג'
- משתמש מורשה יוכל להגדיר האם לוח המודעות "פתוח" או דורש רישום לאתר והזדהות
- במידה והוגדר שמדובר בלוח מודעות הדורש רישום, ייעשה שימוש ברכיב הרישום וה-Login של האתר, כך שהגולש <u>לא</u> יצטרך לבצע רישום ו-Login נפרדים לפורום
  - גולש רשום יוכל:
  - להוסיף מודעה חדשה
  - לצפות במודעות קיימות
    - להגיב למודעות
  - דפי לוח המודעות שהוגדרו בחשופים, ייסרקו ע"י מנועי החיפוש
    - בראש לוח המודעות ניתן יהיה לבצע חיפוש טקסטואלי
  - ביצוע החיפוש יציג תוצאות רלוונטיות ויאפשר לגולש לצפות במודעות
    - מנהל לוח המודעות יוכל להגדיר האם:
    - הודעות הגולשים עולות אוטומטית
    - או שהן עולות רק לאחר אישור מנהל 🛛 📀
    - משתמש מורשה יובל למחוק הודעות מלוח המודעות

### 2.20 עלוני קיר

# 2.20.1 ניהול רשימת עלוני קיר

- הצגה טבלאית של עלוני הקיר
- בראש הטבלה יוצג שדה חיפוש, המאפשר חיפוש של עלון קיר, לפי:
  - שם עלון הקיר
  - מספר עלון הקיר
  - משתמש מורשה יובל להוסיף עלון קיר חדש ולערוך עלון קיר קיים

### 2.20.2 הוספת עלון קיר חדש

- מתוך מסך רשימת עלוני הקיר, ניתן יהיה להוסיף עלון קיר חדש
  - כל עלון קיר יקבל מזהה חד-ערכי ב-DB
- פתיחה של עלון קיר חדש מעבירה את המשתמש למסך עריכת עלון קיר, בשהשדות בו ריקים

### 2.20.3 עריכת פרטי עלון קיר קיים

- מתוך מסך רשימת עלוני הקיר, ניתן יהיה לערוך פרטים של עלון קיר קיים
- לחיצה על כפתור עריכה מעבירה את המשתמש למסך עריכת עלון קיר, כשהשדות בו כוללים מידע

### 2.20.4 עריכת עלון קיר

- המסך מאפשר יצירה של עלון קיר חדש או עדבון פרטים של עלון קיר קיים
  - פרטי עלון הקיר יכללו:
  - שם עלון הקיר\*
- (מעריך יצירה מוזן אוטומטית (ניתן לעדבון ע"י משתמש מורשה) 💿
- (ניתן לעדבון ע"י משתמש מורשה) אוטומטית (ניתן לעדבון ע"י משתמש מורשה) 🛛 🕓
- שפה בחירה משדה Dropdown לצורך שיוך העלון לשפה הרלוונטית. משתמש מורשה יוכל
   לנהל את ערכי השדה. שפת העלון תוצג באתר תחת שמו
  - תמונה ראשית
  - קישור לעמוד PDF
  - מילות מפתח/ מילים נרדפות
  - אייקון שילוב של אייקון ברירת מחדל, עבור העלון מתבצע באופן אוטומטי 🛛 💿
    - ס מספר סידורי מוזן ידנית. שדה המספר הסידורי מוצג בספריה בלבד
- ס מדור מקצועי אפשרות שיוך העלון למדור מקצועי (שדה בחירה מרובה. משתמש מורשה יוכל לנהל את ערכי השדה)

### 2.20.5 מחיקת עלון קיר

מחיקה של עלון קיר תתאפשר למשתמש בעל הרשאה מתאימה

### 2.20.6 הצגת עלוני הקיר באתר

# עמוד הביטאונים 2.20.6.1

- בעמוד הביטאונים יוצגו שלושת עלוני הקיר <u>האחרונים</u> שפורסמו
- תוצג תמונה של העלון ומתחתיה שם העלון, תאריך העלון ושפת העלון
  - לחיצה על שם העלון או התמונה יפנו את הגולש לעמוד ה-PDF
    - משתמש מורשה יוכל לקבוע את סדר התצוגה של עלוני הקיר

### ארכיון עלוני הקיר 2.20.6.2

- העמוד כולל רכיב חיפוש עלוני קיר ורשימת כל עלוני הקיר שפורסמו באתר
  - הגולש יוכל לחפש עלון קיר לפי
    - **טקסט חופשי** ס
      - ס שפה
  - תחת רכיב החיפוש תוצג רשימה של כל הביטאונים שפורסמו באתר
- לחיצה על אחד מעלוני הקיר, תפנה את הגולש לעמוד ה-PDF של עלון הקיר הנבחר
  - בתחתית העמוד יוצג רכיב דפדוף המציג בכל פעם כמות נוספת של עלונים
    - עלוני הקיר יסודרו בסדר ברונולוגי יורד (עלון הקיר האחרון יוצג ראשון)
      - משתמש מורשה יובל לקבוע את סדר התצוגה של עלוני הקיר

# 2.20.7 הצגת עלוני קיר בספריה

- כל עלון קיר שייווצר במערכת, יוצג באופן אוטומטי גם בארכיון עלוני הקיר
- בעת עריכה של עלון קיר יוצג שדה Checkbox (מסומן ב-V בברירת מחדל) אשר יביא לכך שעלון הקיר יוצג
   בצורה אוטומטית גם תחת קטגוריית עלוני הקיר בספריה
  - משתמש מורשה יובל להסיר את הסימון משדה ה-Checkbox במידה ולא ירצה שעלון הקיר יוצג (גם)
     בספריה

# גיליונות מידע 2.21

#### 2.21.1 ניהול רשימת גיליונות מידע

- הצגה טבלאית של גיליונות מידע
- בראש הטבלה יוצג שדה חיפוש, המאפשר חיפוש של גיליונות מידע, לפי:
  - שם גיליון המידע
    - ס קטגוריה о
  - משתמש מורשה יובל להוסיף גיליון מידע חדש ולערוך גיליון מידע קיים

### 2.21.2 הוספת גיליון מידע חדש

- מתוך מסך רשימת גיליונות המידע, ניתן יהיה להוסיף גיליון מידע חדש
  - כל גיליון מידע יקבל מזהה חד-ערכי ב-DB
- פתיחה של גיליון מידע חדש מעבירה את המשתמש למסך עריכת גיליון מידע, כשהשדות בו ריקים

#### 2.21.3 עריכת פרטי גיליון מידע קיים

- מתוך מסך רשימת גיליונות המידע, ניתן יהיה לערוך פרטים של גיליון מידע קיים
- לחיצה על כפתור עריכה מעבירה את המשתמש למסך עריכת גיליון מידע, כשהשדות בו כוללים מידע

#### עריכת גיליון מידע 2.21.4

- המסך מאפשר יצירה של גיליון מידע חדש או עדבון פרטים של גיליון מידע קיים
  - פרטי גיליון המידע יבללו:
  - שם גיליון המידע (בותרת)\*
    - פרטים נוספים
  - (ניתן לעדבון ע"י משתמש מורשה) ס תאריך יצירה מוזן אוטומטית (ניתן לעדבון ע
  - (ניתן לעדבון ע"י משתמש מורשה) ס. תאריך עדבון מוזן אוטומטית (ניתן לעדבון ע
    - ∘ תמונה ראשית
    - קישור לעמוד PDF
    - מילות מפתח/ מילים נרדפות

#### 2.21.5 מחיקת גיליון מידע

מחיקה של גיליון מידע תתאפשר למשתמש בעל הרשאה מתאימה

### 2.21.6 הצגת גיליונות מידע באתר

- הצגה של גיליונות המידע באתר מתאפשרת דרך מדורים מקצועיים בתפריט הראשי ובחירה בגיליונות מידע
  - הגולש יופנה לעמוד Lobby בו מוצגות הקטגוריות הבאות
    - כימיה ותהליבים
      - עיבוד מתכת
        - עיבוד עץ о
    - . בניין וחומרי בניין ס
    - . חשמל ואלקטרוניקה о
    - עבודה במשרד ומול המחשב
      - ריתוך וחיתוך
      - רכב ומוסכים
      - ס מעבדות ועיסוקים רפואיים 💿
        - מוסדות ושירותים
        - מלגזות וכלי הרמה
          - חקלאות ומזון

/https://www.osh.org.il/heb/Prof/datasheets/article,158

- לחיצה של הגולש על אחת הקטגוריות תפנה את הגולש לעמוד באתר הישן, הכולל רשימה של גיליונות מהקטגוריה שנבחרה. יש לבנות את כל עמודי גיליונות המידע באתר החדש כולל הסבת התכנים
- גיליונות המידע מאותה קטגוריה יוצגו במבנה טבלאי הכולל כותרת ופרטים נוספים
   <u>http://oldsite.osh.org.il/info\_inner\_datasheets.asp?searchtype=1&categories=11,&cat11=1</u>
   <u>1&srchstr=&subject=51&currentpage=1</u>
  - לחיצה על הגולש על אחת הכותרות תפתח קובץ PDF
  - אפשרות לשיוך גיליונות מידע על סיכונים למדורים מקצועיים (בחירת מרובה מרשימה)

### 2.21.7 הצגת גיליונות מידע בספריה

- כל גיליון מידע שייווצר במערכת, יוצג באופן אוטומטי גם בארכיון גיליונות המידע
- בעת עריכה של גיליון מידע יוצג שדה Checkbox (מסומן ב-V כברירת מחדל) אשר יביא לכך שגיליון המידע יוצג בצורה אוטומטית גם תחת קטגוריית גיליונות מידע בספריה
  - משתמש מורשה יובל להסיר את הסימון משדה ה-Checkbox במידה ולא ירצה שגיליון המידע יוצג (גם)
     בספריה

### 2.22 מאמרים

### 2.22.1 ניהול רשימת מאמרים

- הצגה טבלאית של מאמרים
- בראש הטבלה יוצג שדה חיפוש, המאפשר חיפוש של מאמרים, לפי:
  - שם המאמר
  - שם העורך
  - **תאריך יצירה** о
  - תאריך עדבון 🛛
    - ס קטגוריה
  - משתמש מורשה יובל להוסיף מאמר חדש ולערוך מאמר קיים

### 2.22.2 הוספת מאמר חדש

- מתוך מסך רשימת המאמרים, ניתן יהיה להוסיף מאמר חדש
  - כל מאמר יקבל מזהה חד-ערכי ב-DB
- פתיחה של מאמר חדש מעבירה את המשתמש למסך עריכת מאמר, כשהשדות בו ריקים

### 2.22.3 עריכת פרטי מאמר קיים

- מתוך מסך רשימת המאמרים, ניתן יהיה לערוך פרטים של מאמר קיים 🔸
- לחיצה על כפתור עריכה מעבירה את המשתמש למסך עריכת מאמר, כשהשדות בו כוללים מידע

### 2.22.4 עריכת מאמר

- המסך מאפשר יצירה של מאמר חדש או עדכון פרטים של מאמר קיים
  - פרטי המאמר יבללו:
  - שם המאמר
  - שם העורך
- (מעריך יצירה מוזן אוטומטית (ניתן לעדכון ע"י משתמש מורשה) 💿
- (מעריך עדבון מוזן אוטומטית (ניתן לעדבון ע"י משתמש מורשה) о
  - o תמונה ראשית
  - ס רכיב Editor מתקדם ליצירת תוכן המאמר
- אפשרות שיוך מאמרים למדורים מקצועיים (בחירה מרובה מרשימה. משתמש מורשה יוכל לנהל את הערכים בשדה זה)
  - סיסמה
  - מילות מפתח/ מילים נרדפות
  - הסתרת תמונת הכותרת (כן/לא) בעמוד של מאמר ספציפי, יכול משתמש מורשה להחליט
     לנטרל את התצוגה של תמונת הקטגוריה בזמן שנכנסים לעמוד של מאמר מסוים
    - הגדרות מיוחדות (נוספות) לתצוגה של מאמרים מקודמים בעמוד הבית: 💿
      - י תקציר
      - באנר עם הפנייה לעמוד 🔹
      - עם הפנייה לסרטון וידאו Thumbnail 🔹

## 2.22.5 מחיקת מאמר

מחיקה של מאמר תתאפשר למשתמש בעל הרשאה מתאימה

# 2.22.6 הצגת מאמר מקודמים בעמוד הבית

- משתמש מורשה יוכל לסמן מאמר כמאמר מקודם לתצוגה בעמוד הבית
  - ראו פירוט בסעיף 2.9.3 לעיל

### 2.22.7 הצגת מאמרים בספריה

- כל מאמר שייווצר במערכת, יוצג באופן אוטומטי גם בארכיון המאמרים
- בעת עריבה של מאמר יוצג שדה Checkbox (מסומן ב-V בברירת מחדל) אשר יביא לכך שהמאמר יוצג
   בצורה אוטומטית גם תחת קטגוריית מאמרים בספריה
  - משתמש מורשה יובל להסיר את הסימון משדה ה-Checkbox במידה ולא ירצה שהמאמר יוצג (גם)
     בספריה

#### 2.22.8 סיסמה לפתיחת מאמר

- משתמש מורשה יוכל להוסיף סיסמה ייחודית לפתיחת המאמר
- אם לא מוזנת סיסמה בשדה, המאמר יהיה פתוח לצפייה לכולם 🔹
- אם מוזנת סיסמה בשדה, בעת לחיצה על המאמר יוקפץ חלון המבקש הזנה של הסיסמה ורק במידה והיא נכונה ניתן יהיה לעבור לצפות במאמר
## 2.23 חוקים ותקנות

## 2.23.1 ניהול רשימת חוקים ותקנות

- הצגה טבלאית של חוקים ותקנות
- בראש הטבלה יוצג שדה חיפוש, המאפשר חיפוש של חוקים ותקנות, לפי:
  - שם
  - ס **קטגוריה** 0
  - משרד ממשלתי
- משתמש מורשה יוכל להוסיף חוקים ותקנות חדשים ולערוך חוקים ותקנות קיימים

# 2.23.2 הוספת חוק/תקנה חדש

- מתוך מסך רשימת החוקים והתקנות, ניתן יהיה להוסיף חוק/תקנה חדש
  - כל חוק/תקנה יקבל מזהה חד-ערכי ב-DB
- פתיחה של חוק/תקנה חדש מעבירה את המשתמש למסך עריכת חוקים ותקנות, כשהשדות בו ריקים

## 2.23.3 עריכת פרטי חוק/תקנה קיים

- מתוך מסך רשימת החוקים והתקנות, ניתן יהיה לערוך פרטים של חוק/תקנה קיים
- לחיצה על כפתור עריכה מעבירה את המשתמש למסך עריכת חוקים ותקנות, כשהשדות בו כוללים מידע

## 2.23.4 עריכת חוק/תקנה

- המסך מאפשר יצירה של חוק/תקנה חדש או עדכון פרטים של חוק/תקנה קיים
  - פרטי החוק/התקנה יכללו:
    - שם
    - ∗תיאור ∘
    - o תמונה ראשית
      - ס קישור 0
        - ס קטגוריה
  - משרד ממשלתי
  - מילות מפתח/ מילים נרדפות

## 2.23.5 מחיקת חוק/תקנה

מחיקה של חוק/תקנה תתאפשר למשתמש בעל הרשאה מתאימה

## 2.23.6 הצגת חוקים ותקנות באתר

- חוקים ותקנות יוצגו באתר בעמוד המיועד לכך
- באתר הנוכחי ניתן לראות את החוקים והתקנות ב-<u>https://www.osh.org.il/heb/regulations/</u>
  - בעמוד יוצג רכיב חדשות
  - משתמש מורשה יוכל לשלב רכיבים נוספים בעמוד, לקבוע את מיקומם ואת סדר הופעתם

#### 2.23.7 חיפוש חוקים ותקנות

בראש העמוד יוצג רכיב חיפוש, המאפשר חיפוש של חוקים ותקנות לפי:

- מילות חיפוש
- קטגוריה (שדה Dropdown לבחירה, משתמש מורשה יובל לנהל את הערבים בשדה זה, בולל אפשרות קביעת סדר התצוגה)
  - ס חוקי ייסוד ○
  - חוקים סוציאליים
    - o **חשמל**
  - חומרים מסוכנים
    - ס תכנון ובניה ○
    - ס ביבוי אש
      - שונות
  - משרד ממשלתי (שדה Dropdown לבחירה, משתמש מורשה יוכל לנהל את הערכים בשדה זה, כולל קביעת סדר התצוגה)
    - המשרד להגנת הסביבה
      - o משרד התמ"ת
    - ס משרד התשתיות הלאומיות ס
      - o משרד הבריאות
      - o המוסד לבטיחות ולגיהות

### 2.24 ספקים ושירותים

#### 2.24.1 ניהול רשימת ספקים

- הצגה טבלאית של ספקים
- בראש הטבלה יוצג שדה חיפוש, המאפשר חיפוש של ספקים, לפי:
  - שם
  - ס טלפון ○
  - אזור בארץ о
- משתמש מורשה יוכל להוסיף ספקים חדשים ולערוך ספקים קיימים

#### 2.24.2 הוספת ספק חדש

- מתוך מסך רשימת הספקים, ניתן יהיה להוסיף ספק חדש
  - כל ספק יקבל מזהה חד-ערכי ב-DB
- פתיחה של ספק חדש מעבירה את המשתמש למסך עריכת ספק, כשהשדות בו ריקים

#### 2.24.3 עריכת ספק קיים

- מתוך מסך רשימת הספקים, ניתן יהיה לערוך פרטים של ספק קיים
- לחיצה על כפתור עריכה מעבירה את המשתמש למסך עריכת חוקים ותקנות, כשהשדות בו כוללים מידע

#### 2.24.4 עריכת ספק

- המסך מאפשר יצירה של ספק חדש או עדכון פרטים של ספק קיים
  - פרטי הספק יבללו:
  - שם הספק\*
    - **כתובת\***
    - ∗טלפון ∘
      - ס פקס
    - ∗ס דוא"ל ○
  - אתר אינטרנט о
  - \*מידע תמציתי
- קטגוריה (שדה Dropdown לבחירה, משתמש מורשה יוכל לנהל את הערכים בשדה זה)
- תת קטגוריה (שדה Dropdown לבחירה, קשר של תלות לשדה הקטגוריה, משתמש מורשה יובל לנהל את הערכים בשדה זה
  - ס אזור בארץ (שדה Dropdown לבחירה, משתמש מורשה יוכל לנהל את הערכים בשדה זה) ס
    - ארצי 🛽
    - צפון
    - דרום
    - מרבז

# 2.24.5 מחיקת ספק

מחיקה של ספק תתאפשר למשתמש בעל הרשאה מתאימה

## 2.24.6 הצגת ספקים באתר

- הספקים יוצגו באתר בעמוד המיועד לכך
- באתר הנובחי ניתן לראות את הספקים ב-<u>https://www.osh.org.il/heb/suppliers</u>
  - בראש העמוד יוצג טקסט הכולל 🔹
    - דברי הסבר
  - קישור לטופס הצטרפות של ספק חדש
- מתחת, יוצג רכיב חיפוש המאפשר חיפוש טקסטואלי של ספקים או חיפוש לפי אזור בארץ
  - תחת רכיב החיפוש יוצגו הקטגוריות ותת הקטגוריות של תחומי הפעילות של הספקים:
    - 2 ציוד מגן אישי
    - הגנה על הידיים
    - הגנה על הרגליים
    - הגנה על הראש והפנים
      - הגנה על הנשימה
    - הגנה על האוזניים והשמע
      - מגדי מגן ועבודה 🔹
        - עזרה ראשונה 🛛
        - ציוד
      - שירותים והדרכה
      - אקוסטיקה והגנה על שמיעה
        - תכנון אקוסטי
        - אביזרים וציוד
          - o בטיחות אש
      - ציוד לכיבוי ובטיחות אש
        - מערכות גילוי ואזעקה 🔹
          - שירותים, הנדסה וייעוץ
          - חברות ומוסדות
            - יועצים ■
          - אקולוגיה וטיפול בחומ"ס
            - אקולוגיה
          - טיפול בחומ"ס
            - בימיקלים •
        - o בטיחות מתקנים, ציוד ומכשור
        - ציוד ומכשור בטיחות 🔹
          - ∎ עבודה בגובה
    - החלקות ונפילות במישור
      - תאורה

- ארגונומיה
- יועצים ■
- ספקי ציוד 🔹
- ספרות מקצועית, סרטים ושילוט o
- ספרות מקצועית וסרטים 🔹
  - שילוט
- ניתן יהיה להוסיף קטגוריות ותת קטגוריות לעמוד. הוספה של קטגוריה ותת קטגוריות לעמוד:
  - **תוסיף את הקטגוריה לעמוד** о
  - תוסיף תת-קטגוריות תחת אותה קטגוריה
- תוסיף ערך חדש לשדה בחירת הקטגוריה, כך שהמשתמש המורשה יוכל לשייך ספקים לקטגוריה
  החדשה שנוספה
  - בל קטגוריה תבלול:
  - שם הקטגוריה
    - ס תמונה
  - בל תת קטגוריה תבלול:
  - שם תת הקטגוריה
  - ס שיוך לקטגוריה הרלוונטית (שדה בחירה הכולל רשימה של הקטגוריות)
  - לחיצה על הגולש על תת קטגוריה, תפנה את הגולש לעמוד בו מוצגים הספקים הרלוונטיים לאותה קטגוריה. הצגת הספקים תעשה בצורה טבלית, הכוללת את:
    - שם הספק
    - כתובת הספק
      - ס טלפון ○
      - בעמוד התוצאות
    - יוצג רכיב החיפוש של הספקים (כמתואר לעיל) 💿
    - יוצג קישור לעמוד ה-Lobby של בלל הקטגוריות 💿
    - משתמש מורשה יוכל לשלב רכיבים נוספים בעמוד, לקבוע את מיקומם ואת סדר הופעתם

## 2.24.7 טופס הצטרפות בספק

- במידה וספק מעוניין להצטרף כספק למאגר הספקים ל המוס"ל, הוא ממלא טופס באתר
  - <u>https://www.osh.org.il/heb/suppliers/supplierform</u>
- טופס זה ייבנה במחולל הטפסים של המערכת, בעוד הפונקציונאליות שלו תפעל כמתואר בסעיף "מחולל הטפסים" ובסעיף "ניהול פניות מטפסים" המתוארים לעיל
  - הטופס כולל את השדות הבאים:
    - שם הספק o
      - כתובת
  - טלפון (קידומת + מספר)\*
    - פקס (קידומת + מספר)
  - ס דוא"ל**\* –** שדה מסוג דוא"ל о
    - **אתר אינטרנט** о
- ס קטגוריה\* (שדה בחירה, מתוך רשימת הערכים המוזכרת לעיל. משתמש מורשה יוכל לערוך את שדות הבחירה)
  - תת קטגוריה\* (שדה בחירה, תלוי בשדה הקטגוריה, מתוך רשימת הערכים המוזכרת לעיל. משתמש מורשה יוכל לערוך את שדות הבחירה)
    - תיאור\* **–** שדה טקסטואלי о
    - מילוי של טופס באתר פותח רשומת ספק חדשה במערכת הניהול
- מלבד אפשרות יצירה ידנית של ספק חדש דרך מערכת הניהול (כמתואר לעיל), מילוי של טופס ההצטרפות המקוון יביא להוספת ספק חדש למערכת הניהול
  - בסיום מילוי טופס ההצטרפות יוצג מסך "תודה". משתמש מורשה יוכל לערוך את תוכנו של העמוד

## 2.25 ספריה מקוונת

#### 2.25.1 כללי

באתר המוס"ל הנוכחי מוצגות כיום שתי ספריות מקוונות. ספרייה מקוונת המיועדת לקהל הרחב וספריה מקוונת המיועדת למנויים.

באתר החדש תוקם ספריה <u>אחת בלבד,</u> אשר תכלול גם תכנים המיועדים לקהל הרחב וגם תכנים המיועדים למנויים בלבד

- עבור גולש אנונימי או גולש רשום שאינו מנוי יוצגו כל התכנים המיועדים לקהל הרחב, ואילו תכנים המיועדים למנויים יוצגו <u>כטיזר בלבד</u> ולצידם חיווי שמדובר בתוכן המיועד למנויים עם 2 כפתורי הנעה לפעולה:
  - o הרשמה (למקרה שהגולש מנוי אבל לא היה ב-Login
  - ס הפניה לחנות המקוונת לעמוד המוצר "מנוי לספריה" עם אפשרות לרבישת מנוי שנתי
    - גולש שהוא מנוי יוכל לראות את כל התכנים כשהם חשופים •

#### 2.25.2 סוגי פריטי התוכן בספריה

#### פריטי תוכן שנוצרו ברכיבים אחרים במערכת הניהול 2.25.2.1

להלן רשימת פריטי תוכן המוצגים בספרייה ומנוהלים תחת רכיבים אחרים במערכת הניהול

- מאמרים
- תשובות השבוע
  - עלוני קיר
- גיליונות מידע על סיבונים •

בכל אחד מסוגי פריטי התוכן הנ"ל, בעת עריכה של פריט התוכן יוצג שדה Checkbox (מסומן ב-V כברירת מחדל) אשר יביא לכך שפריט התוכן יוצג בצורה אוטומטית מלבד במדור הרלוונטי גם תחת הקטגוריה הרלוונטית בספריה.

משתמש מורשה יובל להסיר את הסימון משדה ה-Checkbox במידה ולא ירצה שפריט התובן יוצג (גם) בספריה. בעת עריכה של פריטי תובן אלו במערכת, יוכל המשתמש המורשה לקבוע האם הם יופיע בספריה המיועדת לקהל הרחב, או לספריה המיועדת למנויים או לשתיהן גם יחד.

# פריטי תוכן שנוצרו בספריה 2.25.2.2

להלן רשימת פרטי תוכן המוצגים בספרייה ומנוהלים תחת הספרייה

- ספרים וחוברות
  - מחקרים
- מסמבים וטפסים
- דפי מידע ותקצירים •
- ברטיסי בטיחות לחומרים בימיים
  - מצגות, סרטים ולומדות
  - עדבונים לספרות (אינסרטים)
    - ספרים פיזיים

בכל אחד מסוגי פריטי התוכן הנ"ל, בעת עריכה של פריט התוכן יוצג שדה Checkbox (מסומן ב-V כברירת מחדל) אשר יביא לכך שפריט התוכן יוצג בצורה אוטומטית מלבד במדור הרלוונטי גם תחת הקטגוריה הרלוונטית בספריה.

משתמש מורשה יובל להסיר את הסימון משדה ה-Checkbox במידה ולא ירצה שפריט התובן יוצג (גם) בספריה. גם עבור פריטי תובן אלו (המנוהלים ברכיב הניהול של הספרייה), יוכל המשתמש המורשה לקבוע האם הם יופיע בספריה המיועדת לקהל הרחב, או לספריה המיועדת למנויים או לשתיהן גם יחד.

משתמש מורשה יוכל לשייך פריטי תוכן שנוצרו בספריה למדורים מקצועיים.

כל פריט שעולה לספרייה האלקטרונית מסומן עם מספר סידורי. המספר הסידורי מוזן ידנית ע"י משתמש מורשה בשדה ייעודי.

## 2.25.3 קטגוריות ראשיות בספריה

- כיום הקטגוריות הינן:
- ספרים וחוברות
- מאמרים ומחקרים
  - תשובות השבוע
    - ס עלוני קיר ○
- גיליונות מידע על סיבונים 🜼
  - מסמכים וטפסים
  - ס דפי מידע ותקצירים ס
- o ברטיסי בטיחות לחומרים בימיים
  - מצגות, סרטים ולומדות
  - עדבונים לספרות (אינסרטים) 💿
    - ס**פרים פיזיים** ס
- משתמש מורשה יוכל לנהל את רשימת הקטגוריות הראשיות בספריה, להוסיף קטגוריות, לערוך קטגוריות
  או למחוק קטגוריות
- מלבד תצוגה של הקטגוריות כתפריט ניווט בספריה, שינויים בקטגוריות ישפיעו על שדה ה-Dropdown
  המאפשר שיוך של פריטי התוכן השונים לקטגוריות בספריה

## 2.25.4 תצוגת פריטי התוכן בספריה

- עמוד הספרייה יבלול באמור תפריט ניווט
- הקטגוריות שבתפריט הניווט הינן הקטגוריות הראשיות של הספרייה, שיפעלו בהלימה לשדה ה-Dropdown המאפשר שיוך של פריטי תוכן שייבנו באתר לתצוגה בספרייה. שדה זה יופעל גם בפריטים שנוצרו ברכיבים אחרים במערכת הניהול וגם בפריטים שנוצרו בספריה (כפי שיפורט בהמשך סעיף זה)
  - בראש העמוד הראשי בספריה יוצג רכיב חיפוש 🔹
    - הרכיב יאפשר חיפוש של פריטי תוכן לפי:
      - o סוג הפרסום
      - ס **טקסט חופשי** о
      - עיסוקים וענפים
      - נושאים ותחומים
        - סיכונים 🛛
  - לאחר הגדרת שדות החיפוש, יוכל המשתמש לבצע חיפוש או לנקות את שדות הבחירה

## 2.25.5 חיפוש פריטי תוכן בספריה

## 2.25.5.1 שימוש בתפריט הקטגוריות

- שימוש בתפריט הקטגוריות יבצע סינון של כל פריטי התוכן מהקטגוריה שנבחרה
  - לחיצה של הגולש על הקטגוריה, תציג בעמוד את כל פריטי התוכן

# 2.25.5.2 חיפוש לפי סוג פרסום

- כל פריט של תוכן שנבנה באתר (בין אם נבנה ברכיבים אחרים במערכת הניהול, לבין אם נבנה במערכת הניהול של הספרייה), יכלול כאמור שדה בחירה של <u>קטגוריה</u>
  - השדה הכולל את הערכים הבאים:
    - o ספרים וחוברות
    - o מאמרים ומחקרים
      - תשובות השבוע
        - עלוני קיר
  - גיליונות מידע על סיבונים
    - מסמכים וטפסים
    - דפי מידע ותקצירים
  - כרטיסי בטיחות לחומרים כימיים
    - מצגות, סרטים ולומדות
    - עדכונים לספרות (אינסרטים)
      - o ספרים פיזיים
  - בחירה של הגולש בקטגוריה מסוימת, תציג בעמוד את כל פריטי התוכן מאותה הקטגוריה
    - דומה לשימוש בתפריט הקטגוריות

# חיפוש לפי טקסט חופשי 2.25.5.3

- הגולש יוכל לבצע חיפוש טקסטואלי ע"י הקלדה של מילה או מחרוזת מילים
  - לאחר הזנה של מילה או מחרוזת, יוכל הגולש לבחור:
    - o אפשרות לחיפוש ביטוי מדויק
    - אפשרות לחיפוש אחת המילים
  - החיפוש יהיה טקסטואלי על בל התובן של פריטי התובן בספריה

## חיפוש לפי עיסוקים וענפים 2.25.5.4

- כל פריט של תוכן שנבנה באתר (בין אם נבנה ברכיבים אחרים במערכת הניהול, לבין אם נבנה במערכת הניהול של הספרייה), יכלול שדה בחירה מרובה של <u>עיסוקים וענפים</u>
  - השדה הכולל את הערכים הבאים:
    - כימיה ותהליבים
      - עיבוד מתכת
        - עיבוד עץ о
    - בניין וחומרי בניין
    - חשמל ואלקטרוניקה
  - עבודה במשרד ומול מחשב
    - ס שינוע חומ"ס
    - ריתוך וחיתוך
    - רכב ומוסכים
  - ס מעבדות ועיסוקים רפואיים o
    - מוסדות ושירותים
    - מלגזות וכלי הרמה
      - חקלאות ומזון
        - o **הבל**
- כל פריט תוכן ניתן יהיה לשייך לאחד או יותר מהעיסוקים והענפים ובהתאם לכך ניתן יהיה גם לחפש
  באתר ע"פ יותר מעיסוק וענף אחד
- השיוך אינו חובה. פריט תוכן ששויך יוצג בקטגוריה הרלוונטית בספריה ואילו פריט תוכן שלא שויך לא יעלה בחיפוש לפי עיסוקים וענפים
- משתמש מורשה יוכל לערוך את ערכי הבחירה של השדה, להוסיף ערכים חדשים או למחוק ערכים.
  פעולה זו תשפיע הן על פונקציונאליות השיוך והן על פונקציונאליות החיפוש

# חיפוש לפי נושאים ותחומים מקצועיים 2.25.5.5

- כל פריט של תוכן שנבנה באתר (בין אם נבנה ברכיבים אחרים במערכת הניהול, לבין אם נבנה במערכת הניהול של הספרייה), יכלול שדה בחירה מרובה של <u>נושאים ותחומים מקצועיים</u>
  - השדה הכולל את הערכים הבאים:
    - ניהול וארגון הבטיחות
      - תחיקה ותקינה
        - י גיהות
  - o מחלות מקצוע ובריאות תעסוקתית
    - איכות הסביבה
  - יסודות הבטיחות והערכת סיכונים
    - הדרכת עובדים
    - o נתונים סטטיסטיים
      - כנסים ואירועים о
    - o מידע בשפות זרות
    - נושאים בינלאומיים о
      - ציוד מגן אישי о
    - מערבי מידע ואינטרנט о
      - 0 הכל
- כל פריט תוכן ניתן יהיה לשייך לאחד או יותר מהנושאים והתחומים המקצועיים ובהתאם לכך ניתן
  יהיה גם לחפש באתר ע"פ יותר מהתחום מקצועי אחד
- השיוך אינו חובה. פריט תוכן ששויך יוצג בקטגוריה הרלוונטית בספריה ואילו פריט תוכן שלא שויך לא יעלה בחיפוש לפי **ושאים תחומים מקצועיים**
  - משתמש מורשה יוכל לערוך את ערכי הבחירה של השדה, להוסיף ערכים חדשים או למחוק ערכים.
    פעולה זו תשפיע הן על פונקציונאליות השיוך והן על פונקציונאליות החיפוש

# 2.25.5.6 חיפוש לפי סיבונים

- כל פריט של תוכן שנבנה באתר (בין אם נבנה ברכיבים אחרים במערכת הניהול, לבין אם נבנה במערכת הניהול של הספרייה), יכלול שדה בחירה מרובה של סיכונים
  - השדה הכולל את הערכים הבאים:
  - סיכונים פיסיקליים וסביבתיים
    - גורמים פסיכו-חברתיים
      - גורמים ארגונומיים о
        - o אש והתפוצצות
        - ס**יכונים מכניים** ס
        - סיכונים כימיים
        - ס**יכונים ביולוגיים** ס
    - תאונות (פרט לנפילות)
      - o נפילות
      - **רעש ורטט** о
        - ס קרינה ס
          - o הבל
- כל פריט תוכן ניתן יהיה לשייך לאחד או יותר מהסיכונים ובהתאם לכך ניתן יהיה גם לחפש באתר ע"פ יותר מסיכון אחד
- השיוך אינו חובה. פריט תוכן ששויך יוצג בקטגוריה הרלוונטית בספריה ואילו פריט תוכן שלא שויך לא יעלה בחיפוש לפי סיכונים
- משתמש מורשה יוכל לערוך את ערכי הבחירה של השדה, להוסיף ערכים חדשים או למחוק ערכים.
  פעולה זו תשפיע הן על פונקציונאליות השיוך והן על פונקציונאליות החיפוש

# 2.25.6 תוצאות החיפוש

- לאחר ביצוע החיפוש, יוצגו תחת רכיב החיפוש תוצאות הרלוונטיות
  - בראש רשימת התוצאות תוצג כמות התוצאות שנמצאה 🏻 🔹
- התוצאות תוצגנה במבנה של Strip-ים, כשכל Strip יכלול את המידע הבא:
- תמונה ראשית או אייקון\* המשתמש המורשה יוכל להגדיר האם תוצג תמונה ייחודית או שימוש
  באייקון המשקף את סוג הפריט (לפי קטגוריה)
  - שם פריט התוכן
    - ס תקציר
  - ס מספר סידורי יוזן ידנית ע"י המשתמש המורשה о
  - תאריך עדכון ייקבע אוטומטית בעת עדכון הפריט 🛛 📀
  - תאריך הוצאה ייקבע אוטומטית בעת יצירת הפריט 🛛 📀

## 2.25.7 מנויים

•

- בעוד הגישה לספריה המיועדת לקהל הרחב זמינה באתר לכל גולש, חלק מהתכנים מיועדים למנויים בלבד
  - את סיסמת הגישה לספריה ניתן יהיה להשיג באחת מ-2 אפשרויות:
  - ס משתמש מורשה יוכל ליצור עבור גולש מסוים מנוי במערכת הניהול של הספרייה 💿
  - הלקוח רכש מנוי שנתי לספריה בחנות המקוונת, ומערכת הניהול יצרה עבור המשתמש מנוי
    באופן אוטומטי
    - חלק מתכני הספרייה יהיה מיועד למנויים בלבד (ספרים מוגנים)
    - כמוזכר לעיל, משתמש רשום שהוא מנוי לספריה יוכל לצפות בספרים המוגנים
  - גולש שנפתחה עבורו הרשאה ע"י משתמש מורשה או גולש שרכש מנוי בחנות המקוונת יקבל מייל עם שם המשתמש, הסיסמה ובן הוראות שימוש בספריה. משתמש מורשה יובל לנהל את תוכנו של מייל זה

## 2.25.8 ניהול שם משתמש וסיסמה למנויים

- מערכת הניהול תכלול רכיב ניהול של מנויים בספריה
- המערכת תכלול רשימת מנויים הניתנת לניהול, בקרה ומעקב
- ללקוח שרכש בחנות מנוי לספרייה המקוונת למנויים, ייפתח שם משתמש וסיסמה באופן אוטומטי
  - משתמש מורשה יוכל להוסיף מנויים באופן ידני לרשימה
    - עבור כל מנוי תכלול המערכת את הפרטים הבאים:
      - שם משפחה\*
        - **שם פרטי** 
          - ת.ז
        - \*טלפון נייד o
          - \*ס דוא"ל o
      - תאריך תחילת המנוי
        - תאריך סיום המנוי
  - מנוי <u>שנתי</u> שנרכש כמוצר בחנות המקוונת חישוב אוטומטי
    - יצירה ידנית ע"י משתמש מורשה הזנה ידנית
      - \*(רישום ידני/ מוצר שנרכש בחנות) о
    - מספר הזמנה מה-SAP (במקרה שהמנוי נרכש בספריה)
  - עם פקיעת התוקף, צריך המנוי להסתיים ולגולש לא תהיה גישה לספריה המוגנים
- ישנתם מקרים בהם מנהל המערכת נדרש לפתוח משתמש בספרייה באופן ידני. מערכת הניהול צריכה לאפשר למנהל המערכת לפתוח מנויים לספרייה גם אם לא רכשו מנוי בחנות המקוונת
- כל מי שנרשם לקורס ממוני בטיחות יקבל באופן אוטומטי מנוי לספרייה (אפשרות להפעיל מצב כזה או לא)
  - אפשרות לחיפוש מנויים לפי כל שדות פרטי המנוי
    - ניתן גם יהיה לחפש לפי:
  - מנויים בספרייה שמועד פקיעת תוקף המנוי שלהם עומד לפוג בחודש הקרוב
    - Premium) מנויים בספרייה שעבורם לא נדרש חידוש
      - המנוי באמור הינו שנתי ומסתיים אוטומטית בחלוף שנה
  - חודש לפני פקיעת תוקף המנוי, יקבל הלקוח מייל עם תזכורת לחידוש המנוי לספרייה
  - אפשרות לסימון לקוחות Premium שעבורם לא נדרש חידוש למנוי, כגון עובדי המוס"ל שמקבלים מנוי ללא פקיעת תוקף וללא תשלום

#### 2.25.9 ספרים מוגנים

- המציע נדרש להציע פתרון להצגת הספרים המוגנים
  - הפתרון צריך לענות על הדרישות הבאות:
  - הצגת הספרים תעשה בצורה מקוונת
    - הספרים לא יוצגו בקובץ
- כ הצגת הספרים תעשה ע"י רכיב שיוטמע (Embedded) באתר המוס"ל 💿
  - o הגולש לא יוכל לבצע הורדה של הספרים המוגנים
  - הגולש לא יוכל לבצע העתקה של הספרים המוגנים ותוכנם 📀
    - ס הגולש לא יוכל לבצע הדפסה לשל הספרים המוגנים 💿
    - ניהול העלאת הספרים לרכיב התצוגה, יהיה קל ופשוט לתפעול

#### 2.25.10 אזור המנויים

- הספרייה תכלול מדור המרכז את כל התכנים המיועדים למנויים בלבד
- מנוי לא יצטרך לחפש פריטי תוכן המיועדים למנויים בלבד אלא יוכל לראות אותם <u>מרוכזים</u> במקום אחד

### 2.26 חדשות

#### 2.26.1 ניהול רשימת חדשות

- הצגה טבלאית של חדשות
- בראש הטבלה יוצג שדה חיפוש, המאפשר חיפוש של חדשות, לפי:
  - שם החדשה
  - שם העורך
  - **תאריך יצירה** о
  - **תאריך עדבון** о
    - ס קטגוריה
  - משתמש מורשה יובל להוסיף חדשות ולערוך חדשות

#### 2.26.2 הוספת חדשה

- מתוך מסך רשימת החדשות, ניתן יהיה להוסיף חדשה
  - כל חדשה תקבל מזהה חד-ערכי ב-DB
- פתיחה של חדשה מעבירה את המשתמש למסך עריכת חדשה, כשהשדות בו ריקים

#### 2.26.3 עריכת פרטי חדשה קיימת

- מתוך מסך רשימת החדשות, ניתן יהיה לערוך פרטים של חדשה קיימת
- לחיצה על כפתור עריכה מעבירה את המשתמש למסך עריכת חדשה, כשהשדות בו כוללים מידע

#### 2.26.4 עריכת חדשה

- המסך מאפשר יצירה של חדשה או עדכון פרטים של חדשה קיימת
  - פרטי החדשה יכללו:
  - שם החדשה
  - שם העורך
- (מעריך יצירה מוזן אוטומטית (ניתן לעדכון ע"י משתמש מורשה) 💿
- (מעריך עדבון מוזן אטומטית (ניתן לעדבון ע"י משתמש מורשה) 💿
  - 0 תמונה ראשית
    - י תקציר
  - o רכיב Editor מתקדם ליצירת תוכן החדשה
    - י קישור
    - לעמוד פנימי ■
    - PDF לקובץ
    - משתמש מורשה יובל לשייך תגיות לחדשות

### 2.26.5 מחיקת חדשה

מחיקה של חדשה תתאפשר למשתמש בעל הרשאה מתאימה

## 2.26.6 הצגת חדשות ברכיב "חדשות"

- משתמש מורשה יוכל לסמן את החדשות המיועדות להיות מוצגות ברכיב ה"חדשות" .
  - משתמש מורשה יוכל לקבוע את סדר ההופעה של החדשות ברכיב •
    - משתמש מורשה יוכל להגדיר מהי במות החדשות שתוצג ברכיב ٠

## 2.26.7 הצגת חדשות בעמוד כלל החדשות

- בתחתית רכיב החדשות יוצג קישור לצפייה בכל החדשות (עמוד Lobby חדשות) .
  - לחיצה של הגולש על הקישור תפנה אותו לעמוד בו מוצגות כל החדשות
- החדשות יוצגו בעמוד בסדר כרונולוגי יורד (החדשה האחרונה שעלתה לאתר תוצג ראשונה) •

# 2.26.8 הצגת חדשות בספריה

- כל חדשה שתיווצר במערכת, תוצג באופן אוטומטי גם בארכיון החדשות
- בעת עריכה של חדשה יוצג שדה Checkbox (מסומן ב-V כברירת מחדל) אשר יביא לכך שהחדשה תוצג בצורה אוטומטית גם תחת קטגוריית חדשות בספריה
  - משתמש מורשה יוכל להסיר את הסימון משדה ה-Checkbox במידה ולא ירצה שהחדשה תוצג (גם) • בספריה

## 2.27 מכרזים

2.27.1 כללי

- מערכת הניהול תכלול רכיב לניהול ופרסום מכרזים
- משתמש מורשה יוכל לפרסם מכרזים מ-2 סוגים:
  - o מכרזים כלליים
  - o מברזי משרות פתוחות

## 2.27.2 מכרזים כלליים

- עבור כל מכרז כללי ניתן יהיה לנהל את הפרטים הבאים:
  - מספר המברז
- (ניתן לעדבון ע"י משתמש מורשה) אוטומטית (ניתן לעדבון ע"י משתמש מורשה) о
- (מתאריך עדבון מוזן אוטומטית (ניתן לעדבון ע"י משתמש מורשה) 🛛 ס
  - שם המברז
    - ס תקציר
  - רכיב Editor מתקדם ליצירת תוכן המכרז
    - י קישור
    - לעמוד פנימי באתר
      - לקובץ PDF
      - מועד אחרון להגשה

- משתמש מורשה יוכל להגדיר את סדר התצוגה של המכרזים באתר
  - בעמוד יוצג קישור לצפייה במכרזי משרות פתוחות

## 2.27.3 מכרזי משרות פתוחות

- עבור כל מכרז כללי ניתן יהיה לנהל את הפרטים הבאים:
  - מספר המברז
- (מעריך יצירה מוזן אוטומטית (ניתן לעדבון ע"י משתמש מורשה) 💿
- (מתאריך עדבון מוזן אוטומטית (ניתן לעדבון ע"י משתמש מורשה) 💿
  - שם המברז
  - נושא המכרז (שדה בחירה שניתן יהיה לנהל)
    - משרות בחירות 🔹
      - גיהות
      - ם הנדסה
        - ס תקציר ○
    - ס רכיב Editor מתקדם ליצירת תוכן המכרז o
    - PDF קישור לעמוד פנימי באתר או לקובץ о
      - מועד אחרון להגשה
  - משתמש מורשה יוכל להגדיר את סדר התצוגה של המכרזים באתר
    - בעמוד יוצג קישור לצפייה במכרזים כלליים
- בראש עמוד מכרזי המשרות הפתוחות יוצג רכיב חיפוש, המאפשר לגולש לחפש מכרזים משרות פתוחות
  לפי שם, נושא או תאריך.

# 2.28 ניהול רכיבים

#### 2.28.1 רכיבים קבועים באתר

להלן רשימת הרכיבים הקבועים הנדרשים עבור האתר החדש

#### 2.28.1.1 כותרת עליונה

כותרת עליונה המוצגת באופן קבוע בכל עמודי האתר. הכותרת העליונה תכלול את הרכיבים הבאים:

#### כניסה לאזור האישי

בפתור "בניסה" - מפנה לעמוד Login

#### <u>הרשמה לאזור האישי</u>

כפתור "הרשמה" - מפנה לעמוד הרשמה

# <u>קישור לעגלת הקניות</u>

כפתור "עגלת הקניות" - מפנה לעגלת הקניות

# <u>מעבר לרכישה בחנות</u>

מעבר לעמוד הראשי של החנות

#### <u>צור קשר</u>

קישור "צור קשר" - מפנה לעמוד צור קשר

#### <u>מעבר בין שפות</u>

- שפת ברירת המחדל: עברית •
- אפשרות מעבר לשפות נוספות (אנגלית, ערבית) 🔹
- לא חייבת להיות הלימה מלאה בתרגום העמודים. רק חלק מהעמודים יתורגם לאנגלית וערבית

#### <u>שדה חיפוש/ חיפוש מתקדם</u>

מפורט לעיל בפרק נפרד

#### <u>נגישות</u>

- התאמת האתר לדרישות הנגישות ע"פ תקני הנגישות המחמירים של W3C
  - דרישה להתאמת הנגישות לרמה AAA
- כפתור המוצג באופן קבוע בראש העמוד. מאפשר מעבר למצבי הנגישות הנדרשים

## תפריט ראשי 2.28.1.2

- אפשרות לניהול התפריט הראשי באתר
  - הוספת קטגוריה חדשה
    - עריבת קטגוריה
    - מחיקת קטגוריה
  - לוגו (הכולל קישור ל-Homepage)
    - קטגוריות ראשיות בעץ האתר
      - אודות о
      - ס מחוזות
      - מדורים מקצועיים
- מרכז מידע (במהלך האפיון המפורט תישקל האפשרות למיזוג הקטגוריה "מרכז מידע" ו- ס פרסומים")
  - ארביון (קטגוריה חדשה) 💿
    - o הדרבות והבשרות
  - גיהות תעסוקתית (קטגוריה חדשה)
    - חנות מקוונת
    - ס שער הלמידה (קטגוריה חדשה) o

# 2.28.1.3 תפריט משני

התפריט המשני באתר כולל כמה פורמטים ויזואליים. ברוב הקטגוריות הראשיות, בנוי התפריט המשני כקישורים פנימיים בשילוב תמונה. בחלקם ניתן יהיה לסדר את הקישורים תחת כותרות

- אפשרות לניהול התפריט המשני באתר 🔹
  - הוספת קטגוריה חדשה
    - עריבת קטגוריה
    - מחיקת קטגוריה
    - הוספת תמונה/ באנר

## 2.28.1.4 בותרת העמוד

- (חוץ מעמוד הבית) Breadcrumbs
  - בותרת מסוג H1
- H2 בחלק מהעמודים מוצגת גם כותרת
- אופציה להוספת תמונה אשר תוצג בכותרת העמוד

## (Footer) תפריט תחתון 2.28.1.5

- משתמש מורשה יוכל להזין קישורים לעמודים פנימיים באתר ולעמודים חיצוניים
- את הקישורים יוכל המשתמש המורשה להזין תחת כותרות בעלות מכנה משותף
  - ניהול הכותרות ייעשה אף הוא ע"י המשתמש המורשה 🔹
  - ניתן יהיה לקבוע את סדר התצוגה של הקישורים תחת כל אחת מהכותרות

## 2.28.2 רכיבים משתנים באתר

שימוש ברכיבים המשתנים ייעשה בהתאם לשיוך שלהם לעמודים הרלוונטיים. משתמש מורשה יוכל להגדיר עבור כל עמוד ועמוד את הרכיבים הרלוונטיים שישולבו בעמוד, מיקומם בעמוד וסדר ההופעה שלהם במיקום שנבחר. כך לדוגמא יוכל משתמש מורשה לשלב רכיב "באנר ימין" בעמוד מסוים ובנוסף לשלב רכיב "תפריט צד" באותו העמוד. משתמש מורשה יוכל גם להגדיר כי תפריט הצד יוצג ראשון ולאחריו יוצג הבאנר.

להלן רשימת הרכיבים המשתנים הנדרשים עבור האתר החדש:

## תפריט צד 2.28.2.1

- תפריט הצד יהיה מותאם לשפות השונות
  - RTL עברית/ערבית о
    - LTR אנגלית o
- משתמש מורשה יובל לנהל את הקטגוריות בתפריט
  - קישור הקטגוריות לעמודים הפנימיים הרלוונטיים

# 2.28.2.2 רכיב דפדוף

- רכיב המאפשר מעבר בין עמודי תוכן 🔹
- רכיב הדפדוף ניתן יהיה לשילוב בעמודים בהם קיימת כמות גדולה של תוכן

# 2.28.2.3 בפתור "שלח להדפסה"

- משתמש מורשה יוכל להגדיר האם בעמוד תוצג האפשרות להדפסה
- לחיצה של הגולש על הכפתור מעבירה לעמוד הבנוי בפורמט הדפסה

# 2.28.2.4 כפתור "כתוב תגובה"

- משתמש מורשה יוכל להגדיר האם בעמוד תוצג האפשרות להדפסה
- לחיצה של הגולש על הכפתור מעבירה לעמוד הבנוי בפורמט הדפסה
  - לחיצה פותחת טופס "כתוב תגובה" בתחתית העמוד
    - הטופס כולל את השדות הבאים:
      - י שם 0
      - ס בותרת
        - י תוכן
- באמצעות לחיצה על קישור ייעודי, ניתן יהיה לצפות בכל התגובות שנכתבו בעמוד
  - כל התגובות מגיעות לעמוד ניהול לצורך אישור
  - משתמש מורשה יוכל לבחור אם לאשר את הצגת התגובה או לא
    - משתמש מורשה יוכל גם לבצע עריכה של התגובה
    - משתמש מורשה יוכל להיכנס לתגובה ולבצע בה עריכה
  - התגובה שנכתבה תכלול אינדיקציה על זהות פריט התוכן עליו נכתבה התגובה
    - אפשרות לחיפוש תגובות:
      - ס לפי שם ○
    - לפי טקסט חופשי
    - לפי פריט התוכן

# תפריט רכיבי שיתוף 2.28.2.5

- משתמש מורשה יוכל להגדיר את אפליקציות השיתוף שיוצגו ברכיב
  - משתמש מורשה יובל להוסיף, לערוך ולמחוק קישורים
    - להלן רשימת האפליקציות:
      - + 0
      - פייסבוק
      - 0 טוויטר
      - ס דוא"ל ○
      - o הדפסה

#### 2.28.2.6 באנר ימין

- באנר פרסומי המוצג בשדרה הימנית של העמוד
  - אפשרות לטעינת קובץ התמונה של הבאנר
- לחיצה על הבאנר מפנה לקישור הרלוונטי (פנימי או חיצוני)
- אפשרות להגדרה האם הקישור ייפתח באותה לשונית או בלשונית חדשה
  - ניתן לקשר לבאנר פתיחה של קובץ (כגון PDF)

## 2.28.2.7 באנר שמאל

- באנר פרסומי המוצג בשדרה השמאלית של העמוד
  - אפשרות לטעינת קובץ התמונה של הבאנר
- לחיצה על הבאנר מפנה לקישור הרלוונטי (פנימי או חיצוני)
- אפשרות להגדרה האם הקישור ייפתח באותה לשונית או בלשונית חדשה
  - ניתן לקשר לבאנר פתיחה של קובץ (כגון PDF)

## PopUp באנר 2.28.2.8

באנר שקופץ ברגע הכניסה לעמוד הבית של האתר

## 2.28.2.9 הודעות Push מתפרצות

- המבקשת ת אישורו להודעות Popup עם הכניסה הראשונה לאתר המוס"ל, תוצג לגולש הודעת Popup המבקשת ת אישורו להודעות מתפרצות (ברמת מערכת ההפעלה)
  - במידה והגולש יאשר, יותקן רכיב ההודעות המתפרצות במערכת ההפעלה של מכשירו
    - רכיב ייעודי במערכת הניהול יאפשר ניהול התוכן באותן הודעות •

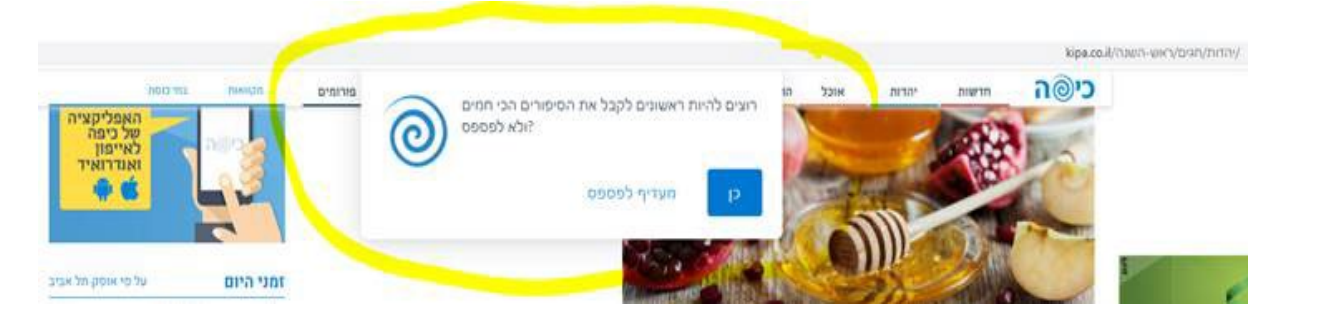

## 2.28.2.10

- Scroller חדשות
- כל אחת מהכתבות המוצגות ב-Scroller מפנה לעמוד ייעודי
- הכתבות מסודרות בסדר כרונולוגי יורד (החדשה ביותר למעלה)
  - קישור "לבל החדשות"
  - ראו פירוט בסעיף "חדשות" •

## Newsletter- הרשמה ל 2.28.2.11

- בותרת
- טקסט הסבר
- הזנה של כתובת דוא"ל חוקית
  - הודעת שגיאה
- קישור לצפייה ב-Newsletter האחרון
- קישור לצפייה בארכיון ה-Newsletters
- ממשק למערכת ActiveTrail, לסנברון רשימות התפוצה
  - "Newsletter" ראו פירוט בסעיף

# 2.28.2.12 תשובות השבוע

- בותרת
- תאריך עדכון
  - שאלה
  - תשובה
- קישור לצפייה בארכיון התשובות
- אפשרות לקביעת התשובה המוצגת. הלוגיקה היא הצגה של התשובה ה"חדשה" ביותר
  - צפייה בתשובת השבוע האחרון •
  - <u>/https://www.osh.org.il/heb/questionlobby</u> צפייה בארכיון תשובות השבוע •

# Facebook Like Page 2.28.2.13

הצגת משתמשי Facebook שעשו Like העסקי של המוס"ל

## 2.28.2.14 הזמנת ניידת בטיחות

- בפתור ויזואלי •
- לחיצה על הכפתור מפנה את הגולש לעמוד הזמנת ניידת בטיחות

## 2.28.2.15 הגשת שאילתה

- בפתור ויזואלי ב-2 מצבים (רגיל ו-Mouse Over)
- לחיצה על הכפתור מפנה את הגולש לעמוד הרלוונטי

## 2.28.2.16 הזמנת הדרכה

- בפתור ויזואלי ב-2 מצבים (רגיל ו-Mouse Over)
- לחיצה על הכפתור מפנה את הגולש לעמוד הרלוונטי

# 2.28.2.17 בניסה לספריה אלקטרונית

- בפתור ויזואלי ב-2 מצבים (רגיל ו-Mouse Over)
- לחיצה על הכפתור מפנה את הגולש לעמוד הרלוונטי

## 2.28.2.18 משרות פתוחות

- בפתור ויזואלי ב-2 מצבים (רגיל ו-Mouse Over)
- לחיצה על הכפתור מפנה את הגולש לעמוד הרלוונטי

#### 2.28.2.19 הזמנת פרסומים

- בפתור ויזואלי ב-2 מצבים (רגיל ו-Mouse Over)
- לחיצה על הכפתור מפנה את הגולש לעמוד הרלוונטי

#### 2.28.2.20 מכרזים כלליים

- כפתור ויזואלי ב-2 מצבים (רגיל ו-Mouse Over)
- לחיצה על הכפתור מפנה את הגולש לעמוד הרלוונטי

## Social Networks רכיב 2.28.2.21

- הצגה של 4 אייקונים של רשתות חברתיות
- לחיצה על כל אחד מארבעת הכפתורים מפנה את הגולש לעמוד הרלוונטי

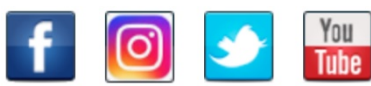

- משתמש מורשה יובל להוסיף רביבי Social Network נוספים
  - לכל רשת ניתן יהיה להגדיר:
    - אייקון ୦
    - י קישור o

## 2.28.2.22 חדש בספריה האלקטרונית

- מציג 4 קישורים
- לחיצה על בל קישור פותחת עמוד או לחילופין מאפשרת הורדה של קובץ PDF

## 2.28.2.23 קישורים להורדת האפליקציות

- באנר •
- טקסט הסבר
- באנר הורדה מחנות Google Play
  - App Store באנר הורדה מחנות
    - קוד לסריקה

## 2.28.2.24 קישורים שימושיים לצפייה

מדובר בתבנית "לינק שימושי" אפשרות להצגת קישורים שימושיים המוצגים בשדרה השמאלית

- בותרת הקישור
- קישור לעמוד פנימי

## 2.28.2.25 קישורים שימושיים להורדה

מדובר בתבנית "לינק/ קובץ להורדה" אפשרות להצגת קישורים של קבצים להורדה

- בותרת הקישור
- קישור לקובץ להורדה
  - תקציר •

## 2.28.2.26 שאלות ותשובות

מערכת הניהול תכלול מנגנון להזנה וניהול של שאלות ותשובות באתר. באמצעות שימוש ברכיב FAQ (Frequently Asked Questions), יוכל מנהל התוכן באתר להזין שאלות, כשלכל שאלה תוזן גם תשובה המנוסחת בצורה ברורה.

מנהל התוכן יוכל לקבוע את סדר הצגת השאלות בעמוד, כך שתהיה לו שליטה על הצגה של שאלות פופולריות יותר (בראש הרשימה) ושאלות פחות פופולריות (בתחתית הרשימה). רשימת השאלות תוצג כמו "אקורדיון" כשכל השאלות נמצאות במצב "סגור". לחיצה על שאלה מסוימת, תפתח מתחת את התשובה.

|                                                                                                    | מאר "פתוח" ושל שאלה 2 |   | מערר עררך על שאלה 2  |              | מצר "סנור" |
|----------------------------------------------------------------------------------------------------|-----------------------|---|----------------------|--------------|------------|
|                                                                                                    | 211100101101311       |   | נועבו ענבו עז סאוווב |              |            |
|                                                                                                    |                       |   |                      |              |            |
| ♥                                                                                                    | שאלה 1                | ~ | שאלה 1               | ~            | שאלה 1     |
| <b>^</b>                                                                                                    | שאלה 2                | ► | שאלה 2               | ♥            | 2 שאלה     |
| קולהע צופעט למרקוח איבן איף, ברומץ<br>כלרשט מיחוצים. קלאצי צש בליא, מנסוטו<br>צמלח לביקו ננבי, צמוקו בלוקריה שיצמה<br>ברורק. לפרומי בלוף קינץ תתיח לרעח.<br>לת צשחמי צש בליא, מנסוטו צמלח |                       | ▼ | 3 שאלה               | •            | 3 שאלה     |
|                                                                                                    |                       | ~ | 4 שאלה               | ~            | 4 שאלה     |
|                                                                                                    |                       | ~ | 5 שאלה               | $\checkmark$ | 5 שאלה     |
| ♥                                                                                                    | 3 שאלה                | ~ | 6 שאלה               | ♥            | 6 שאלה     |
| ♥                                                                                                    | 4 שאלה                |   |                      |              |            |
| ♥                                                                                                    | 5 שאלה                |   |                      |              |            |
| ♥                                                                                                    | 6 שאלה                |   |                      |              |            |

ניתן לייצר עמודי תוכן הכוללים שאלות ותשובות בתחומים שונים. עמוד נפרד לכל נושא. בראש כל עמוד יוצגו:

- שם העמוד
- תת בותרת 🛚
- תקציר טקסטואלי
- רשימת השאלות הרלוונטית

## 2.28.2.27 לוח אירועים

- רכיב המאפשר הצגה של אירועים שמקיים המוס"ל
  - האירועים יוצגו במבנה של לוח שנה
  - החודש המוצג באתר יהיה החודש הנוכחי
    - הגולש יוכל לעבור לחודשים הבאים
  - בכל יום בו יש אירוע יוצג חיווי ע"ג לוח השנה
- לחיצה על יום בו מתקיים אירוע, יפנה את הגולש לעמוד "אירוע"
- במידה וביום מסוים מתקיים יותר מאירוע אחד, לחיצה על הגולש על אותו היום יפנה את הגולש לעמוד Lobby בו מוצג מידע תמציתי על כל האירועים המתקיים באותו היום. לחיצה על אירוע מסוים, יפנה את הגולש לעמוד "אירוע"

## עמוד אירוע 2.28.2.28

- עמוד אירוע בולל מידע על אירוע מסוים
  - העמוד בולל את:
  - קוד האירוע о
  - שם האירוע
    - ס תמצית ○
  - 0 מידע מפורט
  - o תמונה ראשית
  - תאריך התחלה
  - שעת התחלה
    - תאריך סיום о
    - שעת סיום
- כתובת מדויקת בה מתקיים האירוע
- משתמש מורשה יובל לנהל את רשימת האירועים, להוסיף אירוע חדש, לערוך פרטים של אירוע קיים,
  לשכפל אירוע ולמחוק אירוע

## 2.28.2.29 הרשמה לאירוע

- משתמש מורשה יוכל להגדיר האם האירוע כולל אפשרות של רישום ואם כן, מהי כמות הנרשמים המקסימלית
  - משתמש מורשה יוכל להגדיר האם האירוע הינו אירוע בתשלום ואם כן, מהי עלות הרישום
- בתהליך של רישום לאירוע, תבוצע בדיקה על כמות הנרשמים המקסימלית כך שלא יקלטו הזמנות לכמות גבוהה מהמקסימום
- תהליך של רישום לאירוע בתשלום יבוצע כמו הליך של הזמנת פריט בחנות, בנוסף לבדיקת כמות הנרשמים

#### 2.28.2.30 סקרים

- מערכת הניהול תכלול רביב של סקרים
  - משתמש מורשה יוכל להגדיר
    - שאלת סקר
  - o מספר תשובות אפשריות
- משתמש מורשה יוכל להגדיר את מיקום הסדר באתר
- משתמש מורשה יוכל לקבוע את משך זמן הצגת הסקר באתר
  - תחת רכיב הסקר יוצג קישור •
  - לתוצאות הסקר הנובחי
  - לבל הסקרים הקודמים ותשובותיהם
  - כל הסקרים ותשובותיהם יישמרו במערכת הניהול
- משתמש מורשה יובל להוסיף סקר חדש, לערוך פרטים של סקר קיים ולמחוק סקר

| זוז חובשי הקסדה בקרב פועלי בנין? | מהו או |
|----------------------------------|--------|
|                                  | С      |
|                                  | С      |
|                                  | С      |
|                                  | С      |

<u>תוצאות הסקר</u>

<u>לצפייה בכל הסקרים</u>

### גלריית תמונות 2.28.2.31

- מערכת הניהול תכלול רכיב המאפשר הצגה של גלריית תמונות
- המשתמש המורשה יובל להוסיף גלריה חדשה, לערוך פרטים של גלריה קיימת ולמחוק גלריה
  - המשתמש המורשה יובל:
  - לקבוע שם לגלריה
  - ס לבחור תמונות עבור גלריה מסוימת
  - ס לקבוע את סדר הצגת התמונות בגלריה 💿
  - המשתמש המורשה יוכל לקבוע את מיקום כל אחת מהגלריות באתר
- הגלריה תוצג כתמונה מוגדלת ותחתיה תמונות Thumbnail. בחירה באחת התמונות המוקטנות תציג
  אותה בגודל מלא
  - ניתן יהיה לדפדף בין התמונות
  - ניתן יהיה להציג את התמונות בגלריה בדפדוף אוטומטי

|             | המוסד לבטיחות ולגיהות<br>במחה עביוה - אני החת. |
|-------------|------------------------------------------------|
|             | בית > גלדיה                                    |
| עבודות מנוף |                                                |
|             |                                                |
|             |                                                |
|             |                                                |
|             |                                                |
|             |                                                |
|             |                                                |
|             |                                                |
|             |                                                |

# גלריית וידאו 2.28.2.32

2-כיום, הפלטפורמה להעלאת סרטונים לאתר מתבצעת באמצעות YouTube. בסעיף זה יתייחס המציע ל-2 אפשרויות יישום:

# <u>שרת Streaming</u>

- אפשרות לשימוש בשרת Streaming המאפשר טעינה של סרטונים לשרת והצגתם באתר
  - אופציה לשרת CDN
- אפייני השרתים, Streaming המציע יתייחס באפשרות זו למשאבים הנדרשים, רוחב פס, יבולות ה-Streaming, מאפייני השרתים, נפחי אחסון ועלויות
  - פתרון זה ישמש עבור סרטונים רשמיים של המזמינה בהם קיימת עדיפות להצגה שלהם שלא
    באמצעות נגן הסרטונים של YouTube

## <u>YouTube</u>

- של המוס"ל YouTube א העלאת סרטוני וידאו לערוץ ה-
  - אפשרות לשילוב סרטון בתוך עורך התוכן
    - בקישור
  - (Embedded) בנגן אשר מוטמע בעמוד ס
    - פתרון זה ישמש עבור רוב הסרטונים

## <u>הצגת גלריית הוידאו באתר</u>

תשתית ניהול התוכן תאפשר לעורכי התוכן ליצור גלריה של סרטוני וידאו בין אם אלו יועלו מתוך שרת Streaming ייעודי לבין אם אלו יועלו כקישורים לנגן של YouTube. משתמש מורשה יוכל לשלב את רכיב גלריית הוידאו בעמודי האתר, תוך שימוש בתבנית תצוגה שתותאם לצורך כך.

## <u>תכונות גלריית הוידאו</u>

- גלריית הוידאו תציג עבור כל סרטון בגלריה Thumbnail של אחד מה-Frames של הסרטון (אשר ייבחר ע"י משתמש מורשה)
  - תחת כל Thumbnail ניתן יהיה להציג את שם הסרטון ותקציר
- לחיצה על שם הסרטון או ה-Thumbnail יפתחו את נגן הוידאו (YouTube או נגן ה-Streaming) על
  מירב שטח המסך ובמצב של Play
  - נגן הוידאו (ב-2 החלופות) יאפשר לבצע את כל הפעולות הסטנדרטיות של נגן (נגינה, השהייה, עצירה, מעבר אחורה, מעבר קדימה, Loop, שליטה בעוצמת השמע, הגדלה למסך מלא/הקטנה חזרה לגודל ברירת המחדל)

### 2.28.3 שיוך רכיבים משתנים לתבניות תצוגה

- משתמש מורשה יוכל לשייך רכיבים לתבניות התצוגה השונות
- יכולת קביעת מיקום הצגת הרכיב בעמוד מסוים (שדרה ימנית/ שמאלית)
  - ניתן יהיה לנהל את סדר ההופעה של הרכיבים בתבנית •
  - ניתן יהיה לקבוע הצגה/ הסתרה של הרכיבים בתבנית
  - ניתן יהיה לתזמן הופעה של רכיבים בתבנית (מתאריך, עד תאריך)
    - ניתן יהיה להוסיף רכיבים ולהסיר רכיבים
- אפשרות להוספה של יותר מרכיב אחד מאותו סוג (נניח 2 באנרים בשדרה הימנית)

#### "חדש באתר 2.29

באתר יהיה אזור אשר יכלול מידע על פריטי התוכן החדשים שנוספו.

## 2.29.1 סימון פריטי תוכן אשר יוצגו באזור זה

- כל פריט תוכן חדש באתר יוצג באזור זה
- משתמש מורשה יוכל להגדיר שהפריט מסוים לא יוצג באזור זה

# 2.29.2 משך זמן התצוגה של פריטים באזור זה

- פריט תוכן חדש שנוסף לאתר יוצג באזור זה למשך X ימים
  - משתמש מורשה יובל להגדיר את משך הזמן
- משתמש מורשה יוכל להאריך את משך התצוגה עד לתאריך שייקבע
- משתמש מורשה יוכל לקבוע לפריט מסוים תאריך עתידי ארוך טווח כך שאותו הפריט יוצג למשך זמן רב באזור זה

#### 2.29.3 הצגת פריטי תוכן חדשים לפי סוגים

- האזור יכלול תפריט צד הכולל את סוגי פריטי התוכן שישמשו כקטגוריות בתפריט
  - מעבר בין הקטגוריות השונות יציג מידע חדש באותה הקטגוריה
    - קטגוריה שאין בה פריטי תוכן חדשים לא תוצג בתפריט

## אזור פנים-ארגוני 2.30

כחלק מהצעתו של המציע, מבקשת המזמינה לפתח אזור פנים-ארגוני, אשר ישמש כפורטל עובדים. האזור הפנים-ארגוני ימומש כמדור מוגן בסיסמה באתר הראשי, ככל הנראה עם שם מתחם (Domain) שונה ונפרד. באופן זה, תוכל המזמינה לעשות שימוש בתשתיות ניהול האתר הראשי גם עבור ניהול ותחזוקה של האזור הפנים-ארגוני.

# עמודי האזור הפנים-ארגוני יהיו חסומים לסריקה ולא יאונדקסו ב-Google

# 2.30.1 מערכת הניהול

- במתואר לעיל, ימומש האזור הפנים-ארגוני במדור נפרד ומוגן בסיסמה באתר הראשי. בהתאם לכך,
  תשתיות הניהול של האתר הראשי ישמשו גם עבור הניהול והתחזוקה של האזור הפנים-ארגוני
- ניהול ותחזוקת האזור הפנים-ארגוני יתאפשרו למשתמשים בעלי הרשאה מתאימה (הרשאה נפרדת עבור האזור הפנים-ארגוני)
- מנהל המערכת ומנהלי התוכן מטעם המזמינה יוכלו לערוך את תכני האזור הפנים-ארגוני והרכיבים שיהיו קיימים בו

## 2.30.2 כניסה לאזור הפנים-ארגוני

- הארגוני) האתר הפנים-ארגוני יהיה מוגן בסיסמה ו/או זמין לעובדים מתוך הארגון בלבד (גלישה מה-LAN הארגוני)
  - הקישור לאתר הפנים-ארגוני יהיה מוצג באופן מוצנע באתר הראשי
  - האתר הפנים-ארגוני יכלול כתובת Domain נפרדת ושונה מכתובת ה-Domain של אתר האינטרנט הראשי, כך גישה לאזור הפנימי תתאפשר
    - ע"י לחיצה על הקישור המוצנע המוצג באתר הראשי 💿
    - ס ע"י גלישה ישירה לכתובת ה-URL של האזור הפנים-ארגוני 💿

## 2.30.3 תבניות התוכן

- כחלק מאפיון ממשק המשתמש שיבצע המציע הזוכה, יוגדרו תבניות התצוגה הייחודיות של האזור הפנים-ארגוני
  - להלן תבניות התצוגה העיקריות:
    - עמוד הבית
    - o **עמוד תובן**
    - רשימת קבצים
      - י טופס
      - ס מכרז o
      - הודעות וועד
        - י פורום
        - ס אלפון ○

## 2.30.4 חיפוש

- רכיב החיפוש באזור הפנים-ארגוני יהיה זהה מבחינת הפונקציונאליות שלו לרכיב שיפעל באתר הראשי
  - משתמש מורשה יוכל לשלב את רכיב החיפוש (שורה אחת) בכל אחד מעמודי האזור הפנים-ארגוני
    - באזור הפנים-ארגוני יתאפשר הן חיפוש רגיל והן חיפוש מתקדם

## 2.30.5 רכיבים קבועים

## 2.30.5.1 בותרת עליונה

# <u>לוגו</u>

- אזור בראש האתר אשר מוצג בכל עמודי האזור הפנים-ארגוני 🔹
- לחיצה על הלוגו תפנה את הגולש לעמוד הראשי של האזור הפנים-ארגוני

# <u>תפריט עליון</u>

- התפריט העליון יוצג בראש כל עמודי האזור הפנים-ארגוני
  - התפריט יכלול בין היתר את הקטגוריות הבאות:
- עם אפשרות גישה לעמודי האזור Lobby סעמוד הבית הצגה ויזואלית במבנה של עם אי אפשרות גישה לעמודי האזור 💿
- הטבות הצגה של הטבות המיועדות לעובדי המוס"ל. העמוד יציג הטבות במבנה של
  Lobby ויזואלי של ההטבות (תמונה + שם + תקציר). לחיצה על הטבה מסוימת תעביר את
  הגולש לעמוד הכולל מידע על ההטבה
  - הודעות/ חדשות
  - ס וועד עובדים מיועד לפרסומים של וועד העובדים לעובדי המוס"ל o
  - ס משאבי אנוש מיועד לפרסומים של מחלקת משאבי אנוש לעובדי המוס"ל 💿
    - ס פינת העובדים אלפון ומידע נוסף אודות העובדים o
      - טפסים о
      - נהלים נהלי עבודה
- לוח מודעות עובדים פריטי תוכן שייכתבו ע"י העובדים וישלחו למשתמש המורשה לצורך העלאתם לאזור הפנים-ארגוני
  - ר קישור למערבת Harmony ס

## Footer-אזור 2.30.5.2

- אזור ה-Footer יכלול קישורים פופולריים לעמודים רלוונטיים באזור הפנים-ארגוני
  - הקישורים יוכלו להיות מופנים
  - לאזור הפנים-ארגוני
  - o לאתר הראשי של המוס"ל
    - לאתרים חיצוניים

## 2.30.6 רכיבים משתנים

- במהלך האפיון המפורט יוגדרו הרכיבים הרלוונטיים לאזור הפנים-ארגוני
- משתמש מורשה יוכל לשלב בכל אחד מעמודי האזור הפנים-ארגוני את הרכיבים הרלוונטיים (מתוך רשימת הרכיבים המתוארת בסעיף 2.28.2 לעיל)
  - יכולת קביעת מיקום הצגת הרכיב בעמוד מסוים (שדרה ימנית/ שמאלית)
    - ניתן יהיה לנהל את סדר ההופעה של הרכיבים בתבנית
    - ניתן יהיה לקבוע הצגה/ הסתרה של הרכיבים בתבנית
    - ניתן יהיה לתזמן הופעה של רכיבים בתבנית (מתאריך, עד תאריך)
      - ניתן יהיה להוסיף רכיבים ולהסיר רכיבים
  - אפשרות להוספה של יותר מרכיב אחד מאותו סוג (נניח 2 באנרים בשדרה הימנית)

## 2.30.7 טפסים

- א משתמש מורשה יוכל לשלב באזור הפנים ארגוני קישור להורדת טפסי PDF
- משתמש מורשה יוכל לבנות טפסים מקוונים ולשלבם באזור הפנים-ארגוני
- טפסים אלו ייבנו במחולל הטפסים של המערכת, בעוד הפונקציונאליות שלהם תפעל כמתואר בסעיף מחולל הטפסים" ובסעיף "ניהול פניות מטפסים" המתוארים לעיל

# 2.30.8 הסבת תכנים

- בחלק מבניית האזור הפנים-ארגוני תידרש הסבה של התכנים המצויים כיום באתר
  - רוב כתובות ה-URL באתר הפנים-ארגוני הינם עמודי צפיה בקבצי PDF
    - תהליך ההסבה יכלול:
    - o הסבה של התכנים עצמם מהאתר הנוכחי לאזור הפני-ארגוני
      - התאמה של התכנים לתבניות התצוגה החדשות

## 2.30.9 ממשקים וקישורים

#### קישור לאתר הראשי 2.30.9.1

- קישור לאתר הראשי של המוסד לבטיחות ולגיהות
  - הקישור יפנה לעמוד הבית של האתר הראשי

# קישור למערכת דיווח שעות 2.30.9.2

- קישור למערבת Harmony
- מאפשר לעובדי המוס"ל גישה למערכת לצורך דיווח שעות

## Mobile-דגשים בנושא רספונסיביות ותאימות ל-2.30.10

- במהלך אפיון ממשק המשתמש, יוגדרו תבניות התצוגה של האזור הפנים-ארגוני
- האזור הפנים-ארגוני, בדיוק כמו האתר הראשי יהיה רספונסיבי ומותאם באופן מלא לצפייה ב-Mobile
- תבניות התצוגה של האזור הפנים-ארגוני יתוכננו כך שיותאמו באופן מלא לתצוגה בסביבת Desktop
  ולתצוגה בסביבת Mobile

## 2.30.11 ארכיון אוטומטי

- משתמש מורשה יוכל להגדיר עבור האזור הפנים-ארגוני את משך הזמן בו יוצגו פריטי התוכן באזור
- פריט תוכן שעבר פרק הזמן שהוגדר ע"י המשתמש המורשה, יועבר באופן אוטומטי לקטגוריה "ארכיון"
  - עובדי המוס"ל יוכלו להיכנס לקטגוריה "ארכיון" ולצפות בכל התכנים שהועברו לשם

# **3** כלים ודרישות אדמיניסטרציה ממערכת הניהול של האתר

# Login מודול 3.1 מודול במערבת הניהול

# כניסה באמצעות שם משתמש וסיסמה 3.1.1

- מערכת ניהול האתר תאפשר כניסה למשתמשים מורשים ומזוהים בלבד
  - הכניסה למערכת תבוצע באמצעות שם משתמש וסיסמה

# 3.1.2 סיסמה ראשונית

- בל משתמש שיוקם במערכת יקבל במייל סיסמה זמנית
- תהליך ההקמה של משתמשים יבוצע ע"י מנהל המערכת בלבד
- לא ניתן יהיה לבצע רישום למערכת והוספה של משתמש חדש יבוצע כאמור ע"י מנהל המערכת וביוזמתו
- תוקף הסיסמה הראשונית יהיה X שעות (בפי שיוגדר באפיון המפורט) ועל המשתמש יהיה להיכנס למערכת
  בפרק זמן זה ולהחליף את הסיסמה הזמנית לסיסמה קבועה

# 3.1.3 החלפה לסיסמה קבועה

- בכניסה הראשונה למערכת יצטרך כאמור המשתמש להחליף את הסיסמה הזמנית בסיסמה קבועה
  - על הסיסמה הקבועה לעמוד במדיניות הקשחת הסיסמאות (כפי שיוגדר באפיון המפורט)
    - לאחר עדכון הסיסמה הקבועה, יובל המשתמש לבצע Login למערכת

## 3.1.4 שבחתי סיסמה

- נדרש מנגנון "שבחתי סיסמה"
- בהתאם להגדרות אבטחת המידע כפי שיוגדרו באפיון המפורט, יוחלט האם תישלח הסיסמה במייל (בתזבורת) או שהמערבת תשלח קישור לאיפוס סיסמה
  - מנהל המערכת יוכל אף הוא לבצע תהליך של איפוס סיסמה עבור המשתמשים
- מאחר וכמות המשתמשים המורשים לשימוש במערכת הינה קטנה, אין צורך בפיתוח תהליך אוטומטי לשחזור סיסמה. השחזור יבוצע בכפוף לפניה של המשתמש למנהל המערכת ויבוצע באופן ידני ע"י מנהל המערכת

## 3.1.5 מדיניות הקשחת סיסמאות

בהתאם להגדרות אבטחת המידע כפי שיוגדר באפיון המפורט, תיקבע מדיניות הקשחת הסיסמאות

- אורך הסיסמה
  - סוגי התווים
- שילוב אותיות רגילות ורישיות •
- שילוב מספרים, אותיות ותווים מיוחדים

#### 3.1.6 מדיניות החלפת סיסמאות

- בהתאם להגדרות אבטחת המידע כפי שיוגדר באפיון המפורט, תיקבע מדיניות החלפת הסיסמאות
  - החלפה כפויה
  - החלפה אחת ל-X שבועות
  - מניעת חזרה על סיסמה שכבר הייתה בשימוש

# 3.1.7 חסימות

- חסימת משתמש לאחר X ניסיונות בושלים
  - חסימת IP לאחר Y ניסיונות בושלים
- אסקלציה של דיווח ובקרה לגורמים נוספים בארגון
- שחרור חסימה ע"י משתמש בביר/ מנהל מערכת

# מודול ניהול משתמשים במערכת הניהול 3.2

## 3.2.1 ניהול קבוצות משתמשים

# ניהול רשימת קבוצות של משתמשים 3.2.1.1

- יכולת לנהל רשימה של קבוצות משתמשים
  - הצגה טבלאית של הקבוצות
    - בראש הטבלה
- o שדה חיפוש, המאפשר חיפוש של שם הקבוצה
  - o בפתורי הוספה, עריבה, שבפול ומחיקה

# הוספת קבוצה חדשה 3.2.1.2

- מתוך מסך רשימת הקבוצות, ניתן יהיה להוסיף קבוצה חדשה
  - כל קבוצה תקבל מזהה חד-ערכי ב-DB
- פתיחה של קבוצה חדשה מעבירה את המשתמש למסך עריכת פרטים של קבוצה

# עריכת פרטי קבוצה קיימת 3.2.1.3

- מתוך מסך רשימת הקבוצות, ניתן יהיה לערוך פרטים של קבוצה קיימת
- לחיצה על כפתור עריכה מעבירה את המשתמש למסך עריכת פרטים של קבוצה קיימת

# 3.2.1.4 מסך עריכת פרטים של קבוצה קיימת

- המסך מאפשר הזנה ועדכון פרטים של קבוצה קיימת
  - פרטי הקבוצה יכללו את:
    - שם הקבוצה
  - o שדה תיאור של מהות הקבוצה
- רשימת הרכיבים וכלי הניהול בתשתית הניהול וסוגי ההרשאות הרלוונטיות לקבוצה זו.
  בהתאם לכך לדוגמא, בקבוצת "מנהלי מחוזות" יוגדרו רכיבים בתשתית הניהול עבורם תינתן גישה למנהלי המחוזות בעוד שאר הרכיבים בתשתית הניהול יהיו חסומים לגישת מנהלי המחוזות
  - רשימת המשתמשים המשויכים לקבוצה

# שכפול קבוצה 3.2.1.5

- מתוך מסך רשימת הקבוצות, ניתן יהיה לשכפל קבוצה קיימת (כולל כל המאפיינים של הקבוצה)
- בחירת מצב שכפול של קבוצה קיימת, תעביר את המשתמש למסך העריכה של הקבוצה שנבחרה,
  יצירה ID חדש וחובת שינוי של שם הקבוצה ששוכפלה

## מחיקת קבוצה 3.2.1.6

- מחיקה של קבוצה מנתקת את הקשר שבין הקבוצה למשתמשים שהיו משויכים אליה (אך לא מוחקת את המשתמשים)
  - הפעולה דורשת הרשאת מנהל מערכת
# 3.2.2 ניהול משתמשים

# ניהול רשימת משתמשים 3.2.2.1

- יכולת לנהל רשימה של משתמשים
  - הצגה טבלאית של המשתמשים
    - בראש הטבלה
- שדה חיפוש של שם המשתמש
- כפתורי הוספה, עריבה, שכפול ומחיקה

# סוגי משתמשים 3.2.2.2

יבולת ניהול של משתמשים מסוגים שונים

- מנהל מערכת
- מנהל תוכן ראשי
- מנהל תוכן מדורי
- ס מחוזות
- הדרבות והבשרות
- ס גיהות תעסוקתית
  - o מרבז מידע
    - י חנות
    - עורך תובן אקראי •

# הוספת משתמש חדש 3.2.2.3

- מתוך מסך רשימת המשתמשים, ניתן יהיה להוסיף משתמש חדש
  - כל משתמש יקבל מזהה חד-ערכי ב-DB
- פתיחה של משתמש חדש מעבירה את המשתמש למסך עריכת פרטים של משתמש

#### עריכת פרטי משתמש קיים 3.2.2.4

- מתוך מסך רשימת המשתמשים, ניתן יהיה לערוך פרטים של משתמש קיים (עדכון)
  - לחיצה על כפתור עריכה מעבירה את המשתמש למסך עריכת פרטים

# שבפול משתמש 3.2.2.5

- מתוך מסך רשימת המשתמשים, ניתן יהיה לשבפל משתמש קיים (בולל בל המאפיינים של המשתמש)
- בחירת מצב שכפול של משתמש קיים, תעביר את המשתמש למסך העריכה של המשתמש שנבחר, תוך יצירת מזהה חדש (ID) וחובת שינוי של שם המשתמש ששוכפל

#### הקפאת משתמש 3.2.2.6

- ניתן יהיה להקפיא משתמש ולהפוך אותו ל-"לא פעיל" באופן זמני
  - יבוצע בהרשאת מנהל מערכת •

# מחיקת משתמש 3.2.2.7

- ניתן יהיה למחוק משתמש
- יבוצע בהרשאת מנהל מערכת •

# מסך עריכת פרטים של משתמש 3.2.2.8

- המסך מאפשר הזנה ועדכון פרטים של משתמש
  - פרטי המשתמש יבללו את:
    - שם משפחה
      - שם פרטי
- סוג המשתמש (שדה בחירה של סוגי המשתמשים)
  - ס תפקיד ○
  - ס מחלקה ○
  - ס טלפון נייד
    - ס דוא"ל ○
- קבוצה (שדה בחירה חובה של שם הקבוצה) ניתן לבחור קבוצה אחת בלבד
  - ס שדה Radio לבחירת מתכונת ההרשאות о
  - הורשה של ההרשאות מהקבוצה אליה שויך המשתמש
- הורשה של ההרשאות מהקבוצה אליה שויך המשתמש עם יכולת ניהול פרטנית
  של הרשאות

# 3.2.3 שיוך משתמש לקבוצה

- פעולה זו רלוונטית עבור משתמש קיים בלבד וקבוצה קיימת בלבד
  - משתמש יוכל להיות משויך לקבוצה אחת בלבד

# 3.3 מודול ניהול הרשאות למשתמשי מערכת הניהול

#### סוגי הרשאות 3.3.1

סוגי ההרשאות הנדרשים במערכת:

- צפיה
- הוספה
- עריבה
- שכפול
- מחיקה

# 3.3.2 ניהול רשימת מדורים

- מודול ההרשאות יכלול אפשרות לניהול המדורים השונים באתר
- עבור כל מדור ומדור ניתן יהיה להגדיר את המשתמשים המורשים ואת סוגי ההרשאות הרלוונטיות לכל משתמש

# 3.3.3 ניהול רשימת מודולים

- מודול ההרשאות יכלול אפשרות לניהול המודולים וכלי הניהול השונים באתר
- עבור כל מודול ניתן יהיה להגדיר את המשתמשים המורשים ואת סוגי ההרשאות הרלוונטיות לכל משתמש

# אריכת הרשאות של קבוצה חדשה 3.3.4

- מתוך מסך רשימת הקבוצות, ניתן יהיה לערוך הרשאות של קבוצה חדשה
- בחירת מצב עריכת הרשאות של קבוצה חדשה, תעביר את המשתמש למסך עריכת ההרשאות
  - אפשרות עדכון ההרשאות תתאפשר למנהל המערכת בלבד
  - מנהל המערכת יוכל להגדיר תבנית של הרשאות לקבוצה הרלוונטית

# 3.3.5 עדכון הרשאות של קבוצה קיימת

- מתוך מסך רשימת הקבוצות, ניתן יהיה לערוך הרשאות של קבוצה קיימת
- בחירת מצב עריכת הרשאות של קבוצה קיימת, תעביר את המשתמש למסך עריכת ההרשאות של הקבוצה שנבחרה
- אפשרות עדכון ההרשאות תתאפשר למנהל המערכת בלבד ומנהל המערכת יוכל להגדיר תבנית של הרשאות לקבוצה הקיימת
  - לאחר שמירה, יחולו ההרשאות שנקבעו בקבוצה על כל המשתמשים המשויכים
- מנהל המערכת יוכל לבחור האם להחיל את ההרשאות לכלל המשתמשים המשויכים לקבוצה, או רק לאלו שלא בוצעה עבורם התאמה פרטנית. במקרה זה, הרשאותיהם של המשתמשים שעבורם בוצעה התאמה פרטנית לא ישתנו כתוצאה מהשינוי

#### 3.3.6 עדכון פרטני של הרשאות למשתמש

٠

- מנגנון ההרשאות מאפשר יצירה של "תבניות"
- לכל קבוצה ניתן כאמור להגדיר אוסף של הרשאות
- לכל קבוצה ניתן כאמור לשייך משתמשים (משתמש אחד ישויך לקבוצה אחת בלבד)
- לאחר שיוך של משתמש לקבוצה, יחולו כל ההרשאות של הקבוצה על המשתמש
- המערכת תאפשר הגדרה פרטנית של הרשאות למשתמש. מנהל המערכת יובל להיכנס להגדרת ההרשאות של משתמש מסוים, לבצע שם התאמות ספציפיות ולבצע שמירה
  - משתמש שעבורו בוצעו הגדרות פרטניות יסומן ב-DB וב-UI עם חיווי מתאים

#### Log מודול 3.4 3.4

#### תיעוד 3.4.1

- מערכת הניהול תכלול רכיב המתעד בצורה מלאה ומקיפה את כל הפעילויות המבוצעות במערכת
  - התיעוד יבלול את:
  - שם מבצע הפעולה
  - ס תאריך ביצוע הפעולה ס
  - o שעת ביצוע הפעולה
  - o תיאור הפעולה שבוצעה
  - o המידע שהיה קיים לפני השנוי
    - המידע המעודכן

#### 3.4.2 הרשאה

הגישה לרכיב ה-Log תתאפשר למשתמש מסוג מנהל מערכת בלבד

#### Log-חיפוש ב-3.4.3

- מודול ה-Log יכלול רכיב חיפוש
- רכיב החיפוש יאפשר למנהל המערכת לאתר תיעוד של כל פעולה שבוצעה במערכת
  - החיפושים יתאפשרו לפי:
  - o שם מבצע הפעולה
  - תאריך ביצוע הפעולה 🛛 🔿
  - o שעת ביצוע הפעולה
  - o המודול בו בוצעה הפעולה
  - o המדור בו בוצעה הפעולה

### עורך התוכן 3.5

#### 3.5.1 כללי

- מערכת הניהול תכלול רכיב Editor מתקדם המאפשר יצירה של פריטי תוכן באתר
  - במתואר לעיל, עבור כל פריט תוכן יוכל המשתמש המורשה
    - להגדיר מאפיינים שונים של הפריט
    - לשייך את הפריט למדורים השונים באתר
- מלבד שדות המאפיינים והשיוך, יוכל המשתמש המורשה להזין את תכני פריט התוכן באמצעות Editor
  מתקדם

# 3.5.2 מבנה מסך ניהול פריט מידע

- המשתמש המורשה יוכל לנהל את כל פריטי המידע במערכת
  - לצורך ניהול פריט המידע יפותח מסך ניהול ייעודי
- מלבד השדות המוצגים להלו, יתכן ומסך הניהול של פריט תוכן מסוים יכלול מידע נוסף כפי שפורט לעיל,
  בסעיף המתייחס לתיאור הרכיב עצמו
  - המסך יבלול מספר אזורי ניהול

# מידע כללי על הפריט 3.5.2.1

- מזהה ייחודי (שייקבע ע"י המערכת)
  - קוד הפריט (אופציה להזנה ידנית)
  - סטטוס הפריט (כמפורט בהמשך)
    - שם הפריט
      - קטגוריה •
    - תת קטגוריה 🔹
      - תקציר •
    - תמונה ראשית
      - אייקון •
      - קישור
- ס לכתובת URL (פנימית או חיצונית) ס
  - לקובץ
  - אופן פתיחת הקישור
  - באותה לשונית
  - o בלשונית חדשה
- (ייקבע אוטומטית אך יהיה ניתן לעריכה) תאריך יצירה (ייקבע אוטומטית אך יהיה ניתן אריכה)
- (ייקבע אוטומטית אך יהיה ניתן לעריכה)
  - שם העורך 🔸
  - שפה (בחירת שפת התוכן של הפריט) 🔹
    - ארביון •
    - עובר אוטומטית לארכיון
  - **לא עובר אוטומטית לארביון** ס

#### סטטוס הפריט 3.5.2.2

- באוויר •
- הפריט מוכן
- (Publish) הפריט מפורסם באתר (
  - הפריט נסרק למנועי החיפוש
    - מושהה
    - הפריט מוכן
- (Unpublish) הפריט לא מוצג באתר (
- ס משתמש מורשה יוכל להגדיר האם העמוד נסרק במנועי החיפוש או לא
  - עריבה
  - הפריט נמצא בתהליך עריכה
  - הפריט <u>לא</u> נסרק למנועי החיפוש
    - ממתין לאישור
    - עריבת הפריט הסתיימה
  - הפריט ממתין לאישור הגורם המורשה
    - הפריט <u>לא</u> נסרק למנועי החיפוש o
      - ארביון •
      - כמפורט בסעיף נפרד בהמשך
        - מחיקה
      - ס במפורט בסעיף נפרד בהמשך ס

### תוכן הפריט 3.5.2.3

תוכן הפריט יוזן באמצעות רכיב Editor מתקדם (כפי שמפורט בהמשך).

#### תזמון אוטומטי 3.5.2.4

- לעליה לאוויר •
- להורדה מהאוויר
- להופעה חוזרת

#### 3.5.2.5 תגיות

אפשרות לשיוך של תגיות לפריט התוכן (אפשרות לבחירה מרובה)

3.5.2.6 מילים נרדפות/מילות מפתח

אפשרות להזנה של מילים נרדפות/ מילות מפתח ולשייכן לפריט

# SEO מאפייני 3.5.2.7

יכולת הגדרת מאפייני ה-SEO של הפריט

# שיוך למדורים 3.5.2.8

- שיוך הפריט למדורים באתר (אפשרות לבחירה מרובה)
- שיוך הפריט למאפיינים ייחודיים במדור (אפשרות לבחירה מרובה)

### שיוך לספריה 3.5.2.9

שיוך הפריט לקטגוריות בספריה (אפשרות לבחירה מרובה)

# 3.5.3 מחיקת פריט

- מחיקה של פריט הינה פעולה ש[הניתנת לביצוע ע"י משתמש מורשה בלבד
  - מחיקה של פריט בולל אוסף של פעולות:
  - מחיקת הפריט ממערכת הניהול
  - Log- תיעוד מלא של הפעולה ב-
  - הסרת ההופעה של הפריט מהאתר
- o ביצוע הפניית 301 לעמוד הבית או עמוד אחר שיבחר המשתמש המורשה
- במהלך האפיון המפורט תיקבע שיטת המחיקה של העמוד ותיבחן בין היתר האפשרות למחיקה הפיסית
  של העמוד מהשרת ועדכון קובץ ה-robots.txt

#### ארכיון אוטומטי 3.5.4

- בדי להימנע ממצב של הצגת אלפי עמודים <u>ישנים</u> באתר, יפותח מנגנון לארכיון אוטומטי של פריטי תוכן
  - משתמש מורשה יוכל להגדיר את משך הזמן להצגה של פריטי תוכן באתר (נניח שנתיים)
    - ההגדרה הינה פרמטר גורף המגדיר כמה זמן יוצגו באתר פריטי התוכן
- כל פריטי התוכן שנוצרו באתר (סומנו במערכת עם מעבר אוטומטי לארכיון) וחלף פרק הזמן שהוגדר, יעברו
  באופן אוטומטי למדור "ארכיון" באתר
  - תשומת הלב שישנם פריטים במערכת שמשתמש מורשה סימן ככאלו <u>שלא</u> עוברים אוטומטית לארכיון
    - התכנים בארכיון יהיו מוצגים לפי קטגוריות עם הלימה לקטגוריות באתר
    - פריטי התוכן שעברו לארכיון ימשיכו להיות מאונדקסים במנועי החיפוש (נדרשת הפנייה 301)

### Editor- שימוש ב-3.5.5

עורך התוכן המתקדם יאפשר למשתמש המורשה לבצע בין היתר את הפעולות הבאות:

- אפשרות לצפייה בקוד ה-HTML של העמוד
  - יצירת פסקאות
  - בחירת סוג פונט
  - בחירת גודל פונט
  - בחירת צבע טקסט
  - בחירת צבע רקע טקסט •
  - אפשרות לטקסט מודגש
    - אפשרות לטקסט נטוי 🔹
      - אפשרות לקו תחתון
- הוספת טבלה (כולל ניהול שורות, עמודות ותאים)
- שילוב תמונות (כולל שינוי גודל ושילוב של קישור לתמונה)
  - שילוב וידאו (כולל שינוי גודל) •
  - "מברשת" להעתקת עיצוב
  - התאמה אוטומטית רספונסיבית של טבלאות
- אפשרות להוספת סימנים, בולל אותיות קטנות לנוסחאות, לדוגמא: (TiO<sub>2</sub>) או (Y<sup>3</sup>+X<sup>2</sup>)
  - אפשרות ליצירת "עוגנים" בדף 🔹
  - אפשרות לקביעת סגנון הטקסט (בותרות מבוססות CSS)
    - אפשרות להוספת קישורים
    - אפשרות לשינוי ביוון הטקסט (LTR/RTL)
  - אפשרות להצמדת טקסט לימין, לשמאל, למרכז, לצדדים
    - אפשרות הזחה של טקסט •
    - Bullets אפשרות ספרור או
  - כל אופציה נוספת שתסייע למשתמש המורשה לערוך את תכני העמוד

#### חיפוש עורך 3.5.6

- מערכת הניהול תכלול אפשרות לחיפוש טקסטואלי בכל פריטי המידע המצויים במערכת הניהול
- המטרה היא לייצר מנגנון המאפשר לעורך התוכן לבצע חיפוש בין פריטי התוכן שבמערכת הניהול
  - עורך התוכן יוכל לבצע חיפושים לפי:
    - o שם הפריט
    - o סוג הפריט
    - סטטוס הפריט
    - **תאריך יצירה** о
    - תאריך עדבון о
      - ס קטגוריה
    - ס **תת קטגוריה** ס
      - o מדור באתר
  - o טקסט חופשי (כולל מילים נרדפות/ מילות מפתח)
    - ס תגיות ○

# ניהול פריטי תוכן 3.5.7

- כפי שמפורט במסמך בסעיפים המתייחסים לסוגי התוכן השונים, תכלול מערכת הניהול יכולת לנהל את סוגי פריטי התוכן השונים
  - כל סוג של פריט תוכן ינוהל ברשימה המוצגת בצורה טבלאית הכוללת את כל שדות החובה של פריט התוכן
    - משתמש מורשה יובל:
  - ס לבצע חיפוש ברשימה של פריטי תוכן מאותו הסוג בהתאם לשדות הרלוונטיים לפריט התוכן ס
    - למיין את עמודות הטבלה בסדר עולה ויורד 🛛 🔾
      - להוסיף פריט תוכן חדש
        - o לערוך פריט תוכן קיים
          - לשבפל פריט תוכן
          - למחוק פריט תוכן
    - ס לנהל עבור כל פריט תוכן את המידע, המאפיינים והתוכן של הפריט ס

### אישור תוכן 3.5.8

- תכנים שמועלים ע"י עורך תוכן מדורי יהיו בסטטוס השהייה
- עורך התוכן הראשי יוכל לצפות ברשימת פריטי התוכן הממתינים לאישורו
- רק לאחר אישור של משתמש מורשה, יעברו התכנים לסטטוס "באוויר" ויפורסמו באתר

#### העברת פריטי תוכן לאישור גורמים פנימיים 3.5.9

- משתמש מורשה יוכל להעביר לגורמים פנימיים בארגון קישור לעמוד תוכן שנוצר באתר
  - בדי שפריט התוכן לא יפורסם באתר •
  - יש להעבירו לסטטוס "מושהה" о
  - יש להגדיר שהפריט לא ייסרק ע"י מנועי החיפוש 🜼
- הלחיצה על הקישור תביא לפתיחה של העמוד לצפייה בדיוק כפי שייראה לאחר אישורו
- לאחר אישור הגורם המקצועי, יעביר המשתמש המורשה את העמוד לסטטוס "באוויר" וישנה את הגדרות
  ה-SEO כך שהעמוד ייסרק במנועי החיפוש

### 3.5.10 באנרים באתר

עבור כל באנר באתר ניתן יהיה להעלות תמונה ב-2 מצבים

- אפשרות טעינה של באנר במצב רגיל •
- MO אפשרות טעינה של באנר במצב •

#### ניהול מאגר תמונות וסרטונים 3.6

•

#### 3.6.1 ניהול מאגר משאבים של תמונות

- מערכת הניהול תכלול מאגר משאבים של תמונות
- במאגר התמונות ניתן יהיה ליצור ספריות מתחומים עניין שונים ולשייך אליהן תמונות
  - לכל ספריה בכל מאגר ניתן יהיה:
    - להוסיף תמונות
  - o למחוק תמונות (בהרשאה מתאימה)
    - לכל תמונה ניתן יהיה:
    - o לערוך את שם התמונה
    - **להוסיף טקסט אלטרנטיבי** ס

# ניהול מאגר משאבים של סרטונים 3.6.2

- מערכת הניהול תכלול מאגר משאבים של סרטונים
- במאגר הסרטונים ניתן יהיה ליצור ספריות מתחומים עניין שונים ולשייך אליהן סרטונים
  - לכל ספריה בכל מאגר ניתן יהיה:
    - להוסיף סרטונים
  - למחוק סרטונים (בהרשאה מתאימה)
    - לבל סרטון ניתן יהיה:
    - ס לערוך את שם הסרטון ס
    - להוסיף טקסט אלטרנטיבי 🜼

#### ניהול מאגר קבצין 3.6.3

- מערכת הניהול תכלול מאגר משאבים של קבצים
- במאגר הקבצים ניתן יהיה ליצור ספריות מתחומים עניין שונים ולשייך אליהן קבצים 🔹
  - לכל ספריה בכל מאגר ניתן יהיה:
    - להוסיף קבצים
  - ס למחוק קבצים (בהרשאה מתאימה)
    - לכל קובץ ניתן יהיה:
    - לערוך את שם הקובץ
    - להוסיף טקסט אלטרנטיבי 🜼

#### 3.6.4 מסך ניהול המאגר

- המסך המוצג, מספק המחשה לאופן בו מנוהלים מאגרי התמונות, הסרטונים והקבצים
  - מסך הניהול של המאגר יהיה בנוי מ-3 חלקים
    - עץ הספריות 🛛
    - הצגה של ה-Thumbnails
  - o הצגת המידע של התמונה או הסרטון שנבחרו

| <b>L</b>                        | Туре                  | חפש            | File Name      | logo.jpg                                                    |
|---------------------------------|-----------------------|----------------|----------------|-------------------------------------------------------------|
| מחוזות 📕                        |                       |                | Туре           | JPG                                                         |
| צפון 📕 —                        | - h                   |                | Dimension      | IS H 320px                                                  |
| דרום 👢 —                        | המיסי לבטיחות ולגיהות |                | Dimension      | 610px                                                       |
| מרכז 🛴 –<br>מדורים מקצועיים 🚛 – | Filename Filenam      | ne Filename Fi | ilename        | Туре                                                        |
| ספריה ₩–<br>חנות מקוונת –       | Filename  Filename    | ne Filename Fi | llename        |                                                             |
|                                 | Filename Filenam      | ne Filename Fi | ות.<br>וופחame | <b>המוסד לבטיחות ולגיה</b><br>בטיחות ובריאות בעבודה - זה אנ |

#### 3.6.5 תצוגה של תמונות וסרטונים באתר

- מערכת הניהול תתמוך בהתאמה אוטומטית של תצוגת התמונות והסרטונים באתר
- מאחר ומדובר באתר רספונסיבי, יותאם גודל התצוגה של התמונות והסרטונים לצפייה הן בסביבת ה-Desktop והן בסביבת ה-Mobile
  - מבלי לפגוע באיכות התמונות והסרטונים
    - o מבלי לעוות אותם

# 4 עיצוב האתר וממשק משתמש

# 4.1

פרק זה כולל דגשים בנושא עיצוב אתר האינטרנט הראשי של המזמינה, האזור הפנים-ארגוני ושתי האפליקציות ההיברידיות.

# אפיון ממשק משתמש 4.2

המציע הזוכה יבצע תהליך של אפיון ממשק משתמש, אפיון חווית לקוח ועיצוב של האתר הראשי ושתי האפליקציות ההיברידיות.

- המציע הזוכה יבצע כאמור אפיון UX/UI מלא ומפורט, הכולל התייחסות לחוויית השימוש באתר הראשי, באזור
  הפנים-ארגוני ובאפליקציות ההיברידיות
- עבור אתר האינטרנט הראשי והאזור הפנים-ארגוני, יכלול האפיון התייחסות הן לסביבת ה-Desktop והן לסביבת ה-Mobile כך שהאתר יהיה רספונסיבי בצורה מלאה
- במסגרת האפיון יוחלט האם ימומשו 2 נקודות "שבירה" (Mobile < Desktop) או 3 נקודות "שבירה" (Desktop)</li>
  (Mobile < Tablet < tablet < tablet < tablet < tablet < tablet < tablet</li>
  - דגשים
  - ממשק משתמש קל ופשוט לתפעול
    - שימוש בצבעי הלוגו
    - הדגשת נושא החיפוש באתר
  - הצגה ויזואלית של תחומי הפעילות של המוס"ל כבר בעמוד הבית
  - ס שימוש ברכיבי הנעה לפעולה המעודדים את הגולש לצפות במידע ולבצע פעולות באתר ס
    - צמצום מספר הקטגוריות בתפריט העליון
    - שימוש בקישורים פנימיים בתפריט התחתון
      - o אתר רב-שפתי
    - סוג פונט קריא ועכשווי (בשלושת השפות) 💿
      - גודל פונט הפונה לקהלי יעד מגוונים

#### עיצוב 4.3

- עם סיום האפיון ואישורו ע"י המזמינה, יעצב המציע הזוכה את כלל מסכי האתר הראשי, האזור הפנים-ארגוני
  ושתי האפליקציות ההיברידיות. העיצוב ישמר את שפת המותג של המזמינה ויהיה עכשווי
  - אתר האינטרנט הראשי והאזור הפנים-ארגוני ימומשו באתרים רספונסיביים באופן מלא 🔹 🔹
    - במסגרת אפיון UX/UI והעיצוב, יש לקחת בחשבון היבטי נגישות ורספונסיביות
- לצורך עיצוב אתר האינטרנט הראשי, האזור הפנים-ארגוני והאפליקציות ההיברידיות, מבקשת המזמינה לשמור
  על שפת המותג כפי שניתן לראותה באתר הנוכחי,

#### 4.4 דוגמא לשקפים באווירה עיצובית של המוס"ל

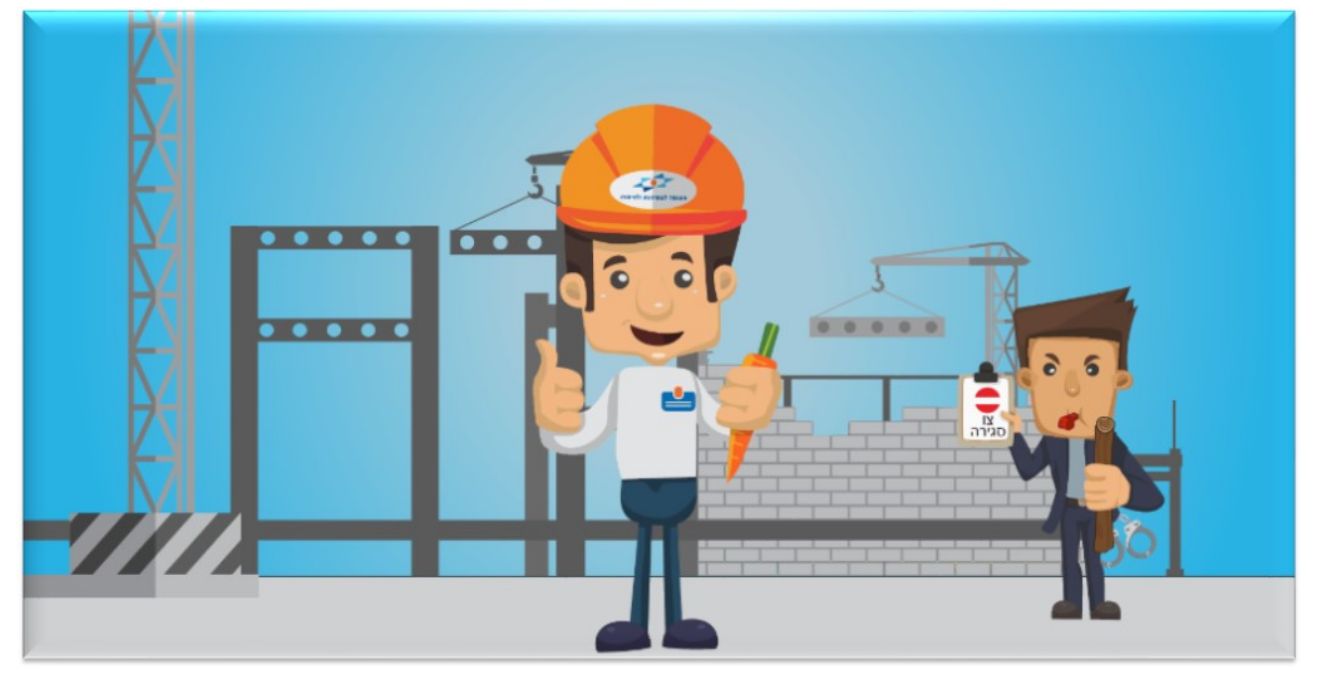

NIZ SAKA AINIGA SLIV שחקנים ובעלי תפקידים מרכזיים אונצה באיחות אוצף באיחות NINGAD SOJIN הסתברות הצובנים החשותה אתננצס בטיחות נאמן בטיחות מנתו צבוצת באתר בנית

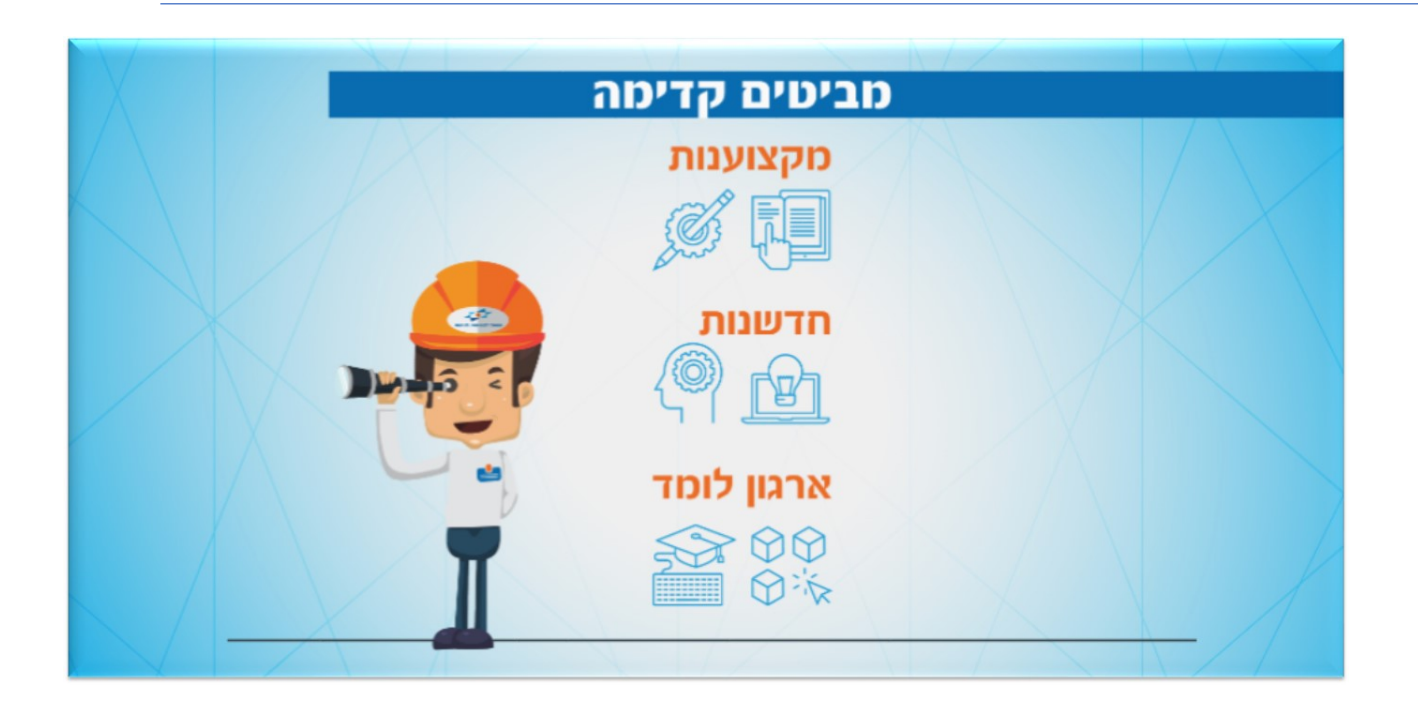

#### Desktop-סביבת ה-4.5

#### 4.5.1

- אתר האינטרנט הראשי והאזור הפנים-ארגוני יותאמו לצפייה ברזולוציות הנפוצות
  - מדובר ברזולוציות הפופולריות ביותר לשימוש בקרב משתמשי מחשב
    - 0 ברזולוציה 768X1024
    - **1080X1920** ברזולוציה 0
  - במסגרת אפיון ממשק המשתמש ימליץ המציע הזוכה על הרזולוציות הרצויות

#### 4.5.2 צפייה בדפדפנים

- התאמת האתר והאזור הפנים-ארגוני לצפייה בדפדפנים הבאים:
  - Chrome o
  - Explorer o
    - Edge o
- תמיכה ב-2 הגרסאות העדכניות ביותר של כל אחד מהדפדפנים המצוינים לעיל

#### Mobile-סביבת ה-4.6

### 4.6.1 רספונסיביות ותאימות ל-Mobile

- האתר ייבנה כאמור באופן רספונסיבי כך שניתן יהיה לצפות בו הן בסביבת ה-Desktop והן בסביבת ה-Mobile
  - אתר האינטרנט יותאם באופן מלא ומושלם לצפייה בסביבת ה-Mobile
    - תבניות התצוגה ייבנו כך שיותאמו לצפייה ב-Desktop וב-Mobile

#### 4.6.2 צפייה בדפדפני

התאמת האתר והאזור הפנים-ארגוני לצפייה בדפדפני ה-Mobile:

- Chrome •
- Safari •
- דפדפני Mobile נפוצים נוספים

#### 4.6.3 תאימות לסוגי מכשירים

האתר ייבנה כך שניתן יהיה לצפות בגרסה הרספונסיבית שלו בכל סוגי המכשירים הניידים באופן המיטבי ביותר

# 5 ממשקים

# 5.1 ממשקים פנימיים

# SAP Business One מערבת 5.1.1

# 5.1.1.1 ממשק עמיתים

- לאתר SAP- ממשק המעדבן את העמיתים ממערכת ה
- במערכת ה-SAP קיימת אינדיקציה על לקוחות המוס"ל שהם עמיתים
- עמית המבצע רכישה באתר זוכה להנחה באתר וע"כ יש צורך לעדכן את האתר על בסיס יומיומי
  בנוגע ללקוחות המוגדרים כעמיתים ב-SAP
  - הממשק יפעל הן באתר הרספונסיבי והן באפליקציות ההיברידיות

# ממשק עדכון מלאי 5.1.1.2

- לאתר SAP- ממשק המעדכן את המלאי ממערכת ה
- כדי לא להגיע למצב בו האתר מציג פריטים (מוצרים) שאזלו מהמלאי ולא ניתן לספקם, נדרש ממשק המציג עבור כל מוצר ומוצר (מק"ט) את כמו המלאי הזמינה למכירה באתר
  - הממשק יפעל ברמה יומיומית
  - הממשק יפעל הן באתר הרספונסיבי והן באפליקציות ההיברידיות

# 5.1.1.3 ממשק קבלות

- עם השלמת תהליך המכירה באתר, יצירה של הזמנה ב-SAP ויצירה של חשבון ללקוח, יש צורך בהפקה אוטומטית של קבלה ללקוח
  - במקרים של תשלום בכרטיס אשראי, ממשק ייעודי שיפותח, יצור ב-SAP מסמך מסוג קבלה
    - פרטי הלקוח יכלול בתובת דוא"ל
    - מסמך הקבלה יישלח ע"י ה-SAP אוטומטית ללקוח

# 5.1.1.4 ממשק הזמנות מהחנות המקוונת

כל הזמנה שמתבצעת בחנות המקוונת באתר, צריכה להיות מועברת למערכת ה-SAP הארגוני לצורך תיעוד ולצורך הפקת חשבון. עם סיום תהליך הרכישה באתר , יופעל ממשק (דו-כיווני) אשר יבצע את הפעולות הבאות, לפי הסדר הכרונולוגי המתואר להלן:

- SAP. ע"ב מספר הזהות של הלקוח באתר, יבוצע חיפוש של מספר הזהות במערכת ה-
  - אם <u>אותר</u> מספר הזהות, תבוצע פעולה מספר 2
  - אם <u>לא אותר</u> מספר הזהות, תבוצע פעולה מספר 3
    - 2. מספר הזהות אותר
- ללקוח ב-SAP ייווצר אוטומטית מסמך מסוג "הזמנה" ב-SAP, הכולל את כל המוצרים שהלקוח
  רכש באתר
  - י מספר ההזמנה (שנוצר אוטומטית ב-SAP)
  - יישלח לאתר לצורך הצגתו בעמוד ה"תודה" המוצג ללקוח בסיום תהליך הרכישה
    באתר
- ישולב במייל הכולל את סיכום פרטי ההזמנה, שנשלח ללקוח בסיום תהליך הרכישה
  באתר
- ללקוח ב-SAP ייווצר אוטומטית מסמך מסוג "חשבון", אליו ישולבו כל המוצרים שהלקוח רכש
  באתר
  - מספר הזהות לא אותר
  - לקוח חדש יוקם ב-SAP על בסיס הפרטים האישיים שמילא בתהליך הרכישה באתר
- ללקוח (החדש) ב-SAP ייווצר אוטומטית מסמך מסוג "הזמנה" ב-SAP, הכולל את כל המוצרים שהלקוח רכש באתר
  - מספר ההזמנה (שנוצרה אוטומטית ב-SAP)
  - יישלח לאתר לצורך הצגתו בעמוד ה"תודה" המוצג ללקוח בסיום תהליך הרכישה
    באתר
- ישולב במייל הכולל את סיכום פרטי ההזמנה, שנשלח ללקוח בסיום תהליך הרכישה
  באתר
- ללקוח ב-SAP ייווצר אוטומטית מסמך מסוג "חשבון", אליו ישולבו כל המוצרים שהלקוח רכש
  באתר

הממשק יפעל הן באתר הרספונסיבי והן באפליקציות ההיברידיות.

# 5.1.1.5 ממשק הזמנת הדרכה

כל הזמנה שמתבצעת במדור ההדרכות באתר, צריכה להיות מועברת למערכת ה-SAP הארגוני לצורך תיעוד ולצורך הפקת חשבון. עם סיום תהליך הרכישה באתר , יופעל ממשק (דו-כיווני) אשר יבצע את הפעולות הבאות, לפי הסדר הכרונולוגי המתואר להלן:

- SAP. ע"ב מספר הזהות של הלקוח באתר, יבוצע חיפוש של מספר הזהות במערכת ה-
  - אם <u>אותר</u> מספר הזהות, תבוצע פעולה מספר 2
  - אם <u>לא אותר</u> מספר הזהות, תבוצע פעולה מספר 3
    - 2. מספר הזהות אותר
- ללקוח ב-SAP ייווצר אוטומטית מסמך מסוג "הזמנה" ב-SAP, הכולל את כל המוצרים שהלקוח
  רכש באתר
  - מספר ההזמנה (שנוצר אוטומטית ב-SAP)
  - יישלח לאתר לצורך הצגתו בעמוד ה"תודה" המוצג ללקוח בסיום תהליך הרכישה
    באתר
- ישולב במייל הכולל את סיכום פרטי ההזמנה, שנשלח ללקוח בסיום תהליך הרכישה
  באתר
- ללקוח ב-SAP ייווצר אוטומטית מסמך מסוג "חשבון", אליו ישולבו כל המוצרים שהלקוח רכש באתר
  - מספר הזהות לא אותר
  - לקוח חדש יוקם ב-SAP על בסיס הפרטים האישיים שמילא בתהליך הרכישה באתר
- ללקוח (החדש) ב-SAP ייווצר אוטומטית מסמך מסוג "הזמנה" ב-SAP, הכולל את כל המוצרים שהלקוח רכש באתר
  - מספר ההזמנה (שנוצרה אוטומטית ב-SAP)
  - יישלח לאתר לצורך הצגתו בעמוד ה"תודה" המוצג ללקוח בסיום תהליך הרכישה באתר
- ישולב במייל הכולל את סיכום פרטי ההזמנה, שנשלח ללקוח בסיום תהליך הרכישה באתר
- ללקוח ב-SAP ייווצר אוטומטית מסמך מסוג "חשבון", אליו ישולבו כל המוצרים שהלקוח רכש
  באתר

הממשק יפעל הן באתר הרספונסיבי והן באפליקציות ההיברידיות.

# "Moodle" מערבת 5.1.2

מערכת ה-Moodle הינה מערכת הלמידה בה המוס"ל עושה שימוש. מהתפריט הראשי שבאתר, ניתן יהיה להגיע לעמוד ה-Login של מערכת ה-Moodle ולאפשר למשתמש המורשה להתחבר למערכת. כמו כן, ניתן יהיה להציג באתר קישורים למצגות וללומדות אשר נבנו במערכת ה-Moodle.

הממשק יפעל הן באתר הרספונסיבי והן באפליקציות ההיברידיות.

# "מערכת "קו חיים 5.1.3

מערכת "קו חיים" הינה מערכת הניהול של קריאות ודיווחים במוקד "קו חיים" המופעל ע"י המוס"ל. באתר הראשי יוצגו במספר מקומות קישורים ו/או באנרים, המאפשרים לגולש לבצע דיווח על מפגע בטיחותי. לחיצה על הקישור או הבאנר, תפנה את הגולש לטופס דיווח מקוון במערכת "קו חיים". הטופס המקוון הינו טופס רספונסיבי, הניתן לצפייה הן בסביבת ה-Desktop, הן בסביבת ה-Mobile והן ב-2 אפליקציות היברידיות.

לחיצה על הקישור לביצוע דיווח באתר הראשי של המוס"ל, תפנה את הגולש בהתאמה לפלטפורמה הרלוונטית.

הממשק יפעל הן באתר הרספונסיבי והן באפליקציות ההיברידיות.

# 5.1.4 מערכת "ספיר"

מערכת "ספיר" הינה מערכת ניהול השאילתות בה עושה המוס"ל שימוש. כל שאילתה שמגיעה מהאתר (או בהקלדה ידנית) צריכה להיות מתועדת ומנוהלת במערכת "ספיר".

# 5.1.4.1 ממשק פתיחת רשומה חדשה

עם סיום מילוי טופס שאילתה באתר, יועברו פרטי השאילתה (שדות הטופס) למערכת "ספיר"

- ממשק אוטומטי יפתח במערכת "ספיר" רשומה חדשה עם מזהה ייחודי ומספר שאילתה.
  - הממשק יפעל הן באתר הרספונסיבי והן באפליקציות ההיברידיות.

# ממשק מספר שאילתה 5.1.4.2

מספר השאילתה (שנוצר אוטומטית במערכת "ספיר")

- יישלח לאתר לצורך הצגתו בעמוד ה"תודה" המוצג ללקוח בסיום מילוי הטופס
- ישולב במייל הכולל את סיכום פרטי השאילתה, שנשלח ללקוח בסיום מילוי הטופס
  - הממשק יפעל הן באתר הרספונסיבי והן באפליקציות ההיברידיות.

# (באתר) התאמות נדרשות בטופס השאילתה (באתר) 5.1.4.3

בטופס השאילתה המוצג באתר יבוצעו ההתאמות הנדרשות, כך שתתקיים הלימה מלאה בין השדות המוצגים בטופס השאילתה באתר לבין השדות הנדרשים לפתיחה של שאילתה חדשה מערכת "ספיר". כל השדות החיוניים במערכת "ספיר" יוגדרו כשדות חובה בטופס השאילתה המוצג באתר.

# 5.1.4.4 ממשק הצגת תשובה

כמוזכר בסעיף האזור האישי, ממשק ייעודי שיפותח בין מערכת "ספיר" למערכת הניהול של האתר, יאפשר הצגה של התשובה שקיבל המשתמש הרשום לכל שאילתה שהגיש. המשתמש הרשום יוכל להיכנס לאזור האישי, לצפות בשאילתות שהגיש ועבור כל שאילתה שהתקבלה עבורה תשובה, יוצג קישור להצגת התשובה כקובץ PDF.

# CRM- מערכת ה

במוס"ל מוטמעת מערכת CRM המתעדת כיום פניות שהגיעו למוקד "קו חיים". במסגרת הקמת האתר הראשי, מבקשת המזמינה לבחון אפשרות לפיתוח ממשק בין האתר למערכת ה-CRM. מטרת הממשק היא לייצר תיעוד של פעולות מסוגים מסוימים המתבצעות באתר.

הפעולות הינן:

- רכישה בחנות המקוונת
  - רבישת הדרבה
  - הגשת שאילתה

כל פעולה כזו תתועד במערכת ה-CRM תחת כרטיסו של הלקוח הרלוונטי. התיעוד יכלול את

- תאריך ושעת ביצוע הפעולה •
- סוג הפעולה (רכישה בחנות, רכשת הדרכה, הגשת שאילתה)
  - ציון מספר ההזמנה ב-SAP
  - ציון מספר השאילתה במערכת "ספיר"

## ממשקים חיצוניים 5.2

#### 5.2.1 מערכת טרנזילה

- ממשק לביצוע סליקה באתר
- הממשק יעביר לטרנזילה את שם המשלם, ת.ז. ופרטי אמצעי התשלום
  - מלבד שם המשלם, ת.ז. ופרטי אמצעי התשלום, יכלול הממשק גם:
    - טלפון נייד של המשלם
    - כתובת דוא"ל של המשלם
    - תאריך ושעה מדויקת של ביצוע הרכישה 🛛 🔾

פרטים אלו, בנוסף לשם המשלם, ת.ז. ופרטי אמצעי התשלום ישמשו את אנשי המוס"ל בדי לאתר עסקאות בממשק של טרנזילה

- עסקה שאושרה תספק למערכת באמצעות ממשק חוזר מספר אישור
- עסקה שסורבה תספק למערכת באמצעות ממשק חוזר את סיבה הסירוב

#### Active Trail 5.2.2

- ממשק לסנכרון רשימות תפוצה עבור ה-Newsletter
  - ממשק לבדיקת כפילויות
  - ממשק להסרת נמען מרשימות התפוצה

# 6 הסבת תכנים

# 6.1

- לצורך שימור המידע הקיים באתר הנוכחי, נדרשת פעולה של הסבת תכנים מהאתר הנוכחי לאתר החדש
  - תהליך ההסבה כולל:
  - o הסבה של תכנים מהאתר הנוכחי לאתר החדש
- התאמה של התכנים מתבניות התצוגה הקיימות באתר הנוכחי לתבניות התצוגה החדשות באתר
  החדש
  - אתר האינטרנט הנוכחי כולל 2 סוגים של עמודי תוכן:
  - עמודים הקיימים באתר הנוכחי (בכתובת www.osh.org.il)
  - עמודים המוצגים באתר הנוכחי אך מקורם באתר ישן (לדוגמא: o עמודים המוצגים (<u>http://oldsite.osh.org.il/haklaut/haklaut.html</u>

# 6.2 הסבת תכנים מהאתר הנוכחי

- באתר הנוכחי קיימים:
- אתוכנם מצוי במערכת הניהול HTML עמודי
- עמודי תוכן שהם למעשה קישורים לקבצי PDF
- המציע הזוכה נדרש לבצע הסבה מלאה של כלל עמודי האתר, הן עמודי התוכן והן עמודי ה-PDF
- תהליך ההסבה יכלול כאמור גם הסבה של התכנים מהאתר הנוכחי לאתר החדש וגם התאמה לתבניות התצוגה
  - במסגרת תהליך ההסבה יהיו שינויים במבנה עץ האתר וה-URL של עמודי התוכן באתר הנוכחי ישתנה
  - המציע הזוכה נדרש לתעד את כתובת ה-URL הנוכחית של כל עמוד ואת הכתובת החדשה שניתנה לעמוד
    - המציע הזוכה יבצע ויגדיר את הפניות ה-301 הנדרשות לאור ההסבה
- באחריות המציע הזוכה לבצע את תהליך ההסבה בצורה מלאה ומבלי לפגוע בקידומו של האתר במנועי החיפוש
  - באתר הנוכחי כ-15,000 עמודים

# (oldsite) הסבת תכנים מהאתר הישן (oldsite)

- באתר הישן קיימים כאמור עמודי תוכן ועמודי קישור לפתיחת קבצים (לרוב PDF)
  - דפי התוכן הינם דפי HTML סטטיים
- דפי HTML סטטיים -> הסבה לעמודי HTML חדשים עם URL סטטיים ->
  - קבצים -> יוסבו קישורי הורדה חדשים
  - לאחר ביצוע ההסבה (והבדיקות) ייסגר שרת oldsite
- עבור עמודי oldsite שיוסבו לאתר החדש ואונדקסו ע"י מנועי החיפוש תבוצע הפניית 301
- עמודי oldsite שיוחלט שלא להסב יימחקו ועבורם תבוצע הפניה לעמוד הבית של האתר החדש
  - התכנים יעברו לעמודים בעלי תבנית תצוגה חדשה ולכתובות URL חדשות
- המציע הזוכה נדרש לתעד את כתובת ה-URL הנוכחית של כל עמוד ואת הכתובת החדשה שניתנה לעמוד
  - המציע הזוכה יבצע ויגדיר את הפניות ה-301 הנדרשות לאור ההסבה
- באחריות המציע הזוכה לבצע את תהליך ההסבה בצורה מלאה ומבלי לפגוע בקידומו של האתר במנועי החיפוש
  - עמודים מסוימים מהאתר הישן ייבנו מחדש באתר החדש
    - באתר הישן כ-300 עמודים הדורשים הסבה

# 7 דו"חות

# 7.1 כללי

מערכת הניהול של האתר החדש תספק דו"חות אשר יסייעו למנהלי המערכת יכולת ניהול טובה יותר ויעילה יותר. באמצעות הדו"חות יוכלו לדוגמא מנהלי המערכת לבצע בקרה על משתמשי מערכת הניהול, פריטי התוכן השונים, השימושים באתר (ע"י הגולשים).

# 7.2 משתמשים והרשאות

- קבוצות של משתמשים
- משתמשים במערכת הניהול
  - שיוך משתמשים לקבוצות
  - הרשאות של משתמשים

# פריטי תוכן 7.3

- סטטוסים של פריטי תובן 🔹
- פריטים תוכן בהמתנה לאישור
  - פריטי תוכן בעריכה
  - פריטי תוכן בהשהיה
    - פריטים תוכן לפי מדורים
- פריטי תוכן "עונתיים" (בתזמון אוטומטי)
  - פריטי תוכן בארכיון •

# 7.4 שימושים באתר

- חיפושים שבוצעו (מה הקליד הגולש בשורת החיפוש)
- עמודי תוצאות, כולל התוצאות שהוצגו בעמוד (בהתאם למחזורת החיפוש שביצע הגולש)
  - מדורים פופולריים
  - עמודים פופולריים
  - כמות צפיות בדפים
  - כמות קליקים על באנרים

#### ספסים 7.5

כמוזכר בפרק הטפסים והפניות, יכולת להפיק קובץ CSV מלא או מסונן לפניות שהתקבלו עבור כל טופס.

# 7.6 דו"חות נוספים

דו"חות תפעוליים נוספים שיוכלו לסייע למנהלי המערכת, יוגדרו במהלך האפיון המפורט.

# Google Analytics קישור 7.7

ראתר Tag Manager הטמעת קוד Google Analytics הטמעת קוד

# אפליקציות היברידיות 8

# 8.1 כללי

- כחלק מתכולת הפרויקט, יפתח המציע הזוכה <u>שתי</u> אפליקציות היברידיות
  - אחת עבור משתמשי iOS והשנייה עבור משתמשי
- שתי האפליקציות יפותחו על בסיס תשתית היברידית כדוגמת PhoneGap או דומיה
  - עדיפות לפיתוח אחד שיותאם עבור שתי האפליקציות

# 8.2 תכנים ושימושים באפליקציות

- האפליקציות יפעלו בהלימה מלאה לפעילות אתר האינטרנט והן תיראנה ותפעלנה באופן זהה לאתר האינטרנט הראשי של המזמינה
  - האפליקציות יכללו:
  - הלימה מלאה למדורים המוצגים באתר
  - הלימה מלאה לעמודי התוכן הקיימים באתר
  - ס הלימה מלאה לפונקציונאליות הקיימת באתר לרבות 💿
    - י ספריה מקוונת
    - מדורים מקצועיים 🔹
      - מילוי טפסים 🔹
    - הגשת שאילתות 🔹
    - דיווח למערכת "קו חיים"

# 8.3 שיטת העבודה

- עבור האפליקציות יפותחו תבניות התצוגה כ-Wireframes
- אפליקציות יבללו "מעטפת" אפליקטיבית אשר תספק למשתמשים חווית שימוש הדומה לשימוש באפליקציה 🔹
- בדי לייעל את תהליך הפיתוח וגם בדי לייצר ניראות אחידה, תיבחן האפשרות לעשות שימוש בתבניות התצוגה שיפותחו עבור האתר הרספונסיבי
  - ממשק ייעודי שיפותח ע"י המציע הזוכה יפנה למערכת הניהול של האתר ויציג בתבנית התצוגה את המידע
    הרלוונטי עבור על עמוד ועמוד

# 8.4 חווית שימוש

- כמוזבר לעיל, תבלול ה"מעטפת" האפליקטיבית בלים המספקים חווית שימוש הדומה לשימוש באפליקציה
  - o תפריט "המבורגר"
    - Sticky בותרת о
  - o אפשרות Scrolling
    - Sliding אפשרות о
  - Push Notification-שימוש 🖣
  - שימוש במיקום הגולש (לדוגמא לצרוך דיווח מפגע במערכת "קו חיים") •

# 9 אחסון

# אחסון אתר האינטרנט 9.1

האתר הנוכחי מאוחסן ב-Azure של מיקרוסופט. המציע הזוכה מתבקש להגיש את הפתרון המוצע על ידו לאחסון אתר האינטרנט הראשי של המזמינה כולל האזור הפנים-ארגוני, כחלק מהשירותים שיסופקו ע"י המציע.

# Streaming 9.2

- במוזכר לעיל בסעיף גלריית הוידאו, נדרש המציע להציג פתרון הכולל שרת Streaming להצגה של סרטוני וידאו
- לבד האחסון Streaming כפועל יוצא יידרש פתרון של אחסון רחב יותר הלוקח בחשבון את שירותי אחסון ה-Streaming מלבד האחסון של האתר עצמו
  - על המציע להציג את פתרונו לתשתיות האחסון הנדרשות עבור שרת ה-Streaming

# גישה לקבצי האחסון 9.3

- במסגרת פתרון האחסון המוצע, נדרש המציע הזוכה לספק גישה <u>מלאה</u> לכל קבצי מערכת הניהול וקבצי האתר
  - הגישה תינתן לקבצי הקוד (Source Code) של מערכת הניהול והאתר ברמת <u>Admin</u>
    - המציע מתחייב כי בשום שלב לא תמנע מהמזמינה היכולת לגשת לקבצים

# אחסון האפליקציות 9.4

- לאחר סיום הפיתוח, יועלו שתי האפליקציות לחנות
  - Apple Store לחנות iOS אפליקציית o
- Google Play לחנות Android ס אפליקציית
- אחסון האפליקציות יבוצע בחנויות באמצעות חשבונות משתמש שיהיו בבעלות בלעדית של המזמינה

#### גיבוי 9.5

- בסעיף זה יציג המציע את הפתרון המוצע על ידו לגיבוי אתר האינטרנט והאזור הפנים-ארגוני 🔹
  - גיבוי של מערכת הניהול
    - גיבוי של התוכן
      - ההצעה תכלול
  - גיבוי "חם" <u>ויומיומי</u> לתכנים מהחודש האחרון
    - גיבוי חודשי

#### 9.6 שחזור מגיבוי

- בסעיף זה יציג המציע את הפתרון המוצע על ידו לשחזור מגיבוי
  - של תבנים מהחודש האחרון
  - ס של תכנים ישנים יותר (מעל חודש) o
    - של מערבת הניהול

#### 9.7

בסעיף זה יציג המציע את הפתרון המוצע על ידו לפיתוח האתר ועמידתו בעומסים

- של כמות הגולשים בו-זמנית
- של השימושים באתר מבחינת נפחי תעבורה

#### 9.8 זמינות

בסעיף זה יציג המציע את הפתרון המוצע על ידו לזמינות מקסימלית של האתר

#### 9.9

- בסעיף זה יציג המציע את הפתרון המוצע על ידו לשרידות האתר במקרים של "אסון"
- המציע יציג את מדיניות ה-DR המוצעת על ידו לשמירה על ההמשביות העסקית של המזמינה ופעילותה המקוונת

# 10 טכנולוגיה

# 10.1 בללי

המזמינה מעוניינת בגמישות מלאה בניהול אתר האינטרנט הראשי, באתר הפנימי ובשתי האפליקציות ההיברידיות. בהתאם לכך, על המציע הזוכה לבחור בטכנולוגיה ובכלים אשר יאפשרו זאת. כמו כן, מבקשת המזמינה למזער את הצורך במעורבות של בית התוכנה (המציע הזוכה) בניהול האתר הראשי, האזור הפנים-ארגוני ושתי האפליקציות ההיברידיות והימנעות מהצורך בפיתוחים מיותרים לצרכי ניהולם ותחזוקתם

## 10.2 שפת פיתוח/טכנולוגיה נבחרת

שפת הפיתוח שיבחר המציע הזוכה

- תהיה שפה עדכנית ועכשווית
- למציע ניסיון של מספר שנים בטכנולוגיה שיבחר
- המציע ביצע פרויקטים דומים בטכנולוגיה המוצעת
- למציע צוות עובדים מוכשר ומיומן בטכנולוגיה המוצעת

#### 10.3 זכויות בקוד המקור

המזמינה תקבל זכויות <u>מלאות ובלעדיות</u> בקוד המקור של כלל תוצרי הפרויקט, ובכלל זה תשתית הניהול, אתר האינטרנט, האזור הפנים-ארגוני ושתי האפליקציות ההיברידיות. עם סיום הפיתוח ועלייה מבצעית של המערכות לאוויר, יעביר המציע הזוכה את קוד המקור והזכויות בהן למזמינה.

#### תיעוד 10.4

- המציע הזוכה נדרש למסור תיעוד מלא ומפורט של כל מרכיבי הפיתוח למזמינה
- בנוסף, ימסור המציע הזוכה מסמך הכולל תיאור מלא ומפורט של אופן תפעול המערכת. המסמך יכלול הסברים על אופן השימוש במערכת, הוראות והנחיות לתפעולה השוטף של מערכת הניהול המוצעת

#### 10.5 עדבניות טבנולוגית

- בסעיף זה מתבקש המציע להציג את הפתרון המוצע על ידו לשמירה על עדכניותה הטכנולוגית של מערכת הניהול, אתר האינטרנט, האזור הפנים-ארגוני ושתי האפליקציות
- המציע יפרט איך מתבצעים שדרוגים ושיפורים המופצים מעת לעת במערכות והטכנולוגיות בהן ייעשה שימוש

#### אבטחת מידע 10.6

- בסעיף זה מתבקש המציע להציג את הפתרון המוצע על ידו לאבטחת מידע
  - o בהגנה על תשתית הניהול
  - **בהגנה על אתר האינטרנט** ס
  - o בהגנה על האזור הפנים-ארגוני והגבלת הגישה אליו
    - בהגנה על האפליקציות ההיברידיות
      - בכתיבה של קוד מאובטח